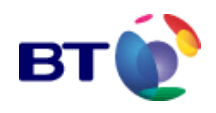

# RIDE Web Interface Service Provider User Guide

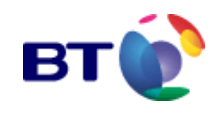

#### Copyright © BT

All rights reserved. This publication and all supporting material is made available for the sole use of the original recipient. It may not be copied by any means or provided or otherwise made available in whole or in part to any other party without first obtaining written consent from BT.

Unauthorised copying, duplication, selling or otherwise distributing the document is a violation of copyright. Title to and ownership of this publication will at all times be with BT.

This publication is believed to be accurate. No responsibility is accepted for any inaccuracy of either this publication or the systems to which it relates, or of the consequences of the use of this publication, or such systems.

BT follows a policy of continuous improvement and reserves the right to revise this publication without notice.

| Revision<br>Number | Date       | Summary of Change(s)                              | Author |
|--------------------|------------|---------------------------------------------------|--------|
| A3                 | 28/02/2005 | First draft version of document                   | MCWH   |
| A3a                | 25/5/05    | Updates for issue                                 | MVD    |
| A3b                | 16/09/05   | Reduction of replication in other guides          | MVD    |
| A3c                | 30/03/2006 | Web User Rights changes and Reports               | MVD    |
| A3d                | 03/08/2006 | Email corrections. WUR updates.                   | MVD    |
| A3e                | 13/11/2006 | Submitting 2 SDW requests, cancels the first one. | MVD    |
| A3f                | 19/12/06   | Single SPUG, help FAQ's.                          | MVD    |
| A3g                | 03/04/07   | Whitelist working                                 | MVD    |
| A3h                | 27/04/07   | Fault reporting                                   | MVD    |
| A3i                | 08/08/19   | Where to find latest version link updated         | NAA    |

#### **Document History**

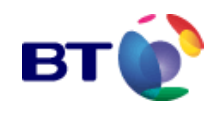

#### Table of contents.

| 1 RECORDED INFORMATION DISTRIBUTION EQUIPMENT (RIDE<br>1.1 Introduction to the RIDE Platform Interface<br>1.2 Brief Explanation of Terms<br>1.3 Document Conventions<br>1.4 Where to find the latest version of this guide                                                                                         | :)                                   | 7<br>7<br>8<br>8                                                                                                    |
|----------------------------------------------------------------------------------------------------|--------------------------------------|----------------------------------------------------------------------------------------------------|
| 2 SETTING UP YOUR BROWSER<br>2.1 128 Bit Encryption<br>2.2 Default Settings<br>2.3 Completion<br>2.4 Security certificate date.                                                                                                    |                                      | 9<br>9<br>12<br>13                                                                                                    |
| <ul> <li>3 LOGGING IN</li> <li>3.1 Logging in for the First Time <ul> <li>3.1.1 Change Password</li> <li>3.1.2 Select a Prompt</li> </ul> </li> <li>3.2 Subsequent Logins and Login Restrictions <ul> <li>3.2.1 Login Restrictions</li> </ul> </li> <li>3.3 Forgotten Password</li> <li>3.4 Logging Out</li> </ul> | 3 5 Time Out                         | <ul> <li>13</li> <li>13</li> <li>14</li> <li>15</li> <li>16</li> <li>16</li> <li>17</li> <li>18</li> <li>19</li> </ul> |
| <ul><li>3.5.1 Session terminated message</li><li><b>3.6 System Security</b></li><li>3.6.1 User Security obligations</li></ul>                                                                                                    | 3.5 Time Out                         | 19<br>19<br><b>19</b><br>19                                                                                            |
| 4 USER INTERFACE CONVENTIONS                                                                                                    |                                      | 20                                                                                                    |
| 4.2 The Navigation Menu                                                                                                    | 4.1 General                          | 20<br>20                                                                                                    |
| 4.3 Command Links                                                                                                    | 4.2.1 Menu Items                     | 21<br><b>22</b>                                                                                                    |
|                                                                                                    | 4.3.1 Text Links<br>4.3.2 Icon Links | 22<br>23                                                                                                    |
| <ul> <li>4.4 Announcement Playback</li> <li>4.4.1 Announcement Playback Troubleshooting</li> <li>4.4.1.1 Announcement does not Playback Automatically</li> <li>4.4.1.2 Announcement Playback on a Secure Server</li> <li>4.5 Data Entry Fields</li> <li>4.5.1 Drop Down Lists</li> </ul>                           |                                      | 24<br>25<br>25<br>25<br>28<br>28                                                                                       |
|                                                                                                    | 4.5.2 Check boxes                    | \$ 28                                                                                                    |
| 4.5.3 Radio Buttons<br>4.5.4 Dialogue Boxes                                                                                                    |                                      | 28<br>29                                                                                                    |
| 4.5.6 The Search Box<br>4.5.7 The Date and Time Calendar Dialogue Control                                                                                                    | 4.5.5 Paged Lists                    | 29<br>30<br>31                                                                                                    |
| 4.5.0 Sorting of Real Time Statistics                                                                                                    | 4.6 Printing                         | 31<br>32                                                                                                    |

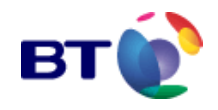

| 4.7 Help                                                                                                    |                       | 32                   |
|----------------------------------------------------------------------------------------------------|-----------------------|----------------------|
| 5 MESSAGE OF THE DAY                                                                                           |                       | 33                   |
| 6 MY ACCOUNT<br>6.1 My Account – Details<br>6.2 My Account - Change Password<br>6.3 My Account - Change Prompt |                       | 34<br>34<br>35<br>35 |
| 7 USER ACCOUNT TYPES<br>7.1 Service Provider Administrator (SPA)<br>7.2 Service Provider Users (SPU)           |                       | 36<br>36<br>36       |
| 8 USER ADMINISTRATION                                                                                          |                       | 37                   |
| 8.1 Introduction                                                                                               |                       | 37                   |
| 0.1.1.1. Coouroble objects                                                                                     | 8.1.1 User access     | 37                   |
|                                                                                                    | 8 1 2 Lleer aroune    | ৩/<br>২৪             |
| 8.1.3 Select your access control strategy                                                                      |                       | 38                   |
| 8.2 The User account                                                                                           |                       | 39                   |
| 8.2.1 Add a new user                                                                                           |                       | 41                   |
| 8.2.1.1 Set User privileges against the Default SP user grou                                                   | р                     | 42                   |
| 8.2.2 Modify user details                                                                                      |                       | 44                   |
| 8.2.3 Granting user privileges against securable objects.                                                      |                       | 44                   |
| 8.2.3.1 User Group Membership tab                                                                              |                       | 40                   |
| 6.2.5.2 Access Control Entries tab                                                                             | 8 2 3 3 Summary tab   | 40<br>48             |
| 8.2.4 Search for a User                                                                                        | 0.2.0.0 Ourninary tab | 49                   |
| 8.2.5 Delete a User                                                                                            |                       | 49                   |
| 8.2.6 Restore a Deleted User                                                                                   |                       | 51                   |
| 8.2.7 Reset password for a user                                                                                |                       | 52                   |
| 8.2.8 Change password for a user                                                                               |                       | 52                   |
| 8.2.9 Enable/disable login for a user                                                                          |                       | 52                   |
| 8.3 User Groups                                                                                                |                       | 54<br>54             |
| 8 3 1 1 User Group Administration Page                                                                         |                       | 54                   |
| 8.3.1.2 The user group Administration fields and commands                                                      |                       | 55                   |
| 8.3.1.3 Adding a user group                                                                                    |                       | 56                   |
| 8.3.2 User Group access to securable objects                                                                   |                       | 57                   |
| 8.3.2.1 Access level permissions                                                                               |                       | 57                   |
| 8.3.2.2 Configuring the securable objects                                                                      |                       | 59                   |
| 8.3.3 Join a User to a User group                                                                              |                       | 63                   |
| 9 SERVICE PROVIDER                                                                                             |                       | 66                   |
| 9.1 Modify Service Provider Details                                                                            |                       | 66                   |
| 10 Modify Access Control                                                                                       |                       | 67                   |
| 11 SERVICE ADMINISTRATION<br>11.1 Introduction                                                                 |                       | 68<br>68             |

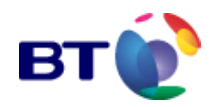

| 11.2 Search for a Service                                         |                     | 70  |
|-------------------------------------------------------------------|---------------------|-----|
| 11.3 The Service Administration Tabbed Display                    |                     | 71  |
| 11.3.1 Accessing the Service Administration Tabbed Display        | 1                   | 71  |
| 11.4 General Information                                          |                     | 72  |
| 11.4.1 Modify Service Details                                     |                     | 75  |
| 11.5 Variable Overview                                            |                     | 77  |
| 11.6 Variable Details                                             |                     | 78  |
| 11.6.1 Updating Service Variables                                 |                     | 80  |
| 11.6.2 Future Amendments                                          |                     | 83  |
| 11.6.3 Announcement content                                       |                     | 84  |
| 11.6.3.1 Announcement vetting                                     |                     | 84  |
| 11.6.3.2 Announcement recording format                            |                     | 84  |
| 11.6.4 Updating service announcements                             |                     | 85  |
| 11.6.5 Uploading ASCII announcements                              |                     | 86  |
| 11.6.6 Selecting announcements from a list                        |                     | 87  |
| 11.6.7 Uploading an announcement from 'My machine'                |                     | 89  |
| 11.6.8 Future service amendments - announcements                  |                     | 92  |
| 11.6.9 Recording announcements                                    |                     | 93  |
| 11.7 Rule violations                                              |                     | 94  |
| 11.8 Real time statistics                                         |                     | 98  |
| 11.8.1 Real time statistics - features                            |                     | 98  |
| 11.8.2 Statistics filters                                         |                     | 99  |
| 11.8.2.1 Filter by Region                                         |                     | 100 |
|                                                                   | 11.8.3 Sorting      | 101 |
| 11.8.4 Statistics tools                                           |                     | 103 |
| 11.9 Scheduled changes                                            |                     | 104 |
|                                                                   | 11.10 Shortcuts     | 106 |
| 11.11 Advanced Features                                           |                     | 106 |
| 11.11.1 Viewing the Audit Log for the Service                     |                     | 107 |
| 12 REPORTS AND GRAPHS                                             |                     | 109 |
| 12.1 Introduction                                                 |                     | 109 |
| 12.1.1 Service reports                                            |                     | 109 |
| 12.1.2 Platform reports                                           |                     | 109 |
| 12.2 Filtering conventions                                        |                     | 109 |
| 12.2.1 Filter by region - regional filter type                    |                     | 109 |
| 12.2.2 Filter by date and time period                             |                     | 110 |
| 12.2.3 Filter into discrete time periods - the granularity filter |                     | 110 |
| 12.2.4 Filter by Service                                          |                     | 111 |
| 12.2.5 Time and Date Formats                                      |                     | 112 |
| 12.2.6 Summary or Detail Report                                   |                     | 112 |
| 12.2.7 Filter by Number of Calls - Call Threshold                 |                     | 113 |
| 12.2.8 Filter by Region - Regional Schema                         |                     | 113 |
|                                                                   | 12.2.9 Group Bv     | 114 |
|                                                                   | 12.2.10 Sort By     | 114 |
| 12.2.11 Severity Level                                            | · - <b>,</b>        | 115 |
| 12.2.12 Message Source                                            |                     | 115 |
| <u> </u>                                                          | 12.2.13 Sort Column | 115 |
| 12.3 Report Output Type                                           |                     | 116 |
|                                                                   |                     |     |

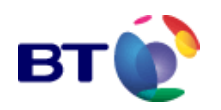

| 12.3.1 Output to Table                                     | 116 |
|------------------------------------------------------------|-----|
| 12.3.2 Output to Bar Chart                                 | 117 |
| 12.3.3 Output to Line Chart                                | 118 |
| 12.3.4 Output to Pie Chart                                 | 119 |
| 12.3.5 Export to Spreadsheet                               | 119 |
| 12.4 Service Reports                                       | 121 |
| 12.4.1 Accessing Reports via the Navigation Menu           | 121 |
| 12.4.2 Accessing Reports for a Service Name                | 121 |
| 12.4.3 Call - CDR Export                                   | 124 |
| 12.4.4 Call - Count to a Service                           | 126 |
| 12.4.5 Call - Hold Time for a Service                      | 128 |
| 12.4.6 Call - Interrogation by CLI                         | 131 |
| 12.4.7 Call - Repeat Attempt Details                       | 133 |
| 12.4.8 Call - Repeat Attempt Profile                       | 136 |
| 12.4.9 Regional Schema - Post Code Mapping                 | 139 |
| 12.4.10 Scheduled Changes - List by Service                | 141 |
| 12.4.11 Service Type - Variable Configuration              | 143 |
| 12.4.12 Services - List of Active Services                 | 145 |
| 12.4.13 Services - List of Dormant Services                | 148 |
| 12.4.14 Service Type - Variable Configuration              | 151 |
| 12.4.15 Voice & Data Capture - Session Data                | 153 |
| 12.5 Platform Reports                                      | 155 |
| 12.5.1 Accessing the Platform Reports                      | 155 |
| 12.5.2 Audit Log - Platform                                | 156 |
| 12.5.3 Session capacity – Utilisation snapshot by service  | 159 |
| 12.5.4 Traffic Analysis - Busy Period Traffic              | 161 |
| 12.5.5 User rights – access control privileges             | 164 |
| 13 TALK TO US                                              | 168 |
| 13.1 Introduction                                          | 168 |
| 13.2 Accessing the Report                                  | 168 |
|                                                            |     |
| 14 FAULT REPAIR AND OUT OF HOURS ASSISTANCE                | 170 |
| 15 APPENDICES                                              | 171 |
| 15.1 Appendix A - Introduction to Microsoft Sound Recorder | 171 |
| 15.1.1 Selecting an Input Source                           | 172 |
| 15.1.2 Making a Recording                                  | 173 |
| 15.1.3 Modifying Recordings                                | 175 |
| 15.1.4 Adding to an Existing Recording                     | 175 |
| 15.1.5 Over-writing Recordings                             | 175 |
| 15.1.6 Discard a Recording                                 | 177 |
| 15.1.7 Delete Portions of a Recording                      | 177 |
| 15.1.8 Announcement Calibration                            | 177 |
| 16 GLOSSARY AND ABBREVIATIONS                              | 170 |
|                                                            | 113 |

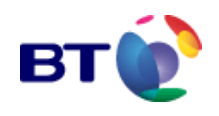

## 1 RECORDED INFORMATION DISTRIBUTION EQUIPMENT (RIDE)

### **1.1 Introduction to the RIDE Platform Interface**

The RIDE application is web-based and supports Internet Explorer from version 5.0 onwards. All testing has been performed using this browser. It is also expected to work with other browsers but this cannot be guaranteed for all combinations of RIDE and Browser software versions, because it has not been as extensively tested.

The web interface employs the usual features such as links, drop-down lists, dialogue boxes and check boxes etc. A mouse is used to select items, links and menu options.

For the purpose of these instructions, it is assumed that the equipment is correctly installed, and is functioning normally.

If the user is unfamiliar with Windows, or with the use of a mouse, it is suggested that the on-line Microsoft Windows Tutorial may be of assistance. There also follows a brief explanation of some of the terms used in the following text. Further assistance on using Windows can be gained from the Microsoft Windows/NT User Guides.

The screens shots and descriptions in this manual refer to Windows XP and may differ slightly if another operating system is used.

### **1.2 Brief Explanation of Terms**

| Choose:      | Use the mouse to pick (click) an item from a menu or dialogue box to begin an action. Alternatively, type the key letter (underlined) for the selected item to begin the action.                                                                                  |
|--------------|----------------------------------------------------------------------------------------------------|
| Click        | Press and quickly release the left hand mouse button.                                                                                                    |
| Right click  | Click on the item using the right mouse button.                                                                                                    |
| Double click | Press and quickly release the left hand mouse button twice.                                                                                                    |
| Close        | Choose Close from a window control box menu or dialogue box, or use the mouse to click the Close Button in the window title bar.                                                                                                    |
| Open         | Enlarge an icon to a window by double clicking on the icon.                                                                                                    |
| Point        | Use the mouse to point at an item and highlight it, without clicking a mouse button.                                                                                                    |
| Scroll bars  | The vertical and/or horizontal scroll bars appear along the edges of a window when a document, a list, or a picture is too large to entirely fit within the viewing window. Use the scroll bars to move the viewing window around the document, list, or picture. |
| Select       | Mark an item or command button for subsequent action by clicking<br>on the item or box with the mouse, or using the appropriate key<br>strokes.                                                                                                    |
| Dialogue     | A window that appears temporarily, requesting information or options to be chosen.                                                                                                    |

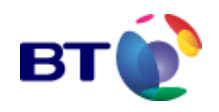

### **1.3 Document Conventions**

This document uses several conventions to facilitate recognition of instructions.

Microsoft and other third-party software application window titles are depicted in dark • blue, bold font.

*Example:* Clicking the calendar icon will display the **Calendar** dialogue.

- All RIDE web interface page titles are depicted in dark blue, bold font with the last word of the page title in a larger font size. Example: From the service administration main page in ...
- All cross references are shown in light blue font. *Example*: From the **service administration** main page is displayed in **Fig. 10**.
- Data that is to be selected will be expressed in italicised letters. *Example*: Choose *England* from the from the By Region drop down list
- Command buttons, text field names and menu items are shown in bold letters. *Example*: From the **File** menu, click the **Save** button.
- The labels that appear on the keys of the keyboard are presented in upper case and enclosed in angle brackets. Example: <ENTER><TAB>
- Words and commands that must be typed as instructed are presented in the Courier ٠ font.
  - Example: 10.70.7.53<TAB>www.bt.se
- A Note emphasises or provides further information concerning important points of the text, or supplies information that applies only in certain cases. Example: Note: The entry fields are case sensitive.
- Text within angle brackets indicates that the string should be replaced. Example: telnet <IP address> should be replaced as follows telnet 192.168.0.0
- => continued overleaf This indicates that further text or graphics describing the topic appear on the following page.
- \* This symbol appears next to a data input field when data entry is mandatory.

### 1.4 Where to find the latest version of this guide

https://www.inboundservices.bt.com/HelpFiles/additional/ride spug.pdf

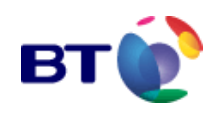

## **2 SETTING UP YOUR BROWSER**

To achieve this, you need:

- A computer with Internet access
- A browser. You are recommended to use IE4 to IE5.5. Netscape 4 to 4.7 has been used but has not been as extensively tested. Potentially, difficulties may also be experienced with new browsers that have not yet been tested to ensure compatibility with our system. The following description is valid for Internet Explorer.
- A PC minimum requirements: 486/66 Processor, 12MB RAM memory (24MB for Windows NT),50MB hard disk space, a compatible operating system, e.g. Windows 95/98/NT. You may be able to gain access to Web Interface from any device with a web-enabled browser that supports 128-bit encryption.
- You are recommended to define your screen size as 800 \* 600.

## 2.1 128 Bit Encryption

Before accessing the RIDE web interface the user must first ensure that the Internet browser being used supports 128-bit encryption.

To determine the level of encryption employed by the browser select **About Internet Explorer** from the Help menu. This opens the About Internet Explorer window. Cipher strength should be at 128-bit.

If the cipher strength is less than this, access to the RIDE web interface cannot be established.

Download an upgrade to 128 bit encryption from;

```
http://www.microsoft.com/windows/ie/downloads/recommended/128bit/d
efault.mspx
```

Your browser version can be found in the **About Internet Explorer** window.

### 2.2 Default Settings

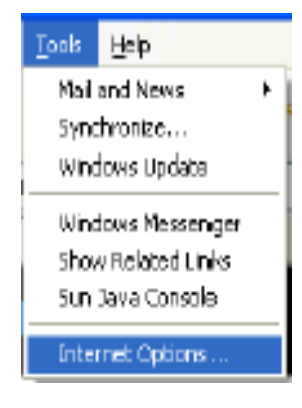

To access the RIDE web interface, a number of changes must first be made to the default settings within Internet Explorer. These include the security policies for ActiveX, Cookies and Java, together with other advanced security parameters.

A low security policy is required to enable access the system so the RIDE web site can be set as a trusted site. This is performed as follows:

Fig.2.1 Accessing Internet Options

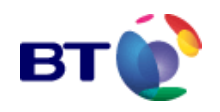

1. From the **Tools** menu of Internet Explorer, select **Internet Options** as shown in **Fig. 2.1**. The **Internet Options** window is displayed.

2. Select the **Security** tab from the top of the window. Click on **Trusted sites** and then click **Sites...(Fig. 2.2**).

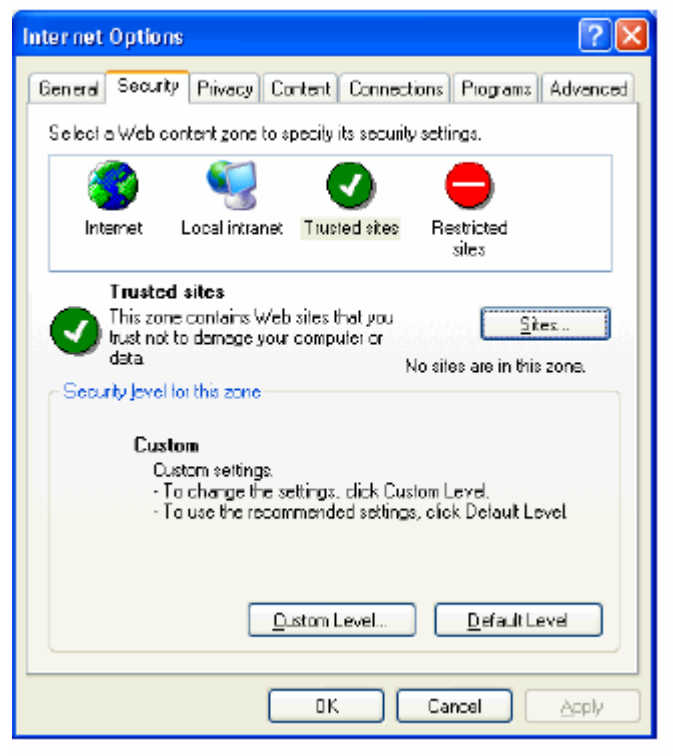

Fig. 2.2 Internet Options - Trusted Sites

3. The **Trusted Sites** dialogue box is displayed as shown in **Fig. 2.3**. Enter the **full RIDE web address** into the **Add this Web site to the zone:** text field as shown. An alternative site address may be used (https://www.bt.com/ride).

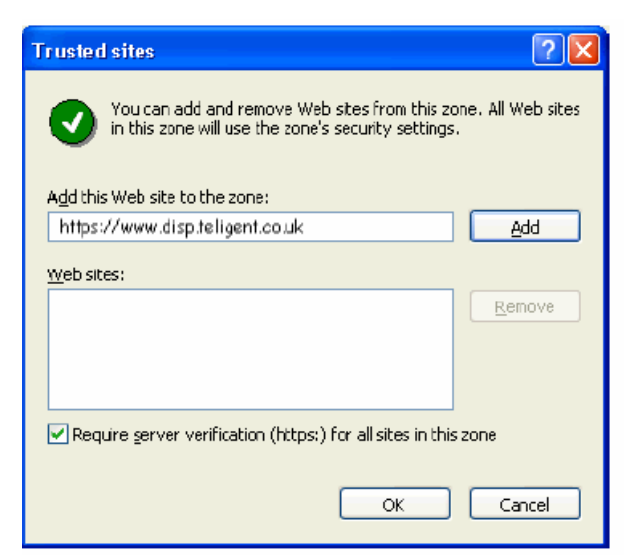

Fig. 2.3 Internet Options - Security - Trusted Sites

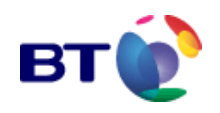

4. Click **Add** to enter the address into the **Web sites:** box.

5. Ensure that the Require server verification (https:) for all sites in this zone checkbox is ticked.

6. Click **OK** to close the **Trusted Sites** dialogue box.

7. In the **Internet Options** window on the security tab, click **Custom Level...** to display the **Security Settings** dialogue box as shown in **Fig. 2.4**.

| Security Settings ? 🛛                                                                                                    |
|----------------------------------------------------------------------------------------------------|
| Settings:                                                                                                    |
| <ul> <li>NET Framework-reliant components</li> <li>Run components not signed with Authenticode</li> <li>Disable</li> <li>Enable</li> <li>Prompt</li> <li>Run components signed with Authenticode</li> <li>Disable</li> <li>Enable</li> <li>Prompt</li> <li>Enable</li> <li>Prompt</li> <li>ActiveX controls and plug-ins</li> <li>Download signed ActiveX controls</li> </ul> |
| Disable<br>Enable                                                                                                    |
| Reset custom settings           Reset to:         Low         Reset                                                                                                    |
| OK Cancel                                                                                                    |

Fig. 2.4 Internet Options - Security - Security Settings

8. Reset the custom settings to low by selecting **Low** from the **Reset to:** drop-down list and then click **Reset**.

9. Click **OK** to close the **Security Settings** dialogue box.

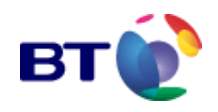

**10.** In the main **Internet Options** window, click the **Advanced** tab to display the advanced settings as shown in **Fig. 2.5** 

| Internet Options                                                                                                    |  |  |
|----------------------------------------------------------------------------------------------------|--|--|
| General Security Privacy Content Connections Programs Advanced                                                                                        |  |  |
| Settings:                                                                                                    |  |  |
| Allow active content to run in files on My Computer                                                                                                   |  |  |
| <ul> <li>Check for publisher's certificate revocation</li> <li>Check for server certificate revocation (requires restart)</li> </ul>                  |  |  |
| <ul> <li>Check for signatures on downloaded programs</li> <li>Do not save encrypted pages to disk</li> </ul>                                          |  |  |
| <ul> <li>Empty Temporary Internet Files folder when browser is closed</li> <li>Enable Integrated Windows Authentication (requires restart)</li> </ul> |  |  |
| <ul> <li>Enable Profile Assistant</li> <li>Use SSL 2.0</li> </ul>                                                                                     |  |  |
| <ul> <li>✓ Use SSL 3.0</li> <li>✓ Use TLS 1.0</li> </ul>                                                                                              |  |  |
| Warn about invalid site certificates                                                                                                    |  |  |
| Warn if forms submittal is being redirected                                                                                                    |  |  |
|                                                                                                    |  |  |
| <u>R</u> estore Defaults                                                                                                    |  |  |
|                                                                                                    |  |  |

Fig. 2.5 Internet Options - Advanced

11. Scroll down to the security section and check the boxes as displayed in Fig. 2.5.

**12.** Once the boxes have been checked, click **OK** to close the **Internet Options** window.

### **2.3 Completion**

1. To ensure that all settings have taken effect, close down the browser by clicking the **Close** button in the window title bar, and re-launch Internet Explorer.

2. Enter the **site address** into the address bar and click **Go** (see **Fig. 2.6**).

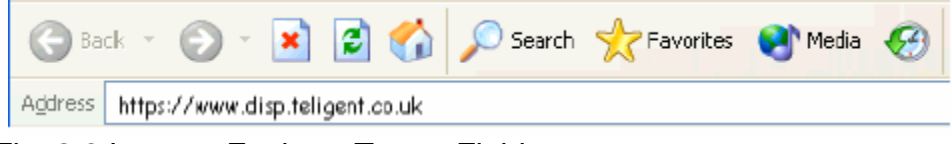

Fig. 2.6 Internet Explorer Target Field

The RIDE login page, illustrated in Fig. 3.1 is displayed.

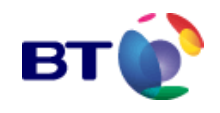

### 2.4 Security certificate date.

You may recieve a screen prompt, which tells you that your security certificate is out of date.

Assuming your certificate is not out of date, this may be due to a problem with older versions of browsers, which do not correctly process date information. Unfortunately, the security certificates that are embedded in older versions of Netscape (Netscape version 4.05 and earlier) expired on 1 January 2000. This means that secure sites are no longer accessible to these sorts of browser. You may wish to upgrade your browser to a more recent version. Instructions for doing this can be found via the 'help' icon on your browser.

## **3 LOGGING IN**

### 3.1 Logging in for the First Time

Your User Identity (ID) will be provided by the System Administrator, and your initial signon password will be sent to you via email.

| accour           | nt      |  |
|------------------|---------|--|
| Log in name      |         |  |
| Password         |         |  |
|                  | login ▶ |  |
| Forgot Password? |         |  |
| Help Desk        |         |  |

Fig. 3.1 The Login Screen

At the web interface **your account** login screen, enter your User ID in the **Log in name** field.

**Note:** Your User ID is case-sensitive, and must be typed in exactly as shown by your administrator.

1. Type in your password in the **Password** field.

**Note:** Your password is case-sensitive, and must be typed in exactly as displayed in the email.

2. Click **Login**, or press <ENTER>, to initiate login. After successful validation of User ID and password the Warning page appropriate to your Service Provider and your access privileges opens, as illustrated in **Fig. 3.2**, which shows a typical warning.

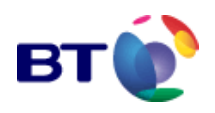

| πŵ                                                                                      |                                                                                                    |
|-----------------------------------------------------------------------------------------|----------------------------------------------------------------------------------------------------|
| WARNING                                                                                 |                                                                                                    |
| ou have accessed a correction of the strictly limited to the<br>nd constitutes an offer | emputer managed by BT. You are required to have authorisation from BT before you proceed and you<br>a use set out within that authorisation. Unauthorised access to or misuse of this system is prohibited<br>acceunder the Computer Misuse Act 1990. |
|                                                                                         | Are you authorised to use this computer as detailed above? (YES/NO)                                                                                                    |
|                                                                                         | You last accessed the system on 05-May-2004 at 13:48:43.                                                                                                    |

Fig. 3.2 Web Interface Access Warning Page

3. Read the Warning on screen, and click **Yes** to complete the login.

The first time you log in, the change password / change prompt page is displayed.

| change password                                                                                           |                                | 2. |
|----------------------------------------------------------------------------------------------------|--------------------------------|----|
| * Old Password                                                                                            | *******                        |    |
| * New Password                                                                                            |                                |    |
| <sup>^</sup> Confirm Password                                                                             | *******                        |    |
| change <b>prompt</b>                                                                                      |                                |    |
|                                                                                                    |                                |    |
| * Select Prompt                                                                                           | What is your fathers 1st name? |    |
| * Select Prompt<br>OR Your Preferred Prompt                                                               | What is your fathers 1st name? |    |
| * Select Prompt<br>OR Your Preferred Prompt<br>* Prompt Answer                                            | What is your fathers 1st name? |    |
| * Select Prompt<br>OR Your Preferred Prompt<br>* Prompt Answer<br>* Indicates these fields are mandatory. | What is your fathers 1st name? |    |

Copyright 2002-2004. Bitish Telecommunication: Plc.

Fig. 3.3 Change password - Change prompt

#### 3.1.1 Change Password

1. Enter your old password in the **Old Password** text field i.e. the initial password provided by email (case sensitive).

2. Enter your new password in the **New Password** text field. The rules governing a valid password are:

- A password must contain between 8 and 16 characters.
- There must be no double characters.
- Adjacent characters must not be in numerical or alphabetic sequence, neither forwards nor reverse. This is immediately apparent for numeric and alpha characters but also applies to the following character sequences in either forward or reverse sequence:
  - #\$%&
  - \*+
  - <=>

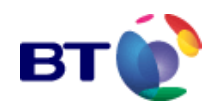

- ?@
- There must be at least one of the following special characters; \$ % ^ & \* + = @ # < >?
- 3. Enter your new password again in the **Confirm Password** text field.

#### 3.1.2 Select a Prompt

1. To choose a prompt, select a **prompt** from the drop-down list of prompts, and then enter the **prompt answer**. The answer to your chosen prompt must be unequivocal.

2. Alternatively type in Your Preferred Prompt, and then type in the Prompt Answer.

3. Click on the **Change Password & Prompt** link, or press <ENTER> to save the changes.

When all changes are correct, and finally saved, the Web Interface opens with the current **message of the day** page displayed as illustrated in **Fig. 3.4**.

**Fig. 3.4** also shows a typical navigation menu from which the user can access all available administration facilities provided by RIDE Web interface (for further details see paragraph "**The Navigation Menu**").

|                        | message of the day                                   |
|------------------------|------------------------------------------------------|
| MESSAGE OF THE DAY     | Service Providers Only                               |
| MY ACCOUNT             |                                                      |
| USER ADMINISTRATION    |                                                      |
| SERVICE PROVIDER       |                                                      |
| SERVICE ADMINISTRATION |                                                      |
| REPORTS AND GRAPHS     |                                                      |
| TALK TO US             |                                                      |
| HELP                   |                                                      |
| LOGOUT                 | Consider 2002, 2004, Rolich Telescommunications Phy  |
|                        | Copyright 2002-2004, privan revectiment dations into |

Fig. 3.4 Message of the day Page

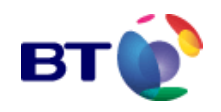

### **3.2 Subsequent Logins and Login Restrictions**

At the Web Interface **your account** login screen (**Fig. 3.1**) enter your **User ID** and **Password**.

1. Click **Login**, or press <ENTER> to initiate the login sequence. The Warning page is displayed.

2. Click **Yes** to complete the login, or click **No** to cancel.

**3.** After clicking **Yes**, the Web Interface opens with the current **message of the day** displayed and the navigation menu (see **Fig. 3.4**).

#### **3.2.1 Login Restrictions**

A System Administrator can place login restrictions on users as follows:

- The System Administrator can immediately log any user out of the system.
- The System Administrator can prevent further logins by an individual user.
- Login will be inhibited after three attempts at logging in with incorrect passwords. Login is re-enabled after a period of time defined by the System Administrator.

User accounts will be permanently disabled on reaching a pre-defined number of successive failed login attempts.

If you have problems logging in, contact your Administrator.

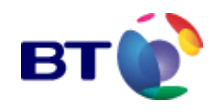

### **3.3 Forgotten Password**

If you have forgotten your password, carry out the following:

1. At the Web Interface opening screen (**Fig. 3.1**) click **Forgot password?** The **forgotten password?** page is displayed.

#### forgotton password?

| User ID  |        |
|----------|--------|
| Continue | Cancel |

Fig. 3.5 Forgot password page one

2. At the **forgotten password?** page, enter your **User ID** and click **Continue**.

3. You will be sent an email containing a Forgot Password URL, and the **forgot password continued** page is displayed.

forgot password continued

Forgot password URL has been E-mailed to your account. Please click on the URL.

Exit

Fig. 3.6 Forgot password Email Confirmation

4. Click **Exit** on the **forgot password continued** page. The **your account** login age is displayed. Close the **your account** login page as well.

5. Open the email, ensuring that the complete URL is displayed in a single line as a link, and click on the URL link.

The URL should appear in the Web Interface **your account** login page address field, if this is not the case, copy the complete URL into the address field and press <ENTER>.

6. A screen similar to that shown in **Fig. 3.5** will be displayed. Enter your **User ID** and click **Continue**.

On entering the correct **User ID**, the screen changes to display your chosen prompt question, as shown in Fig. 3.7.

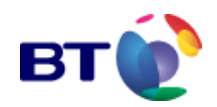

| fargot assessed Continued |      |                                |  |
|---------------------------|------|--------------------------------|--|
| Your prompt Question      |      | What is your fathers 1st name? |  |
| "Prompt Answer            |      | Richard                        |  |
|                           | Next | Cancel                         |  |

Fig. 3.7 Forgot password continued...

7. Enter the **answer** to your prompt question, and click **Next**. Providing your answer matches the one stored on the user database against your ID, you will be invited to create a new password and prompt via the **forgot password continued** page (**Fig. 3.8**).

| forgot password Continued |      |  |           |   |        |
|---------------------------|------|--|-----------|---|--------|
| *New Password             |      |  |           |   |        |
| *Confirm Password         |      |  |           |   |        |
| *Select Prompt            |      |  | Selectary | • |        |
| OR Your Preferred Prompt  |      |  |           |   |        |
| *Prompt Animer            |      |  |           |   |        |
|                           |      |  |           |   |        |
|                           | Next |  |           |   | cancel |

Fig. 3.8 Final Forgot password continuation page

8. To proceed, you must complete the mandatory (\*) fields. The password must be new and not one that you have used before, but your prompt question and answer can be your current ones. For password rules, see: "Logging in for the First Time".

9. Click **Next** to close the **forgotten password?** page and allow the login to proceed as normal. The appropriate **Warning** page (similar to **Fig. 3.2**) is displayed.

10. Click **Yes** to complete the login. The Web Interface opens with the current **message of the day** displayed and the navigation menu (see **Fig. 3.4**).

### 3.4 Logging Out

Selecting **Logout** from the navigation menu will exit the user from the system, and close any open windows.

As the current window closes, the screen refreshes, to leave the user back at the **your account** login screen, (shown in **Fig. 3.1**). Close the application by clicking the usual Windows **Exit** icon on the high level tool bar.

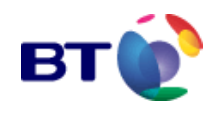

## 3.5 Time Out

The system has an automatic time out feature that will, after a defined period of inactivity, lock the current screen. Upon the user attempting to access the screen again, the system will return the user to the **your account** login screen shown in **Fig. 3.1**.

### 3.5.1 Session terminated message

This indicates that the Web Interface has timed out, which means your session was ended after 30 minutes of inactivity. This helps to protect you against unauthorised access. Please ensure you have logged off properly at the end of every session by using the log off option on the left-hand tool bar.

However, if this is not the case and you still experience this problem, it may help if you clear the cache on your browser and then try logging in again. Instructions for clearing your cache:

- IE Browsers: Go to Tools > Internet Options...> and in Temporary Internet files, click on Delete Files and click OK.
- Netscape Browsers: Go to Edit > Preferences...at the bottom of the category window click on >Advanced> then Cache. Then open the Cache window option:- Click on Clear Memory Cache and then click OK, and the Clear Disk Cache and click OK.

## 3.6 System Security

Apart from the password protection and the time out mechanism that inhibit non-privileged users from accessing the system (as detailed in previous sections of this manual), the system also runs an automatic password update routine. After 30 days the current password becomes void and a new password is prompted for by means of the **change password** screen shown in **Fig. 3.3**. Follow the step-by-step procedures detailed in "**Change Password**" to change the entry password.

### 3.6.1 User Security obligations

The security restrictions imposed by the platform to ensure only the correct people gain access to the system and the information it contains. All users have a role to play in maintaining this security and must adopt sensible precautions, which will include:

- Never share or disclose passwords
- RUD is provided with only one service ID and PIN, so these must be shared if multiple users require access. But do not extend access to those who have no legitimate use of RUD.
- If you suspect anyone has learned your password, then change it.
- If a RUD user changes role or leave the company, change the RUD password PIN.
- If a web user changes role or leave the company, delete their user ID's.

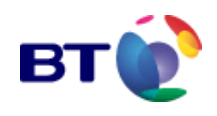

## **4 USER INTERFACE CONVENTIONS**

### 4.1 General

The Web Interface is accessed via an Internet Browser such as Microsoft Internet Explorer or Netscape (see "Introduction to the RIDE Platform Interface" for supporting versions of the permitted web browsers), and employs many of the standard features provided by these browsers.

After login to the Web Interface, access to all available facilities for service administration and management is gained via the Navigation Menu.

The Web Interface operates in a single browser window.

The user can interact with the web interface by using both the mouse and the keyboard.

### 4.2 The Navigation Menu

| MESSAGE OF THE DAY     |
|------------------------|
| MY ACCOUNT             |
| USER ADMINISTRATION    |
| SERVICE PROVIDER       |
| SERVICE ADMINISTRATION |
| REPORTS AND GRAPHS     |
| TALK TO US             |
| HELP                   |
| LOGOUT                 |

The Navigation Menu is situated on the far left-hand side of the browser window.

Items from the menu that can be selected for activation are highlighted as the mouse is passed over the item, and are then selected by clicking the left mouse button. Highlighting is shown as a lighter background behind the item.

Allowing the mouse cursor to hover over an item will display a relevant tool tip.

Users can select a menu item by clicking on the highlighted item once with the left mouse-button.

## Some menu items (i.e. **MY ACCOUNT**, **USER ADMINISTRATION**, and **REPORTS AND GRAPHS**) are

headings, and clicking any of these items will open a submenu with additional items. An item that has been selected, from a sub menu, will be displayed in bold text, and remain displayed in this way until a different item is selected.

Example:

| MY ACCOUNT                                            |
|-------------------------------------------------------|
| > <b>Details</b><br>>Change Password<br>>ChangePrompt |

#### Heading: **My Account**

Selected menu item: **Details** Additional menu item: **Change Password** Additional menu item: **Change Prompt** 

When selecting another menu item, the open sub menu will close.

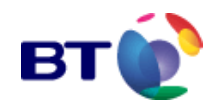

### 4.2.1 Menu Items

The RIDE Web Interface provides the following menu Items:

| Main Menu Items        |                                                                                                    |
|------------------------|----------------------------------------------------------------------------------------------------|
| Message of the Day     | Displays the appropriate message of the day to all users.                                                                                                    |
|                        | This is detailed in "Message of the Day".                                                                                                    |
| My Account             | This includes user <b>Details</b> , a <b>Change password</b> facility,<br>and a <b>Change promp</b> t facility (used to establish user<br>identity when they have forgotten their password). This is<br>detailed in <b>"My Account"</b> |
| User Administration    | Contains details of all existing Service Provider Users and provides facilities to administer new users.                                                                                                    |
|                        | <b>Note:</b> This option is available to Service Provider Administrators only.                                                                                                    |
|                        | This is detailed in "User Administration".                                                                                                    |
| Service Provider       | Allows the user to view and/or modify the Service Provider details. This is detailed in "Service Provider".                                                                                                    |
| Service Administration | Lists all services, and provides access to facilities for viewing a service, and for modifying a service. This is detailed in <b>"Service Administration</b> ".                                                                         |
| Reports and Graphs     | Provide a means of viewing an analysis of service-specific call data and platform wide statistics, in a variety of formats. This is detailed in " <b>Reports and Graphs</b> ".                                                          |
| Talk to Us             | Provides the user with a utility to send feedback or support requests to the platform provider. This is detailed in "Talk To Us"                                                                                                    |
| Help                   | Provides a link to the Help files. This is detailed in "Help"                                                                                                    |
| Logout                 | Ends the current user logon by initiating an immediate logout. This is detailed in section "Logging Out"                                                                                                    |

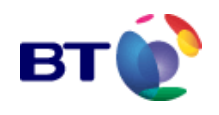

### 4.3 Command Links

#### 4.3.1 Text Links

Appropriate command links are provided on individual Web Interface pages to provide access to other pages, or to perform some sort of action suggested by the link name. The link names are displayed in coloured text, and are usually provided both at the top and bottom of the page on grey link bars.

Positioning the mouse cursor over a link causes the cursor to change to a pointing finger. With the finger shown, click with the left mouse-button. Links can also be selected by highlighting the link using <TAB>, and then pressing <ENTER>.

The links are operated as follows:

| Save                 | This link saves any changes that have been made to the current page, and is usually found in forms.                                                                                                    |
|----------------------|----------------------------------------------------------------------------------------------------|
| Cancel               | This link performs an <b>undo</b> action for any unsaved changes to the current page.                                                                                                    |
|                      | This link takes the user to the last page visited.                                                                                                    |
| Back<br>Refresh      | This link is used to refresh all data on the screen being viewed<br>by the user. This is a one-time event, which is processed<br>immediately. This link is also used to refresh all data on the<br>screen. |
|                      | This event will be processed around every thirty seconds until the auto-refresh is interrupted.                                                                                                    |
| Set Auto Refresh ON  | Clicking this link will halt the auto-refresh.                                                                                                    |
|                      | This link is used to print the current page. By default, the                                                                                                    |
| Set Auto Refresh OFF | navigation menu is not printed.                                                                                                    |

Print

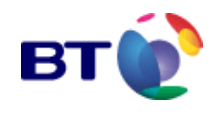

### 4.3.2 Icon Links

Icon links are provided in pages displaying lists or tables to link to another page. The column name in the table gives an indication as to the content/purpose of the link.

Icon links are operated by clicking on the link with the left mouse-button. The links can also be selected by highlighting the link using <TAB>, and then pressing <ENTER>.

0

9

<

?

<del>بد</del> 0

**View** opens a page where the user can view details for a specific variable, service, etc.

**Modify** opens a page displaying the details ready for modification for a specific variable, service, etc.

**Announcement** defines that the value is an announcement. The announcement can be played by clicking the icon.

**Help** on a page is a link to the context sensitive Help relevant to the page.

- **Calendar** opens the **Calendar** dialogue. The **Calendar** controls are used to set the time and date.
- Login Status indicates whether the user is allowed to log in, or not. Clicking a green Key opens the disable login window (see "Set Login Status for a Service Provider User"). Clicking a red Key link resets the Login Status to Enabled.

Example of icon links, and their operation:

| User ID    | Failed<br>Logins | Modify |
|------------|------------------|--------|
| DNG3000001 | Ο                | P      |

This icon link will take the user to a page where they can modify the User 'DNGJ000001'.

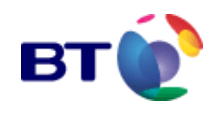

### 4.4 Announcement Playback

Announcements are represented by the **Announcement** icon, and they may be accessed by clicking on the icon. This will open the **announcement play** screen, as illustrated in **Fig. 4.1**, which may look different depending on your default media player. The announcement selected will automatically play, however, in the event that it does not, refer to "**Announcement Playback Troubleshooting**".

#### announcement **play**

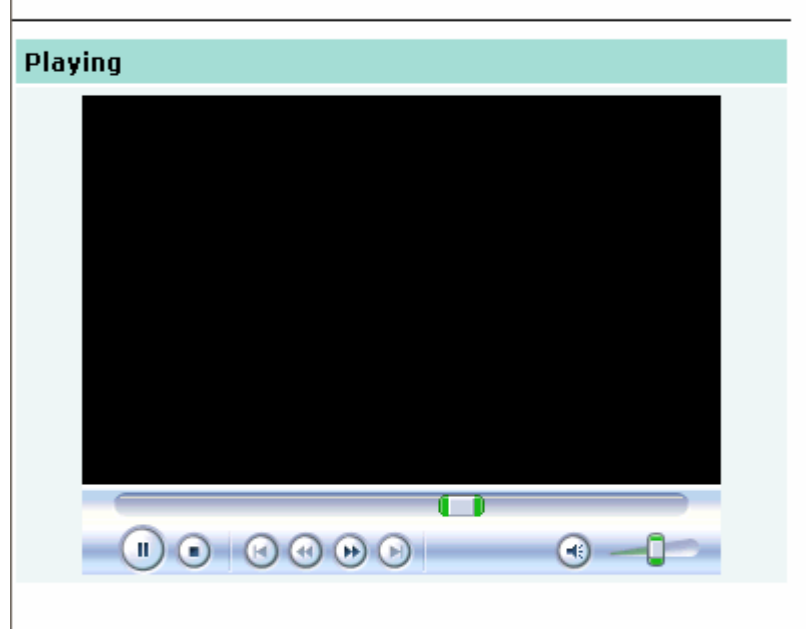

If you have any problem listening the announcement click here.

Fig. 4.1 Announcement - Play

The user may stop the announcement playback at any point by clicking on the stop button. Once the announcement playback has completed, the user may play the announcement again by clicking on the play button. The user can close the window when finished listening.

If the media player does not present any **Play** and **Stop** buttons (e.g. Windows **Media Player** 9.0), right-click in the window and use the **Play** and **Stop** options from the popup.

### 4.4.1 Announcement Playback Troubleshooting

There are a couple of known reasons why an announcement can not be played within the RIDE Web Interface. These, and the appropriate solutions, are described below.

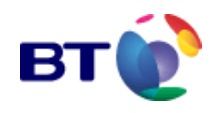

#### 4.4.1.1 Announcement does not Playback Automatically

If your announcement does not playback automatically:

Click here at the end of the hyper-link message:

If you have any problem listening to the announcement click here.

This message appears immediately below the player control buttons, as illustrated in Fig. 4.2

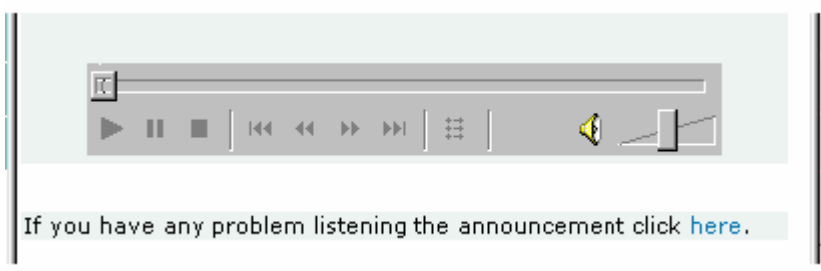

Fig. 4.2 Announcement playback problem

Windows **Media Player** will launch. If the announcement does not play automatically click **Play** on the control bar.

#### 4.4.1.2 Announcement Playback on a Secure Server

Microsoft have issued the following notice when using Media Player on a secure server:

"You receive a 'A security problem occurred' error message when you try to play content on a secure Web site in Windows Media Player 9 & 10".

#### Symptoms

As illustrated in **Fig. 4.3**, when you try to play content that is located on a secure server (https://) in Microsoft Windows **Media Player** 9 & 10, you receive the following error message:

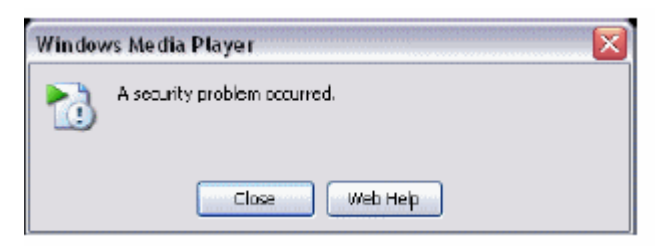

Fig. 4.3 Security problem

If you click **Close**, the content does not play. If you click **Web Help**, you receive an error message that refers to 800C000E. However, you cannot find any help for this error message.

#### Solution

To resolve this issue, save the content to your local computer before you try to play it. To do this:

**1.** As illustrated in **Fig. 4.4**, right-click the *here* hyper-link on the **announcement play** screen, and then click **Save Target As...** from the pop-up menu.

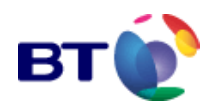

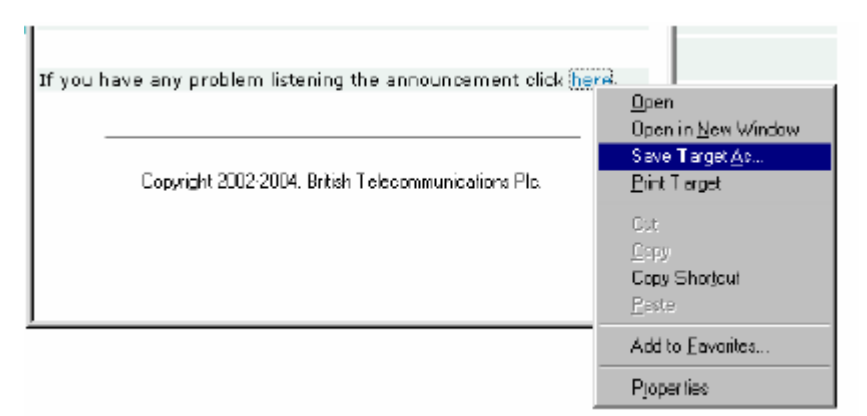

Fig. 4.4 Announcement - Save to local computer

2. The **Save As** dialogue, illustrated in **Fig. 4.5** is displayed. Select a directory to save the announcement file in.

| I | Save As               |                      |        |   |   | "×       |
|---|-----------------------|----------------------|--------|---|---|----------|
|   | Save jn 🔁             | System Maintenance   | -      | 2 | Ċ | <b>.</b> |
|   |                       |                      |        |   |   |          |
|   |                       |                      |        |   |   |          |
|   |                       |                      |        |   |   |          |
|   |                       |                      |        |   |   |          |
|   | L                     |                      |        |   |   | _        |
|   | File <u>n</u> ame:    | 2004F024211500005596 | B3.wav |   |   | Save     |
|   | Save as <u>type</u> : | Wave Sound           |        | • |   | Cancel   |

#### Fig. 4.5 Save As dialogue box

3. Open **Media Player** (Start > Programs > Windows Media Player) and play the announcement from your PC. Once you have listened to the announcement you may return to the Web Interface, but bear in mind that any other announcements you wish to play will encounter the same problem. To avoid this inconvenience carry out the procedures outlined in "Windows Media Player Wav File Disassociation".

4.4.1.3 Windows Media Player Wav File Disassociation

It is likely that your **Media Player** settings have been configured to be associated with all file types, including **.wav** files. As this is the case **Media Player** will be designated as the default player for **.wav** file and subsequently all announcements used by the RIDE system.

As **Media Player** cannot play **.wav** files from a secure server you will always encounter the the **security problem** message illustrated in **Fig. 4.3** when you attempt to play an announcement.

You can, however, disassociate **.wav** files from **Media Player** and prevent this message from re-appearing. To do this:

1. Open Media Player (Start > Programs > Windows Media Player) and select Tools > Options from the tool bar menu at the top of the application. The Options dialogue is displayed.

2. Select the File Type tab, as illustrated at Fig. 4.6

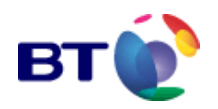

| Options                                                                                                    | ×                          |
|----------------------------------------------------------------------------------------------------|----------------------------|
| Player         Copy Music         Devices         Performance           Plug-ins         Privacy         Security         File Types         DV | Media Library<br>D Network |
| Select the file types for which you want Windows<br>be the default player.                                                                      | Media Player to            |
| File types                                                                                                    | ~                          |
| Windows Media Audio file (Mma)     Windows Media Video file (Mmv)     Windows Media Video file (Mmv)                                            |                            |
| Music CD Playback  Mudows video file (avi)                                                                                                    | Ξ                          |
| Whote file (mpsg)     Movie file (mpsg)     MP3 audio file (mp3)                                                                                |                            |
| MIDL file (mid) AIFF audio file (aiff)                                                                                                    | ~                          |
| Description:<br>The Windows Media File (asf) format(s) include files with<br>.dvr-ms .wpl .wm .wmx .wmd .wmz extensions.                        | h .asf .ask                |
| l                                                                                                    | Select Al                  |
| OK Carcel Apply                                                                                                    | H dp                       |

Fig. 4.6 Media Player Option dialogue

- 3. Uncheck the box labelled **Windows audio file (wav)**.
- 4. Click **OK** and close the **Media Player** application.
- 5. Reboot your computer.

Once you have disassociated **.wav** files from **Media Player** it is no longer the default player for system announcements. The next time you try to play an announcement from the Web Interface, you will still have the problem in that the announcement will not be played automatically.

However, when *here* is clicked this time, the **Sound Recorder** application, illustrated in **Fig. 4.7**, is launched. To play the announcement, click **Play** on the control bar.

Fig. 4.7 Sound Recorder application

| 10 LUUJAUJJZ0740000    | 5962 🗆 🕑             |
|------------------------|----------------------|
| File Edit Effects Help |                      |
| Position:<br>0.00 sec. | Length<br>30.00 sec. |
| 44                     | =                    |

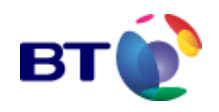

### 4.5 Data Entry Fields

\* Service Name

Eurovision Televote

Alphanumeric data can be entered into Data Entry fields (text fields) to update a value attached to a label. In the example above, the **Service Name** will be updated to equal **Eurovision Televote**.

Access to a data entry field is by use of the mouse, or <TAB>. Data can then be entered into the field as necessary. Data in the field can be deleted and edited as required. There will be a maximum number of characters in the field. When data input is complete, click **Save**.

**Note:** Where there are a number of associated data entry fields, use <TAB> to move to subsequent fields.

#### 4.5.1 Drop Down Lists

A drop-down list displays a list of items that users can select.

| large  | * |
|--------|---|
| large  |   |
| medium |   |
| small  |   |

Drop-down lists are accessed by clicking the down arrow at the end of the field. One item is displayed on each line of the list, and one item can be selected from the list.

List items can be selected by using the up and down keyboard cursor keys, or the mouse, and then pressing <ENTER>.

#### 4.5.2 Check boxes

| Select   | SPU Name              |  |
|----------|-----------------------|--|
|          | Andreasson Mona       |  |
| <b>V</b> | Smith John            |  |
|          | User Service Provider |  |

A checkbox is a control that operates as a toggle, used to select one or more options from a fixed list. An empty checkbox means the item is not selected; a ticked box means the item is selected.

Pressing the keyboard space bar can toggle checkbox selections.

#### 4.5.3 Radio Buttons

Method of Payment Ocheque 💿 credit card O Direct debit O cash

Radio buttons are used to select a single option from a group of options.

Selecting one radio button will de-select any other.

The left and right keyboard cursor keys can be used to navigate from one radio button to another.

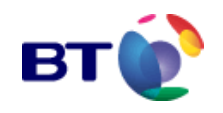

### 4.5.4 Dialogue Boxes

Dialogue boxes are used to provide the user with information. Dialogue box command buttons can be pressed by using a single left mouse-button click, or by highlighting the button using the <TAB> key and then pressing <ENTER>.

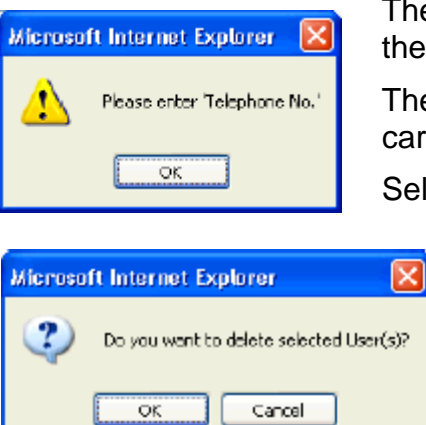

The dialogue box can ask for confirmation of any action before the user may proceed.

The user must select **OK** before the requested action can be carried out.

Selecting **Cancel** will disregard the requested action.

Dialogue boxes can also provide some brief information of a user error.

You must first carry out the dialogue box action before you may proceed.

### 4.5.5 Paged Lists

For drop-down lists that have more than 50 items, the list may extend over more than one page.

✓ ✓ Page 1 ✓ of [1] > >> The paging bar is used to navigate between pages.

Returns the user to page one.

Takes the user back one page.

- Takes the user forward one page.
  - Takes the user to the last page available.
    - The user can also jump to a specific page by selecting a page from the drop-down list.

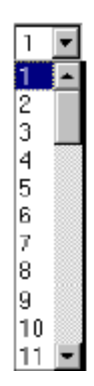

----

...

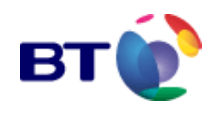

x

#### 4.5.6 The Search Box

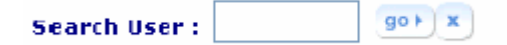

On Web Interface pages where the user may need to locate data for a specific user, service provider, service, or service variable from many pages of listed data, a search facility is provided.

The type of search provided will be appropriate for the data presented, and it will be limited to a particular column of the data displayed. In the example search box shown above, the search will be for a specific user.

The search facility is operated by entering a character string into the search field and clicking **goble**.

On completion of the search, only the data relating to the individual service names (user names, SP names, or variables) that match the search string will be returned to the display.

Note: If the search string is not specific, the data presented may still spread over more than one page.

Attaching an asterisk (\*) to the right-hand side of a word will return left side partial matches. Similarly, attaching an asterisk (\*) to the left-hand side of a word will return right side partial matches.

Clicking causes the search to be reset and all data items in the list to return to the display.

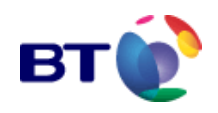

### 4.5.7 The Date and Time Calendar Dialogue Control

14:29:43 07-Jun-2004 🛄

Time and date variables are adjusted via the **Calendar** dialogue control, which is accessed by to clicking .next to the date field.

Calendar Dialogue

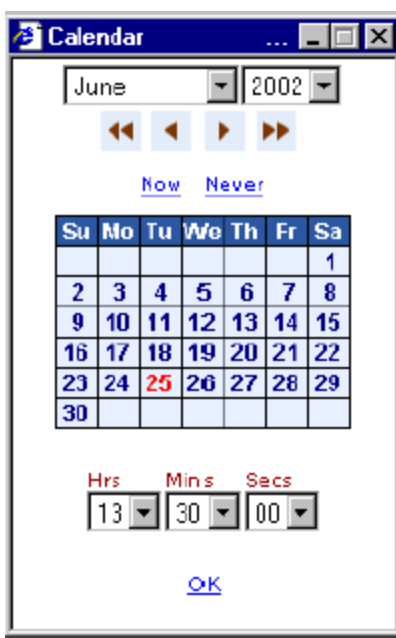

1. Set **Month** and **Year** using the drop-down lists, or the paging controls as follows:

- Back one year
- Back one month
- Forward one month.
- Forward one year
- 2. Set the date by clicking the date grid as appropriate.

3. Set the time using the **Hrs**, **Mins**, and **Secs** dropdown lists.

Now. This will set the current system date and time in the Calendar window.

Never

OK Once the month, year, day and time has been selected the user must click the **OK** link to accept the date field

This sets the date to 23:59:59 31-Dec-2037

### 4.5.8 Sorting of Real Time Statistics

In Real Time Statistics screen views, data columns which include the *Sort* icons and , can be used to sort the statistics being presented. Clicking the *Sort* icon will numerically or alphabetically arrange the order of data in the column and represent the statistics, DDIs are arranged in ascending order, call counts are arranged in descending order. The column used for the current Primary sort is indicated by an orange *Sort* icon and the column used for Secondary sort is indicated by a blue *Sort* icon

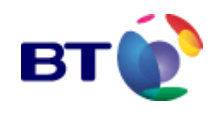

### 4.6 Printing

To print the details as displayed on any screen, click on the **Print** link to open the **Print** dialogue box, an example of which is shown in **Fig. 4.8** 

**Note:** The RIDE Web Interface screens have been designed to enable printing of the information on to A4 Portrait pages.

To Print the current screen display:

1. If the system has a number of network connected printers, select the **required printer**.

2. Click on the **Preferences** button and set up the printer to produce the required output in terms of paper selection, orientation etc.

3. Set the **Page range** to I, and set the number of copies as required.

4. In the Print frames options, under the Options tab, select **Only the selected frame**.

5. Click the **OK** button to start the print.

Fig. 4.8 Print Command Dialogue

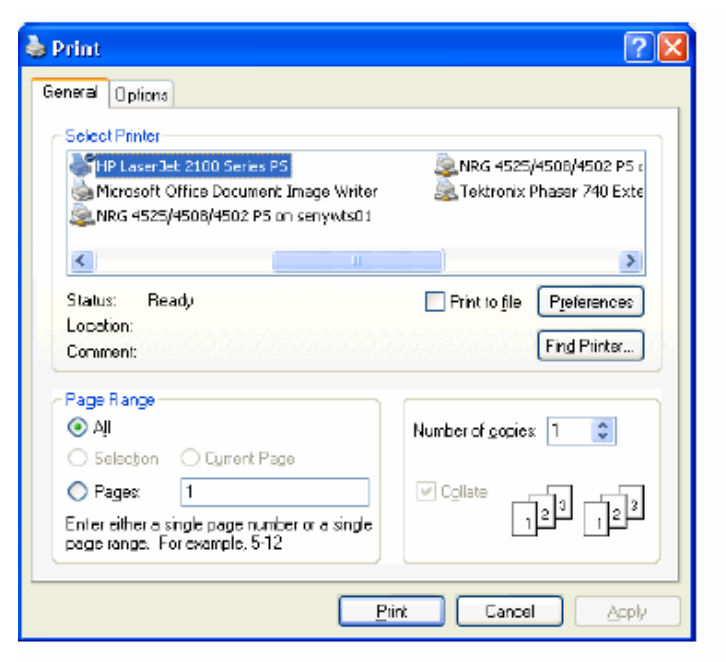

Box

## 4.7 Help

Selecting the **Help** menu displays a menu option sensitive help file. The text used for the help files is generally taken from this manual and used to produce an on-screen context sensitive help file.

The relevant to the context sensitive Help relevant to the page.

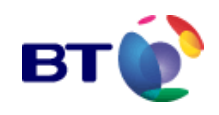

## **5 MESSAGE OF THE DAY**

**message of the day** is a message that is displayed on the opening page of the Web Interface after a user logs in, and will be displayed for users at all levels of access.

The **message of the day** can also be accessed from any Web Interface page by clicking **MESSAGE OF THE DAY** on the navigation menu.

| вт 😥                   | message of the day ?                                 |
|------------------------|------------------------------------------------------|
| MESSAGE OF THE DAY     | Service Providers Only                               |
| MY ACCOUNT             |                                                      |
| USER ADMINISTRATIO N   |                                                      |
| SERVICE PROVIDER       |                                                      |
| SERVICE ADMINISTRATION |                                                      |
| REPORTS AND GRAPH 5    |                                                      |
| TALK TO US             |                                                      |
| HELP                   |                                                      |
| LOGDUT                 | Copyright 2002-2004. British Telecommunications Pic. |

Fig. 5.1 Message of the Day - Opening Screen

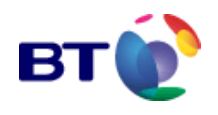

### **6 MY ACCOUNT**

### 6.1 My Account – Details

| MY ACCOUNT       |
|------------------|
| >Details         |
| ⇒Change Password |
| ⇒ChangePrompt    |

Users can view and/or change their details by clicking on the **MY ACCOUNT > Details** option of the Navigation Menu, to open the **account detail** page.

| ils Help                                                                                       |                                                 | 1                  |
|------------------------------------------------------------------------------------------------|-------------------------------------------------|--------------------|
| 👌 Search 👔 Favorites 🛞 Media 🎯 🗟 🗸 🍠                                                           |                                                 |                    |
| <t.nat.bt.com cfm="" index01.cfm<="" th=""><th></th><th>💽 🔗 Go 🛛 Links 🎽 📆</th></t.nat.bt.com> |                                                 | 💽 🔗 Go 🛛 Links 🎽 📆 |
| account detail                                                                                 |                                                 | 2                  |
| User Id                                                                                        | QTBF000001                                      |                    |
| * First Name                                                                                   | Mark                                            |                    |
| * Surname                                                                                      | Davies                                          |                    |
| Language                                                                                       | Eng                                             |                    |
| Last Connected                                                                                 | 16:37:07 18-Jul2006                             |                    |
| Password Last Changed                                                                          | 14:49:17 18-Jul2006                             |                    |
| * Email                                                                                        | mark.v.davies@bt.com                            |                    |
| * Indicates mandatory fields.                                                                  |                                                 |                    |
| Save                                                                                           | Cancel                                          | Print              |
|                                                                                                | Copyright 2006. British Telecommunications Plc. |                    |

Fig. 6.1 My Account - Details

The various fields in the **account detail** page allow the individual user to update their personal details, and then to save these changes by clicking **Save** before exiting the screen. Clicking **Cancel** will undo any unsaved changes.

The three personal fields marked with an asterisk (\*) are mandatory, and must not be left blank.

The **User ID** field and the **Language** field are "read only", as the data that they contain formed part of the original configuration set up, entered when this particular user was first added to the system. Refer to "**Add New User**", as an example.

A list of all the parameters that appear on the Account Detail screen along with a brief description can be found in **Table 6.1**.

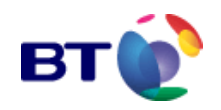

#### Account Detail parameters

| Parameter Name           | Description                                                                                                    |
|--------------------------|----------------------------------------------------------------------------------------------------|
| User ID                  | A read only identifier, entered by the administrator at the time of<br>the original entry of this user onto the system. The user ID is used<br>by the system, in conjunction with the password and the name<br>entries to identify the logged in user, and to allow the system to<br>establish the relevant privileges that are afforded to the user. |
| * First Name             | The first name of the logged in user.                                                                                                    |
| * Surname                | The surname of the logged in user.                                                                                                    |
| Language                 | This is set for English, although originally the option was chosen from a drop down menu.                                                                                                    |
| Last connected           | Displays the date and time details when this connection was last invoked.                                                                                                    |
| Password last<br>changed | Displays the date and time details of when the current password was last changed by the logged in user.                                                                                                    |
| * Email                  | The email address of the logged in user.                                                                                                    |

Table 6.1 Account Detail screen parameters

### 6.2 My Account - Change Password

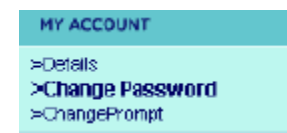

The user can change their password by clicking on the MY ACCOUNT > Change Password option to open the **change password** screen, shown in **Fig. 3.3**. Refer to "Change Password" for password details.

### 6.3 My Account - Change Prompt

In addition to the User ID and Password prompts that are included as part of the in-built security for the network, a prompt is included to help users who forget their password(s). This prompt offers a chance to users who have forgotten their password, to identify themselves by giving the accurate prompt answer in order to receive a new password from the system.

| MY ACCOUNT                                           |
|------------------------------------------------------|
| >Detais<br>>Charge Password<br>> <b>ChangePrompt</b> |

The user can change the prompt by clicking on the **MY ACCOUNT** > Change Prompt option. This opens the window shown in **Fig. 3.3**, with the old prompt displayed. Refer to **Change Password** for password details.

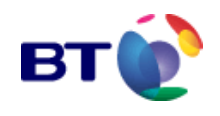

## 7 USER ACCOUNT TYPES

There are two types of Service Provider user account, with differing levels of control over the Recorded Information Distribution Equipment (RIDE) platform. The user types are listed below with details of their function.

### 7.1 Service Provider Administrator (SPA)

The Service Provider Administrator is the highest level of user available to a Service Provider. Each service is provided with a single SPA account. This SPA account allows you to create other user accounts and set their privileges. The SP User accounts can have all the privileges of the SPA – except for the ability to create and administer other users.

Functions available to the SPA include:

- View and maintain services.
- Administer and maintain Service Provider Users.
- View service reports and graphs.
- Maintain own user account details.
- Maintain Service Provider User account details.

User accounts of this type are subject to the same login restrictions (and procedures) as any other.

## 7.2 Service Provider Users (SPU)

The Service Provider User is identical to the SPA account with the exception that they may not create any further user accounts. The Service Provider Administrator may assign a different set of privileges to each user they create.

Functions available to the SPU include:

- View and maintain services.
- View service reports and graphs.
- Maintain own user account details.

User accounts of this type are subject to the same login restrictions (and procedures) as any other. Users of any other account-type can set privileges for this user.

The number of accounts is limited to twenty five for any one Service Provider.
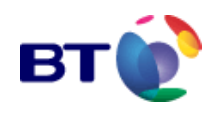

# **8 USER ADMINISTRATION**

# 8.1 Introduction

**User Administration** contains details of all Users for the Service Provider. The main features of User Administration by the Service Provider include:

- The addition of a user or users to the active system.
- Allowing details of an existing user to be modified or updated.
- The removal of an existing user or users from the system.
- The restoration (or reinstatement) of a previously deleted user.
- Account maintenance of existing users.
- Viewing the login status of user accounts.
- The password reset facility.
- The failed login attempts counter.
- Configuration of user permissions.
- Configuration of user groups.

# 8.1.1 User access

Any user must only be provided with access to those aspects of any service that are required for the execution of their work tasks.

For any given service, there are tasks which a number of people might undertake. In the majority of cases this segregation of access is the same across many services. Rather than define every user's permissions on a user by user basis, users may be included in groups, where they all have the common requirements. Some users are provided with access to multiple groups. Therefore:

- Each user only requires a single ID and password combination to log on.
- A user may be assigned to one or more groups.
- Each user may have its privileges varied against the Default Service Provider User Group via the User Add or User Modify pages.
- Each user may be provided with permission to allow or deny access one or more securable object via the **User privileges** page. E.g. it maybe used to bar access to one or more or all Reports.

## 8.1.1.1 Securable objects

A securable object can be defined as a 'designated area of responsibility' that is granted to a user which allows them to perform their administrative duties in a controlled manner.

The designated areas are:

• Product Type

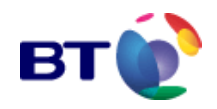

- Reports
- Real time statistics
- Service
- Users and
- User groups.

# 8.1.2 User groups

To simplify the allocation of access rights, users with identical requirements can be assigned to a single User Group. Each group is provided with permission to allow or deny access one or more securable objects.

## 8.1.3 Select your access control strategy

The User Administration provides a great deal of flexibility in defining how you can control access to all aspects of your services. This flexibility comes at a cost of increased complexity. You are advised to

- Keep your strategy as simple as possible to meet your requirements. This avoids confusion.
- Do not grant access to Securable Objects from both Users and User Groups. It can be very confusing and it does slow the screen response times. Every time you make a screen selection, the system has to check your User and Group permissions before it builds the new screen.
- The best option is to add all the necessary privileges to the User Add page for each User (i.e. those suggested in Add a new User and Default User Group -Set user privileges). This means every User Add or User Modify page will look the same. If you do not need to restrict any access, this is all you need to do.
- If users need only to access certain Securable Objects, create a group to remove or restrict all other access. This has the advantage that you can move users to different roles by just changing their user groups – you don't need to remember how the predecessor had been set up. It is also advisable to always have more than one person with permission to perform a task – in case of emergencies, sickness, holidays etc.

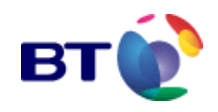

# 8.2 The User account

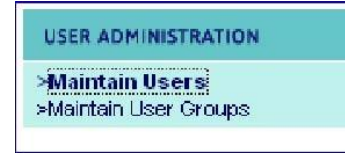

Clicking on USER ADMINISTRATION > Maintain Users in the navigation menu opens the user administration screen as illustrated in Fig. 8.1, with a list of active users displayed. Initially, there will be no users listed. You have to add them. Where users have been provided, the list is

sorted alphabetically, primarily by user name.

| user <b>adn</b> | ninistration            |         |                  |        |            |                    | ?_                      |
|-----------------|-------------------------|---------|------------------|--------|------------|--------------------|-------------------------|
| Current Serv    | vice Provider: Mark Dav | ies     |                  |        | Sear       | ch User            | go 🕨 🗙                  |
|                 | Add                     | Archive |                  |        |            | Cancel             |                         |
|                 |                         |         |                  |        |            |                    |                         |
| Select          | User Name               | User ID | Failed<br>Logins | Modify | Privileges | Change<br>Password | Enable/Disable<br>Login |
| No Records      | Found.                  |         |                  |        |            |                    |                         |
|                 |                         |         |                  |        |            |                    |                         |
|                 | Add                     | Archive |                  |        |            | Cancel             |                         |
|                 |                         |         |                  |        |            |                    |                         |

Fig. 8.1 User administration Screen

A brief description of the user administration page fields is provided in Table 8.1.

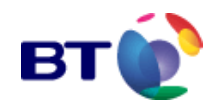

| User Administration     | page fields                                                                                                    |
|-------------------------|----------------------------------------------------------------------------------------------------|
| Search User             | Initiates a search for a specified user. This search is based on<br>the user name (or part of the name) which is typed into the<br><b>Search User</b> text field. Clicking starts the search, and<br>clicking clears the search criteria (see "Search for a Service<br>Provider User").                                                                                                    |
| Select                  | This check box is used in conjunction with the <b>Delete</b> , <b>Restore</b> and <b>Reset Password</b> commands. See <b>Table 4.2</b> .                                                                                                    |
| User Name               | This column provides read only display of Surname and First Name of all active users.                                                                                                    |
| User ID                 | This column provides read only display of the User ID, which must be between 6 and 10 ASCII characters long.                                                                                                    |
| Failed Logins           | This column displays the number of failed login attempts this<br>user has made since the last successful login. This figure will<br>remain in the table until the user has successfully logged in. 3<br>consecutive failures, the user is temporarily locked for 5 minutes.<br>Further failed are logged until the counter reaches 99, when the<br>access is permanently locked out. This requires Administrator<br>action to re-enable the user access. |
| Modify                  | Click on this icon to modify a User's account details (see "Modify User Details").                                                                                                    |
| Privileges              | Clicking displays the <b>user privileges</b> page (see 'Granting User Privileges'.                                                                                                    |
| Change Password         | Allows the selected users password to be changed manually to a one-time-only password.                                                                                                    |
| Enable/Disable<br>Login | The green Status represents an active/enabled Login account<br>for the user. A red Status icon link Shows that the user account<br>is currently locked. This user will not be able log in to the system<br>(see "Enable/Disable Login for a User").                                                                                                    |
| Add                     | Adds a new user to the system (see "Add a New User").                                                                                                    |
| Delete                  | Deletes a SPU from the system (see "Delete a User").                                                                                                    |
| Archive                 | Used to display previously deleted users.                                                                                                    |
| Restore                 | Used to restore users previously deleted users from the archive.                                                                                                    |
| Reset password          | Emails a new, automatically generated one-time-only password to any -selected User (see "Reset Password for a User").                                                                                                    |
| Cancel                  | Cancels the current selection in the <b>Select</b> column.                                                                                                    |

Table 8.1 User functions

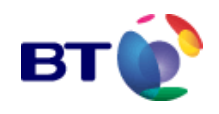

# 8.2.1 Add a new user

1. From the user administration page illustrated in Fig. 8.1, click Add to open the user add window illustrated in Fig. 8.2.

| user add                         |            |                 |                 |               |        | ?_ |
|----------------------------------|------------|-----------------|-----------------|---------------|--------|----|
| Current Service Provider :Mark I | Davies     |                 |                 |               |        |    |
| Save                             |            | Back            |                 |               | Cancel |    |
| *User Id                         | FBKT000001 |                 |                 |               |        |    |
| * First Name                     |            |                 |                 |               |        |    |
| *Surname                         |            |                 |                 |               |        |    |
| * User Type                      | User       |                 |                 |               |        |    |
| *Language                        | English 💌  |                 |                 |               |        |    |
| *Email                           |            |                 |                 |               |        |    |
|                                  |            | User Pri        | vileges         |               |        |    |
| 🗖 Maintain SPU                   |            |                 | 🗆 Maintain S    | Services      |        |    |
| 🗌 Maintain Service Variables     |            |                 | 🔲 Maintain /    | Announcements |        |    |
| View Statistics                  |            |                 |                 |               |        |    |
| *Indicates mandatory fields.     |            |                 |                 |               |        |    |
| Save                             |            | Back            |                 |               | Cancel |    |
|                                  | Copyright  | 2006. British T | elecommunicatio | ons Plc.      |        |    |

Fig. 8.2 Add New User - Details Entry

The system automatically generates a random **User ID** for the new User, but this can be over-written.

2. Complete the text fields, entering the appropriate details as necessary.

Make sure all the mandatory fields (marked with the red asterisk \*) are completed otherwise the system will not allow the user details to be saved. Failure to enter a mandatory field will force the system to prompt for the missing details.

The User Type defaults to User and can not be changed.

**Note:** The entry fields are case sensitive.

- 3. English is the only **Language** currently available from the drop-down list.
- 4. Take care to enter the correct email address.

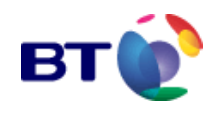

## 8.2.1.1 Set User privileges against the Default SP user group

Leaving all these privileges unchecked reveals the following Navigation Menu items to the User:

- Message of the day
- My Account
- Service Provider
- Talk to us
- Help
- Logout.

The impact of checking each privilege is described below:

| Privilege                  | Description                                                                                                    |
|----------------------------|----------------------------------------------------------------------------------------------------|
| Maintain SPU               | This field should not be checked. Leaving it blank<br>removes the User Administration option from the<br>Navigation menu. If it is checked, menu item appears<br>and may be selected, but there is nothing within this option<br>for the user to see or use. Leave it un checked. |
| Maintain Service Variables | This reveals the <b>Service Administration</b> entry in the <b>Navigation menu</b> . It allows the User to set up and maintain values for all the service variables and to view any future activation or deactivation events for their services.                                  |
| Maintain Services          | This reveals the <b>Service Administration</b> entry in the <b>Navigation menu</b> . It allows the User to view all services and their service variables and to view any future activation or deactivation events for their services.                                             |
| View Statistics            | This reveals the <b>Service Administration</b> and <b>Reports</b><br><b>and Graphs</b> entries in the <b>Navigation menu</b> . It allows the<br>User to                                                                                                    |
|                            | view all the services                                                                                                    |
|                            | <ul> <li>view the service variables ( no changes allowed).</li> </ul>                                                                                                    |
|                            | <ul> <li>view real time statistics and</li> </ul>                                                                                                    |
|                            | run all reports                                                                                                    |
| Maintain Announcements     | This reveals the <b>Service Administration</b> entry in the <b>Navigation menu</b> . It allows the User to view all service variables but only to change service announcements and to view any future activation or deactivation events for their services.                       |

Table 8.2 Add user privileges

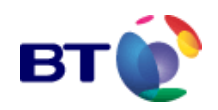

| MESSAGE OF THE DAY     |
|------------------------|
| MY ACCOUNT             |
| USER ADMINISTRATION    |
| SERVICE PROVIDER       |
| SERVICE ADMINISTRATION |
| REPORTS AND GRAPHS     |
| TALK TO US             |
| HELP                   |
| LOGOUT                 |

Fig 8.3. Main Navigation Menu.

5. Set the **User Privileges** for the USER by ticking the check boxes to select/de-select the privileges described in **Table 8.2**.

6. When all details for the USER are complete, click **Save** to add the new user. Alternatively:

- Clicking **Cancel** will remove all entered details and reset the default values where appropriate.
- Clicking **Back** will return the display to the **user administration** screen shown in **Fig. 8.1**.
- 7. Before the new user is added, a dialogue box in **Fig. 8.4** opens requiring confirmation that you want to add the new user.

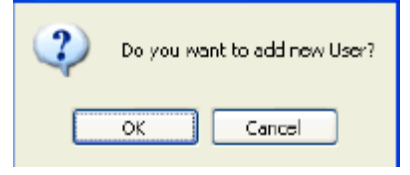

, ,

Click **OK** to confirm and complete the addition.

Clicking **Cancel** aborts the addition process.

Fig. 8.4 Add New User Confirmation Dialogue

8. If the system detects a duplicate **User ID**, it declines the entry and continues to display the **user add** window, illustrated in **Fig. 8.2**, with the duplicate entry still shown, but now with the added warning: **User already exists.** 

9. If you decide to abort the duplicate entry, click **Cancel** to clear the data and reset the privileges to their default values.

Alternatively, enter a unique **User ID**, and click **Save** to save the details. If the system accepts an entry, the display shows a successful entry to the system, by displaying the screen shown in **Fig. 8.5**.

| user add                              | 2                   |
|---------------------------------------|---------------------|
| Current Service Provider :Mark Davies |                     |
| Add New                               | OK                  |
| User has been                         | added successfully. |
| Add New                               | ОК                  |

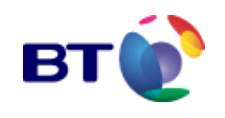

Fig. 8.5 New User Added

To add another new USER to the system, click on **Add New** to open the **user add** window illustrated in **Fig. 8.2**. Clicking **OK** returns you to the **user administration** screen as in **Fig. 8.1**.

# 8.2.2 Modify user details

1. To modify the details for a particular user, display the **user administration** screen illustrated in **Fig. 8.1**, and click in the **Modify** column for that user. The current details for the named User will be displayed in the **user modify** screen, as illustrated in **Fig. 8.6**.

| user modify              |                          |                   |                             | ?              |
|--------------------------|--------------------------|-------------------|-----------------------------|----------------|
| Current Service Pro      | vider : <b>Mark Davi</b> | es                |                             |                |
| Save                     | Back                     | Cancel            | Print                       | Access Control |
| * User Id                |                          | FBKT000001        |                             |                |
| * First Name             |                          | first             |                             |                |
| * Surname                |                          | user              |                             |                |
| User Type                |                          | User              |                             |                |
| Last Connected           |                          |                   |                             |                |
| *Language                |                          | English 💌         |                             |                |
| *Email                   |                          | mark.v.davies@bt. | com                         |                |
|                          |                          | Uc                |                             |                |
| Maintain SPU             |                          | 030               | Maintain Serv               | vices          |
| Maintain Service         | e Variables              |                   | Maintain Anno               | ouncements     |
| View Statistics          |                          |                   |                             |                |
| *Indicates mandatory fie | lds.                     |                   |                             |                |
| Save                     | Back                     | Cancel            | Print                       | Access Control |
|                          |                          | Copyright 2006. B | ritish Telecommunications F | Plc.           |

Fig. 8.6 Modify Service Provider User Account screen

2. Modify the data in the data entry fields as required.

3. Change **User Privileges** as required (refer to "**Add a New User**" for details of user privileges)

4. Click **Save** to save the changes.

Clicking **Cancel** (before saving) will clear all the changes and reinstate the original user details.

Click **Back** to return to the previous screen without committing any changes.

The Access Control takes you to the user Security Tabbed pages. See Modifying access control.

# 8.2.3 Granting user privileges against securable objects.

Note: You are advised not to use these screens to control privileges against users, but to use the facilities available under **User Groups**.

This is advised for two reasons:

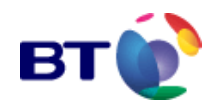

- Mixing the use of User and User Group permissions will slow the screen refresh speed as all the permissions must first be checked and
- Mixing the use of User and User Group permissions can be confusing. Make life simple by creating suitable groups and then make your Users members as required.

From the **user administration** screen illustrated in see **Fig. 8.1**, select the privileges icon in the row against the appropriate **User Name**. The **User Privileges** screen is now displayed, see **Fig. 8.7**.

| user <b>P</b> | rivileges               |                          |                                     |                       |          | ?-     |
|---------------|-------------------------|--------------------------|-------------------------------------|-----------------------|----------|--------|
| Current       | User: <b>User First</b> |                          |                                     |                       |          |        |
| User          | Group Membership        | Access Control E         | Entries Summary                     |                       |          |        |
|               |                         |                          |                                     |                       | Search : | go▶ x  |
| Select        |                         | User Group               |                                     | Global                | Members  | Status |
|               | Def                     | ault Service Provider Us | er Group                            | <ul> <li>✓</li> </ul> | 4        |        |
|               |                         | •                        | <ul> <li>Page 1 _ of [1]</li> </ul> | ••                    |          |        |
|               | Add                     | Delete                   | Refresh                             | Back                  |          | Cancel |
|               |                         |                          |                                     |                       |          |        |
|               |                         | Соруг                    | ight 2006. British Telecommunic     | ations Plc.           |          |        |

Fig. 8.7 User Privileges screen, User group membership tab.

The **user privileges** screen consists of three tabbed pages and always defaults to the **User Group Membership** tab.

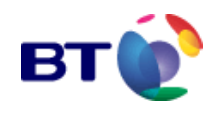

## 8.2.3.1 User Group Membership tab

The **User Group Membership** tab is used to provide the selected user with membership of one or more User Groups. It has the same effect as the adding members to a selected **User Group**, described below in **Assigning individual users to User Groups**.

1.. Click Add. The page changes to show the User Groups which are available.

| user <b>p</b> l | rivileges               |                        |                          |            |          | ?-     |
|-----------------|-------------------------|------------------------|--------------------------|------------|----------|--------|
| Current l       | Jser: <b>User First</b> |                        |                          |            |          |        |
| User            | Group Membership        | Access Control Entries | Summary                  |            |          |        |
| Please          | select user groups fo   | r this user to join    |                          |            | Search : | go 🕨 🗴 |
| Select          |                         | User Group             |                          | Global     | Members  | Status |
|                 |                         | Statistics             |                          |            | 0        |        |
|                 |                         | 📢 🖣 Page               | 1 <b>•</b> of <b>[1]</b> | ••         |          |        |
|                 | Join                    | Refresh                | В                        | ack        | Can      | cel    |
|                 |                         | Copyright 2006. Brit   | ish Telecommunica        | tions Plc. |          |        |

Table 8.8. User privileges - join a User to a User Group

2. Use the check box in the **Select** column to select the required user group. Click **Join**.

| Microsof | t Internet Explo | orer               | ×         |
|----------|------------------|--------------------|-----------|
| ?        | Do you want to   | Join Selected User | Group(s)? |
|          | ОК               | Cancel             |           |

3..The dialogue box requests confirmation that you wish to join the user .to the selected user group. Click **OK**.

Fig 8.9 Join User Group dialogue box.

The page then displays: User has been successfully added to selected User Group.

| user privileges           |                                |               |        |          | ?-     |
|---------------------------|--------------------------------|---------------|--------|----------|--------|
| Current User: User First  |                                |               |        |          |        |
| User Group Membership     | Access Control Entries         | Summary       |        |          |        |
| Please select user groups | for this user to join          |               |        | Search : | go ▶ x |
| User has been success     | fully added to selected User ( | Group         |        |          |        |
|                           |                                |               |        |          |        |
| Select                    | User Group                     |               | Global | Members  | Status |
|                           | No Re                          | ecords Found. |        |          |        |
|                           | Refresh                        |               |        | Back     |        |

Fig. 8.10 User Join confirmation

## 8.2.3.2 Access Control Entries tab

Note: You are advised not to use these screens to control privileges against users, but to use the facilities available under **User Groups**.

Selecting the Access Control Entries tab causes the page to update as shown in Fig. 8.11.

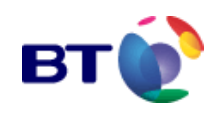

| user <b>privi</b>     | ileges                          |                       |                                         |                      | ?-               |
|-----------------------|---------------------------------|-----------------------|-----------------------------------------|----------------------|------------------|
| Current User:         | User First                      |                       |                                         |                      |                  |
| User Group            | Membership                      | Access Control Entri  | es Summary                              |                      |                  |
|                       |                                 |                       |                                         |                      |                  |
| Securable O           | bject Type: Produ               | ct Type 👤             |                                         | Search:              | go ▶ X           |
| Securable O<br>Select | bject Type: Produ<br>Object Des | ct Type 🔽<br>cription | Modify Access Control                   | Search: Access Level | go 🕨 🗙<br>Modify |
| Securable O<br>Select | bject Type: Produ<br>Object Des | ct Type               | Modify Access Control No Records Found. | Search: Access Level | go  X<br>Modify  |

Fig. 8.11. User privileges, Access Control Entries tab.

The Access Control Entries tab is used to control the privileges of the individual User.

See Granting Access to Securable Objects within User Groups. In this example we will prevent access to Real Time Stats.

- 1. Select the **Securable Object Type** list box.
- 2. Select Real Time Statistics.

3. Click **Add.** This defaults to **ALL (Default)** and **Hidden**. Leave these options as they are.

4. Click Save. The page updates as shown in Fig. 8.12

| user <b>p</b> | user privileges ?       |                        |                     |      |             |        |  |  |
|---------------|-------------------------|------------------------|---------------------|------|-------------|--------|--|--|
| Current (     | User: <b>User First</b> |                        |                     |      |             |        |  |  |
| User (        | Group Membership        | Access Control Entri   | es Summary          |      |             |        |  |  |
| Securat       | ole Object Type:        | Real Time Statistics 💌 |                     |      | Search:     | go ▶ X |  |  |
| Select        | Obj                     | ect Description        | Modify Access Contr | ol A | ccess Level | Modify |  |  |
|               |                         | ALL (Default)          |                     |      | Hidden      | 2      |  |  |
|               |                         |                        |                     |      |             |        |  |  |
|               | Delete                  | Refresh                |                     | Back | Cancel      |        |  |  |

Fig. 8.12 Updated Access Control Entities page.

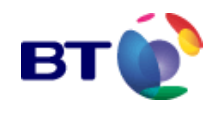

## 8.2.3.3 Summary tab

Selecting the **Summary** tab causes the page to be updated as shown in **Fig. 8.13** 

| iser privileges ?               |                                                 |                    |                                        |           |                  |                 |  |
|---------------------------------|-------------------------------------------------|--------------------|----------------------------------------|-----------|------------------|-----------------|--|
| Current User: <b>User First</b> |                                                 |                    |                                        |           |                  |                 |  |
| User Group Me                   | mbership Access Con                             | trol Entries Su    | mmary                                  |           |                  |                 |  |
|                                 |                                                 | Users - Access (   | Control Privileges                     |           |                  |                 |  |
|                                 |                                                 | For First User     | (ZRYL000001)                           |           |                  |                 |  |
| Object Type                     | Object                                          |                    | Group                                  | Provision | Modify<br>A.C.E. | Access<br>Level |  |
| Product Types                   | ALL (Default)                                   |                    | Default Service Provider<br>User Group |           |                  | User            |  |
| Real Time<br>Statistics         | ALL (Default)                                   |                    |                                        |           |                  | Hidden          |  |
| Reports                         | ALL (Default)                                   |                    | Default Service Provider<br>User Group |           |                  | User            |  |
| Reports                         | Reports/Services: Fiva Filte<br>(Any User Type) | ered SDR Data Dump | Statistics                             |           |                  | Hidden          |  |
| User Groups                     | ALL (Default)                                   |                    | Default Service Provider<br>User Group |           |                  | Hidden          |  |
| User Groups                     | Default Service Provider A                      | dminstrator Group  |                                        |           |                  | Hidden          |  |
| User Groups                     | Default Service Provider U                      | ser Group          |                                        |           |                  | Hidden          |  |
| Users                           | ALL (Default)                                   |                    | Default Service Provider<br>User Group |           |                  | Hidden          |  |
|                                 | Refresh                                         | Pr                 | int                                    |           | Back             |                 |  |

Fig. 8.13 User Privileges, Summary tab

The summary screen shows that:

- All Real Time Statistics are Hidden from this User.
- The **Statistics** User Group has **Hidden** the **FIVA filtered SDR data dump report** from this the user group.

These Default groups are all required to set the initial configuration and should be ignored.

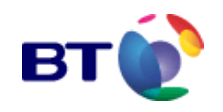

# 8.2.4 Search for a User

To search for a specific user, or users, and display only their records on the **user administration** screen, use the **Search User facility** as follows:

1. Enter the user name, or the first part of the name, as a search string in the **Search User** text field.

2. Click . , or press <ENTER>, to start the search.

If the search is successful and matches the search string entered, the display will show all matching record(s). The appropriate administration procedures can be carried out.

If the search is unsuccessful, the display will show the statement:

Sorry, no records found

The search should be restarted as follows:

3. Click to clear the search string from the **Search User** data entry field, and return to the display of all User records.

4. Return to step 1 above and repeat the procedure, this time entering a different search string. Bear in mind the rules governing search criteria.

The only characters that can be used in the search text box are: (A-Z) (a-z) (0-9) and (\*).

If only part of the name is known, the (\*) character can be used as a wild card. For example; entering all\* will return all matches starting with all. Similarly, entering \*all will return all matches ending with all.

# 8.2.5 Delete a User

1. From the **user administration** screen illustrated in see **Fig. 8.1**, select the User to be deleted by clicking in the **Select** checkbox next to the **User Name**.

Note: Multiple selections are possible by marking other Users as required.

2. When the selection is complete, click **Delete**. The confirmation dialogue box in Fig. **8.11** is displayed.

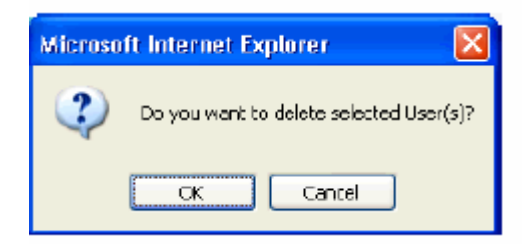

Click **OK** to delete the selected user(s). Alternatively, click **Cancel** to abort the deletion process.

Fig. 8.11 Delete warning

The user administration screen refreshes to include the message shown in Fig. 8.12

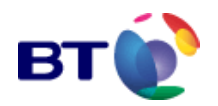

Selected User account has been successfully deleted

Fig. 8.12 user administration screen extract, following a deletion.

| Microso | ft Internet Explorer 🛛 🔀        |
|---------|---------------------------------|
| ♪       | Please select User(s) to Delete |
|         | ОК                              |

If no selection is made before **Delete** is clicked, the system displays the prompt shown in **Fig. 8.13**.

Fig. 8.13 Selection Process Incomplete

Ensure that the unwanted user has been selected by ticking the check box on the User list.

Deleted accounts are archived on the system, usually for 60 days, however, this time period is configurable. Once this time period has elapsed the system will automatically remove the accounts.

At any time during the archive period an account may be restored. See "**Restore a Deleted User**" for details on restoring an archived user.

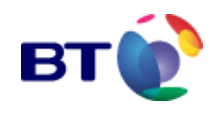

# 8.2.6 Restore a Deleted User

1. From the **user administration** main screen illustrated in see **Fig. 8.1**, click **Archive**.

The **user restore** screen in is displayed. All Users who have been deleted during the configurable archive time period are listed. These Users can be restored to the system.

| user restore    |                                                |        |            |        |  |  |  |  |
|-----------------|------------------------------------------------|--------|------------|--------|--|--|--|--|
| Current Service | Current Service Provider: workshop Search User |        |            |        |  |  |  |  |
|                 | Restore                                        | Cancel |            | Exit   |  |  |  |  |
| Select          | User Nam                                       | e      | User ID    | Modify |  |  |  |  |
|                 | asd asd                                        |        | NWFB000001 | ٩      |  |  |  |  |
|                 | asd qwe                                        |        | GYPW000001 | ٩      |  |  |  |  |
|                 | qwe qwe                                        |        | KFZN000001 | ٩      |  |  |  |  |
|                 | qwe rty                                        |        | DTRB000001 | ٩      |  |  |  |  |
|                 | zxc asd                                        |        | WJWR000001 | ٩      |  |  |  |  |
|                 | zxc qwe                                        |        | DTQC000001 | ٩      |  |  |  |  |
|                 | zxc zxc                                        |        | HNYH000001 | ٩      |  |  |  |  |
|                 | Page 1 v of [1] > >>                           |        |            |        |  |  |  |  |
|                 | Restore                                        | Cancel |            | Exit   |  |  |  |  |

Fig. 8.14 Restore User Selection Screen

2. To view the details of a deleted User before (before restoring), click in the **Modify** column in the same row as the **User Name**.

The details are displayed on the **account detail** page. These details are read-only and can be printed from the page by clicking **Print**. Clicking **Back** on the **account detail** page returns you to the **user restore** page.

**3.** Select the user (or users) to be restored by clicking the check box(es) in the **Select** column next to the **User Name**.

Re-click on a ticked checkbox to clear a selection, or click **Cancel** to clear all the check boxes.

4. When the selection is complete, click **Restore**. The dialogue box at **Fig. 8.14** will ask you to confirm the restoration process.

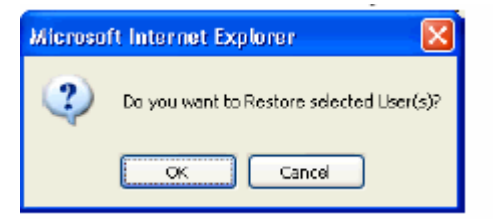

Fig. 8.14 Restore Confirmation Box

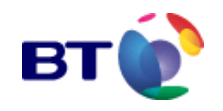

5. Click **OK** to continue the restoration process. The following message is displayed:

#### Selected Record(s) has been restored successfully

Alternatively, click **Cancel** to abort.

## 8.2.7 Reset password for a user

1. From the **user administration** screen illustrated in **Fig. 8.1**, select the required user(s) that is/are to have their passwords changed.

2. Click Change Password. You will be prompted to confirm your wish to change the user's password.

3. The user will be sent a new automatically generated password. This new password allows one-time-only access to the system and the user will be prompted to change their password after a successful login.

# 8.2.8 Change password for a user

1. From the **user administration** screen illustrated in **Fig. 8.1**, select the required user(s) that is/are to have their passwords changed.

2. When the new password and confirm password fields have been completed, click **Save**. The **user administration** screen continues to be displayed, but now includes the message:

Password successfully changed

3. The user needs then to be told of the changed password. This new password allows one-time-only access to the system and the user will be prompted to change their password after a successful login.

## 8.2.9 Enable/disable login for a user

The login status is indicated by a green or a red eq key symbol.

To lock a User account:

1. From the **user administrator** main screen illustrated in **Fig. 8.1**, click on the green **Login Status key** next to the **User Name**.

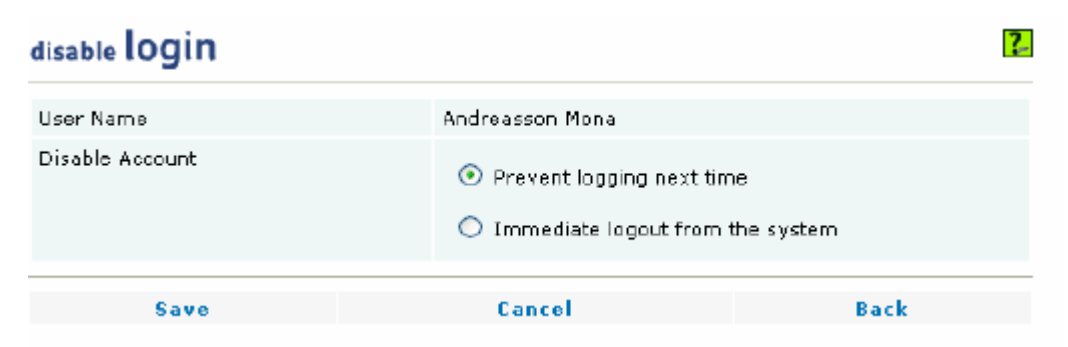

The **disable login** screen illustrated in **Fig. 8.14** is displayed.

Fig. 8.14 Disable Login screen

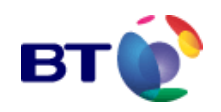

2. Tick the desired radio button, either **Prevent logging next time** or **Immediate logout from the system**.

3. Click **Save** to activate the new setting. Alternatively:

Click **Cancel** (before saving) to clear all the changes and reinstate the original status. Click **Back** to return to the previous screen without committing any changes.

To unlock a locked User account;

1. Click the red Login Status key in next to the User Name.

The following message is displayed:

Selected User account has been successfully unlocked

2. The Login Status key changes to green 🖂

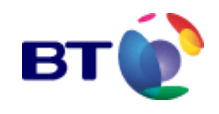

# 8.3 User Groups

All new users are not automatically added to any Service Provider User Group. In this state a new user can not see or do anything. You may add user groups to provide different levels of access. And then make the user a member of the required group or groups, gaining the permissions granted by each group.

For example, it is possible to create one group which grants access to all service types, all services within those service types and all reports. The examples that follow show how such a group is provided – the group is called SPU open access. This is a common mode of operation and it is suggested that if you use such a group, you use the same name. This will help your account manager to understand the group, should you call for their assistance.

Another example might be to create a group which only provides access to a single service and its reports. This may be used where security of access is of paramount importance.

# 8.3.1 Create user groups

User Groups are added to the system from the user group administration page.

## 8.3.1.1 User Group Administration Page

To access the user group administration page:

|                                                  | 1 After successfully logging on to the RIDE Web Interface, click USER   |
|--------------------------------------------------|-------------------------------------------------------------------------|
| MESSAGE OF THE DAY                               | ADMINISTRATION from the main navigation menu in Fig. 8 15               |
| MY ACCOUNT                                       | Two sub monu itoms are displayed                                        |
| USER ADMINISTRATION                              | r wo sub menu items are displayed.                                      |
| >Maintain Users<br>> <b>Maintain User Groups</b> | >Maintain Users                                                         |
| SERVICE PROVIDER                                 | >Maintain User Groups                                                   |
| SERVICE ADMINISTRATION                           |                                                                         |
| REPORTS AND GRAPHS                               | 2. Click >Maintain User Groups                                          |
| TALK TO US                                       | The year group administration page illustrated in Fig. 9.16 in          |
| HELP                                             | The user group automistration page inustrated in Fig. 6.16 is           |
| LOGOUT                                           | displayed. The description of the fields displayed on the page is given |

in Table 8.3. The available commands are described in Table 8.4.

Fig 8.15 Main navigation menu

| user group administration                                                            |                    |            |         |      |        |  |  |
|--------------------------------------------------------------------------------------|--------------------|------------|---------|------|--------|--|--|
| Current Service Provider: 158145_BT AGILE MEDIA_FIVA TEST SERVICES Search User Group |                    |            |         |      |        |  |  |
| Add                                                                                  | Archive            | Refresh Ca |         | Canc | el     |  |  |
| Select                                                                               | User Group Descrip | tion       | Members | View | Status |  |  |
| No Records Found.                                                                    | No Records Found.  |            |         |      |        |  |  |
|                                                                                      |                    |            |         |      |        |  |  |
| Add                                                                                  | Archive            | Refresh    |         | Canc | el     |  |  |

Fig. 8.16. User group administration page.

As no user groups have yet been defined, **No records found** is displayed.

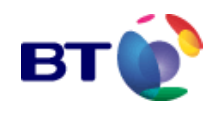

# 8.3.1.2 The user group Administration fields and commands

| User Group Administration Page Fields |                                                                                                    |  |  |  |  |  |
|---------------------------------------|----------------------------------------------------------------------------------------------------|--|--|--|--|--|
| Field                                 | Description                                                                                                    |  |  |  |  |  |
| Select                                | This check box is used in conjunction with the <b>Copy</b> , <b>Delete</b> and <b>Restore</b> commands. See <b>Table 8.4</b> .                                                            |  |  |  |  |  |
| User Group Description                | This is the name given to the User Group e.g. Small Televote Provisioning Team.                                                                                                    |  |  |  |  |  |
| Members                               | This column indicates the number of <b>Individual Users</b> that have membership of that User Group.                                                                                      |  |  |  |  |  |
| View                                  | Clicking the magnifying glass icon allows you to view and modify the User Group details.                                                                                                  |  |  |  |  |  |
| Status                                | This column indicates whether the User Group is enabled or<br>disabled.<br>A green disc indicates that the User Group is enabled.<br>A red disc indicates that the User Group is disabled |  |  |  |  |  |

Table 8.3 User Group Administration page fields

| User Group Administration Page Commands |                                                                                                    |  |  |  |  |
|-----------------------------------------|----------------------------------------------------------------------------------------------------|--|--|--|--|
| Command                                 | Description                                                                                                    |  |  |  |  |
| Add                                     | Used to add a new User Group to the system                                                                                               |  |  |  |  |
| Сору                                    | Used in conjunction with the Select column check box to make a copy of an existing User Group which will be saved with a different name. |  |  |  |  |
| Delete                                  | Used in conjunction with the Select column check box to delete a User Group from the system                                              |  |  |  |  |
| Restore                                 | Used to restore a deleted User Group to the system                                                                                       |  |  |  |  |
| Refresh                                 | Used to update the page after saving any modifications.                                                                                  |  |  |  |  |
| Cancel                                  | Used to clear all checked check boxes in the Select column.                                                                              |  |  |  |  |

Table 8.4 User Group Administration Page Commands

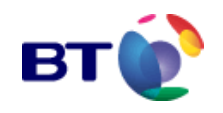

## 8.3.1.3 Adding a user group

1. From the **user group administration** page illustrated in **Fig. 8.16**, click Add. The **user group add** page in **Fig. 8.17** is displayed.

| user group <b>add</b>                                              |                |                            | ?    |  |  |  |  |  |
|--------------------------------------------------------------------|----------------|----------------------------|------|--|--|--|--|--|
| Surrent Service Provider: 158145_BT AGILE MEDIA_FIVA TEST SERVICES |                |                            |      |  |  |  |  |  |
| Save                                                               |                | Cancel                     | Back |  |  |  |  |  |
| *Description                                                       |                |                            |      |  |  |  |  |  |
| * Scope of Availability                                            | 158145_BT AGII | E MEDIA_FIVA TEST SERVICES |      |  |  |  |  |  |
| Notes                                                              |                |                            | ×    |  |  |  |  |  |
| Enable this Group                                                  |                |                            |      |  |  |  |  |  |
| *Indicates these fields are manda                                  | atory.         |                            |      |  |  |  |  |  |
| Save                                                               |                | Cancel                     | Back |  |  |  |  |  |

Fig. 8.17 The user group add page

2. In the **Description** field enter the designation for the User Group. This example will show how we create a user group which has access to all of your services services. It is anticipated that most users will operate this way and it is suggested that the group name is entered as *SPU Open Access*.

3. In the **Notes** text field enter a brief description of the areas of responsibility for this Administrator User Group e.g. "*This user group allows SPU's to see all services.*"

4. Click the **Enable this Group** check box if you wish to enable the group with immediate effect.

5. Click **Save**. The page updates showing the new User Group and, as illustrated in **Fig. 8.18**, the following confirmation message is displayed:

#### User group has successfully been added.

The user group administration screen previously shown in Fig. 8.16 has now been updated as shown below in Fig. 8.18:

| 1 | user group administration                                                            |                 |                |          |         |      |        |
|---|--------------------------------------------------------------------------------------|-----------------|----------------|----------|---------|------|--------|
|   | Current Service Provider: 158145_BT AGILE MEDIA_FIVA TEST SERVICES Search User Group |                 |                |          |         |      |        |
|   | Add                                                                                  | Сору            | Delete         | Archive  | Refresh |      | Cancel |
|   | Select                                                                               |                 | User Group Des | cription | Members | View | Status |
|   |                                                                                      | SPU Open Access |                |          | 1       | ٩    |        |
|   |                                                                                      |                 |                |          |         |      |        |

Fig. 8.18 Saved user group.

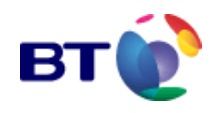

# **8.3.2 User Group access to securable objects**

Now that the User Group has been created you now need to grant access respect to permit the required tasks to be performed.

Areas of responsibility are applied to a User Group by means of assigning **Securable Objects** and their associated **Permissions** to the group; thereby determining that groups' access rights to the system.

#### 8.3.2.1 Access level permissions

| Basic access level permissions for Securable Objects                                                                                                    |                                                                                                    |                                                                                      |  |  |  |  |
|----------------------------------------------------------------------------------------------------|----------------------------------------------------------------------------------------------------|--------------------------------------------------------------------------------------|--|--|--|--|
| Level                                                                                                    | Description                                                                                                    | Securable objects applicable:                                                        |  |  |  |  |
| Administrator                                                                                                    | <ul> <li>Administration of Services within their area of responsibility.</li> <li>Create and administer User Groups.</li> <li>Create and maintain Individual Users' accounts.</li> <li>Generate reports within their area of responsibility.</li> </ul>                                                                                           | <ul><li>User</li><li>User Group</li></ul>                                            |  |  |  |  |
| User                                                                                                    | <ul> <li>Administration of Services within their<br/>own area of responsibility.</li> <li>Create and administer User Groups<br/>within their own area of responsibility.</li> <li>Create and maintain Individual Users<br/>within their own area of responsibility.</li> <li>Generate reports within their area of<br/>responsibility.</li> </ul> | <ul> <li>Reports</li> <li>Product type</li> <li>User</li> <li>User Group.</li> </ul> |  |  |  |  |
| Full Access                                                                                                    | Complete access to Real Time Stats<br>including Reset and Freeze where it would<br>normally be available to the service.                                                                                                    | Real Time Stats                                                                      |  |  |  |  |
| User Service<br>Type Definition<br>Type Definition<br>Type Definition<br>Type Definition<br>Type Definition<br>Type Definition<br>Type Definition<br>Type Definition<br>Type Definition<br>Type Definition<br>Type Definition<br>Type Definition<br>Type Definition<br>Type Definition |                                                                                                    | Real Time Stats                                                                      |  |  |  |  |
| Basic View onlyAs for User Service Type Definition but<br>without the By Call Type drop down list.                                                                                                    |                                                                                                    | Real Time Stats                                                                      |  |  |  |  |
| View only                                                                                                    | The ability to see but not modify. Also known as read only access.                                                                                                    | <ul><li>Product type</li><li>User</li><li>User Group.</li></ul>                      |  |  |  |  |

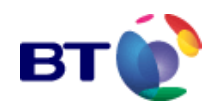

| Basic access level permissions for Securable Objects |                                                                                  |                                  |  |  |  |  |
|------------------------------------------------------|----------------------------------------------------------------------------------|----------------------------------|--|--|--|--|
| Level                                                | Description                                                                      | Securable objects applicable:    |  |  |  |  |
|                                                      |                                                                                  | Reports                          |  |  |  |  |
| List only                                            | Able only se the existence of items on a list, but not able to select the items. | Product type                     |  |  |  |  |
| List only                                            |                                                                                  | • User                           |  |  |  |  |
|                                                      |                                                                                  | User Group.                      |  |  |  |  |
|                                                      |                                                                                  | Reports                          |  |  |  |  |
|                                                      |                                                                                  | Real Time Stats                  |  |  |  |  |
| Hidden                                               | Not shown on screen at all.                                                      | <ul> <li>Product type</li> </ul> |  |  |  |  |
|                                                      |                                                                                  | • User                           |  |  |  |  |
|                                                      |                                                                                  | User Group.                      |  |  |  |  |

Table 8.5 Securable object access level permission

| Special access level permissions for Securable Objects |                                                                                                    |                                           |  |  |  |  |
|--------------------------------------------------------|----------------------------------------------------------------------------------------------------|-------------------------------------------|--|--|--|--|
| Level                                                  | Description                                                                                                    | Securable objects applicable:             |  |  |  |  |
| Provision                                              | The ability to add, add, delete, (copy,<br>move, restore or delete where applicable)<br>any number of <b>Securable Objects</b> that<br>require provisioning                                                                                                    | <ul><li>User</li><li>User Group</li></ul> |  |  |  |  |
| Modify access<br>control                               | You are strongly advised not to use this<br>facility. It will slow system response, adds<br>complexity to the setting of permissions<br>and may confuse you. This access level<br>provides the ability to override the default<br>access rights for <b>Securable Objects</b> that<br>have been applied to <b>User Groups</b> and/or<br>Individual <b>Users</b> and allows you to grant<br>additional or fewer areas of access where<br>required. For more information refer to<br>' <b>Modifying Access Control</b> ' | All securable objects.                    |  |  |  |  |

Table 8.6 Special securable object access level permission

1. From the **user group administration** page illustrated in **Fig. 8.18**, locate the appropriate User Group and click the magnifying glass in the **View** column. As illustrated in **Fig. 8.19**, the **user group modify** page is displayed for the selected user group.

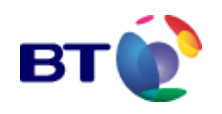

| user group <b>modify</b>   |                                |                     | ?     |
|----------------------------|--------------------------------|---------------------|-------|
| User Group : SPU Open Acce | \$\$                           |                     | •     |
| - General Information      | Access Control Entries Members | s Summary           |       |
| *Description               | SPU Open Access                |                     |       |
| Notes                      | This user group allows SPUs to | see all services. 🔺 |       |
| Enable this Group          |                                |                     |       |
| Save                       | Cancel                         | Back                | Print |

Fig. 8.19 User group modify – general information page.

2. The page contains three tabbed forms. When the page is accessed it defaults to the **General Information** form.

3. Click the Access Control Entries tab.

As illustrated in **Fig. 8.20**, the **Access Control Entries** page for the Statistics User Group is displayed.

| user group <b>modify</b>  |                        |                       |              | ?_     |
|---------------------------|------------------------|-----------------------|--------------|--------|
| User Group : SPU Open Acc | ess                    |                       |              | •      |
| General Information       | Access Control Entries | Members Sum           | imary        |        |
| Securable Object Type:    | Product Type 📃         |                       | Search:      | go ▶ X |
| Select Object             | t Description          | Modify Access Control | Access Level | Modify |
|                           |                        | No Records Found.     |              |        |
| Add                       |                        | Refresh               | Back         |        |

Fig. 8.20 Access control entries page

## 8.3.2.2 Configuring the securable objects

1. The **Securable Object Type**: the list box shown in **Fig. 8.20**, allows the type of securable objects to be selected.

| user group <b>modify</b> |                    |                    |         |              | ?-     |
|--------------------------|--------------------|--------------------|---------|--------------|--------|
| User Group : SPU Open Ac | cess               |                    |         |              | •      |
| General Information      | Access Control Ent | ries Members       | Summary |              |        |
| Securable Object Type:   | Product Type 📃     |                    |         | Search:      | go ▶ X |
| Select Obje              | Product Type       | Modify Access Cont | rol     | Access Level | Modify |
|                          | Report             | No Records Found.  |         |              |        |
| Add                      | Service<br>User    | Refresh            |         | Back         |        |

Fig. 8.21. The securable object list box.

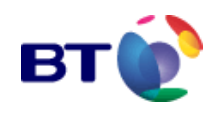

You may need to use one or all of these securable object types to provide the required level of access from this group. To provide access to a product type, select **Product Type** from the drop down list and the screen will revert to the view shown in **Fig. 8.20**.

#### 2. Click Add.

As illustrated in **Fig. 8.22**, the page updates to allow the selection of the required **Product Type** from those available to you and allows the access levels to be defined within that **Product Type**. The **Product Type** field can be expanded by means of the drop down list to show all the available Product Types.

| user group <b>modify</b> |                                                                                                   |              | ?     |
|--------------------------|---------------------------------------------------------------------------------------------------|--------------|-------|
| User Group : SPU Open Ac | cess                                                                                              |              | •     |
| General Information      | Access Control Entries Mem                                                                        | bers Summary |       |
| Product Type             | FIVA - Without Call Distr                                                                         | ibution      |       |
| Permissions              | ☐ Modify Access Contro<br><i>Access Level</i><br>○ User<br>○ View Only<br>○ List Only<br>ⓒ Hidden | 51           |       |
| Save                     | Cancel                                                                                            | Back         | Print |

Fig. 8.22 User Group Product type selection and access permissions.

3. Select one of the product types to which you wish to grant access and select the **User** radio button to provide the User level of permissions. Note: You are advised never to use the Modify Access control, as explained in Table 8.6.

#### 4. Click Save.

Repeat steps 3 and 4 for all other product types to which this group is to provide access.

| user gro  | up modify                                            |                           |                 |         |              | ?-     |  |  |  |
|-----------|------------------------------------------------------|---------------------------|-----------------|---------|--------------|--------|--|--|--|
| User Grou | ip : SPU Open Ad                                     | cess                      |                 |         |              | •      |  |  |  |
| Gener     | al Information                                       | Access Control Entries    | s Members       | Summary |              |        |  |  |  |
| Securab   | Securable Object Type: Product Type 💽 Search: 90 🕅 X |                           |                 |         |              |        |  |  |  |
| Object    | has been succ                                        | essfully added            |                 |         |              |        |  |  |  |
| Select    | Obje                                                 | ect Description           | Modify Access C | ontrol  | Access Level | Modify |  |  |  |
|           | FIVA - Wit                                           | thout Call Distribution   |                 |         | User         | 2      |  |  |  |
|           | FIVA Debug -                                         | Without Call Distribution |                 |         | User         | 2      |  |  |  |
|           | ✓ ✓ Page 1 ✓ of [1] > >>                             |                           |                 |         |              |        |  |  |  |
|           | Add                                                  | Delete                    | Refresh         | Back    | Cance        | I      |  |  |  |

Fig. 8.23 User group modified to provide access to two product types.

Repeat steps 1 to 4 above for each of the Securable Objects you wish to make available to this group. For this Open Access group example, you will need to define the level of access to each of the securable object types. To do this the group access must now be defined for the following securable objects:

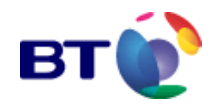

- Real Time Statistics
- Report
- Service
- User

As described above for Service Types, select the securable object from the drop down list, click **Add**, open the drop down list against the **Service** or the **User** and select one item and click **Save**. Repeat as required for further Services and Users.

Note: The USER securable object will permit members of the Group to administer the User permissions. Do not confuse this with the need to make Users members of the group.

Real Time Statistics and Reports are all hidden by default. These objects may all be made accessible by changing the level of access from Hidden to **Full Access**, as described below.

| user gro  | oup <b>modify</b> |                        |                 |         |      |            | ?-     |
|-----------|-------------------|------------------------|-----------------|---------|------|------------|--------|
| User Grou | up : SPU Open Ad  | cess                   |                 |         |      |            | •      |
| Gener     | ral Information   | Access Control Entries | Members         | Sum     | mary |            |        |
| Securab   | le Object Type:   | Real Time Statistics 💌 |                 |         |      | Search:    | go ▶ X |
| Select    | Obje              | ect Description        | Modify Access ( | Control | Ac   | cess Level | Modify |
|           | ,                 | ALL (Default)          |                 |         |      | Hidden     | 2      |
| <         |                   |                        |                 |         |      |            |        |
|           | Delete            | Refresh                |                 | Ba      | ack  | Cancel     |        |
|           |                   |                        |                 |         |      |            |        |

Fig. 8.24 Real Time statistics default setting of all hidden.

Select the **Modify** icon against the ALL (Default) object. The screen will update as shown below.

| user group <b>modify</b>   |                                                                                                    |                  | ?_    |
|----------------------------|----------------------------------------------------------------------------------------------------|------------------|-------|
| User Group : SPU Open Acco | ess                                                                                                    |                  | •     |
| General Information        | Access Control Entries Memb                                                                            | ers Summary      |       |
| Real Time Statistics       | ALL (Default)                                                                                          |                  |       |
|                            | Modify Access Control                                                                                  |                  |       |
| Permissions                | Access Level<br>C Full Access, including F<br>C Use Service Type Defi<br>C Basic View Only<br>I Hidden | Reset and Freeze |       |
| Save                       | Cancel                                                                                                 | Back             | Print |

Fig. 8.25 Real Time Statistics access control entries Select the **Full Access** radio button and click **Save**.

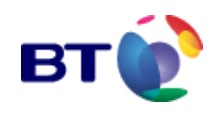

| user gr  | oup <b>modify</b> |                          |                   |                      |                                       | ?-       |
|----------|-------------------|--------------------------|-------------------|----------------------|---------------------------------------|----------|
| User Gro | up : SPU Open Ac  | cess                     |                   |                      |                                       | •        |
| Gene     | ral Information   | Access Control Entries   | Members           | Summ                 | ary                                   |          |
| Securat  | ble Object Type:  | Real Time Statistics 💌   |                   |                      | Search:                               | go 🕨 🗴   |
| Select   | ed Object has b   | een successfully modifie | d                 |                      |                                       |          |
| Select   | Obje              | ct Description           | Modify Access     | Control              | Access Level                          | Modify   |
|          | ۵                 | LL (Default)             |                   |                      | Full Access, including Rese<br>Freeze | et and 🧕 |
|          |                   | 44                       | < Page 1 - of [1] | <b>&gt; &gt;&gt;</b> |                                       |          |
|          | Delete            | Refresh                  |                   | Bac                  | k Ca                                  | incel    |

Fig. 8.26. Real Time Statistics updated to Full Access.

Using the same principles described above, the Securable Object Type: Reports may also be made available to this group.

You also have the possibility of hiding those reports which are of no use to your users. When doing this, you must be aware that a given report is accessible from various points on the screen and you can control access from each of these separately. **Table 8.7** explains the locations of the report access location.

| Location/Report Type: | Description                                                                                                    |
|-----------------------|----------------------------------------------------------------------------------------------------|
| Reports/Platform:     | These are Platform reports which are accessed via the Main<br>Navigation Menu option <b>REPORTS &amp; GRAPHS &gt; Platform</b><br><b>reports</b> and are displayed on the <b>reports &amp; graphs</b> page.                                                       |
| Reports/Services:     | These are Service reports which are accessed via the main navigation menu option <b>REPORTS &amp; GRAPHS &gt; Service</b><br><b>reports</b> and are displayed on the <b>reports &amp; graphs</b> page.                                                            |
| Service/Reports:      | These are Service reports which are accessed from the <b>service</b><br><b>administration</b> page on the Reports tab.                                                                                                    |
| Advanced Searches:    | These are the Advanced Searches reports that are accessed via<br>the <b>Main Navigation Menu</b> option <b>CONFIGURATION &gt; smd</b><br><b>administration</b> and are displayed on the <b>Advanced Search</b><br>tab form on the <b>smd administration</b> page. |

Table 8.7. Report Location, Type and description

The report names are also followed by the level of access required to access the report.

The Access Level may be different for each type of **securable object** and the explanation is provided in **Table 8.5** and **Table 8.6** above. In this case, Reports may have one of three levels of access: **User, List only** or **Hidden**. The default is to provide the lowest level of access.

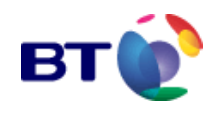

# 8.3.3 Join a User to a User group

1. From the **User group Administration** page as shown in **Fig. 8.16**, locate the user group you wish to assign a member to and click the magnifying glass against that entry in the **View** column. You will be presented with the User group modify page, as shown in **Fig. 8.27**.

| user group <b>MO</b>                                            | dify               |               |               |                | ?- |  |
|-----------------------------------------------------------------|--------------------|---------------|---------------|----------------|----|--|
| User Group : Statist                                            | tics               |               |               |                |    |  |
| General Informa                                                 | Access Contro      | Entries Mer   | nbers Summary |                |    |  |
| *Description                                                    | Statistics         |               |               |                |    |  |
| Notes                                                           | To see al          | l available : | statistics    | ×              |    |  |
| Enable this Group                                               |                    |               |               |                |    |  |
| Save                                                            | Cancel             | Back          | Print         | Access Control |    |  |
| Fig. 8.27 Statistics user group - User group modify tabbed page |                    |               |               |                |    |  |
| 3. Click the                                                    | e <b>Members</b> t | ab            |               |                |    |  |

| user grou  | Iser group modify ? |                       |           |           |          |          |        |  |
|------------|---------------------|-----------------------|-----------|-----------|----------|----------|--------|--|
| User Group | Statistics          |                       |           |           |          |          | •      |  |
| General    | Information         | Access Control Entrie | s Members | Summary   |          |          |        |  |
|            |                     |                       |           |           |          | Search : | go 🕨 🗙 |  |
| Select     |                     | UserID                |           |           | UserName |          |        |  |
|            |                     |                       | No Record | ls Found. |          |          |        |  |
|            | Add                 |                       | Refresh   |           |          | Back     |        |  |

Fig 8.28 User group modify – members page

As you can see from **Fig. 8.28**, there are no members currently allocated to the Statistics group.

#### 4. Click Add

The tab label changes to **Non Members** and a list of all the users who are not members of the group are displayed.

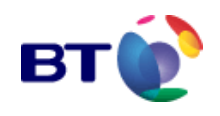

| user gr                 | user group modify                                              |                          |                |  |  |  |  |
|-------------------------|----------------------------------------------------------------|--------------------------|----------------|--|--|--|--|
| User Group : Statistics |                                                                |                          |                |  |  |  |  |
| Genera                  | General Information Access Control Entries Non-Members Summary |                          |                |  |  |  |  |
|                         |                                                                |                          | Search: go 🕨 🗴 |  |  |  |  |
| Select                  |                                                                | User ID                  | User Name      |  |  |  |  |
|                         |                                                                | QTBF000001               | Mark Davies    |  |  |  |  |
|                         |                                                                | SWJS000001               | One Number     |  |  |  |  |
|                         |                                                                | ✓ ✓ Page 1 v of [1] > >> |                |  |  |  |  |
|                         | join                                                           | Cancel                   | Members List   |  |  |  |  |

Fig. 8.29 User group modify - non-members tab

When first adding members to a new group, ALL of your users will be eligible to be assigned to the group. If you already have many users, there will be many pages of non-members.

5. Click the check box in the **Select** column of the user you wish to become a member of the group.

6. Click **Join**. The page updates to show the message:

#### Selected Member(s) have been added

The members selected for addition to the group also disappear from the list of non members. See Fig. 8.30

| user grou  | p <b>modify</b>        |                           |         | ?              |
|------------|------------------------|---------------------------|---------|----------------|
| User Group | : Statistics           |                           |         | •              |
| General I  | information Access Cor | ntrol Entries Non-Members | Summary |                |
|            |                        |                           |         | Search: go 🕨 🗴 |
| Selected   | l Member(s) has been s | uccessfully added         |         |                |
| Select     |                        | User ID                   |         | User Name      |
|            |                        | QTBF000001                |         | Mark Davies    |
|            |                        | < < Page 1 🗾 of [         | 1] 🕨 🕨  |                |
|            | join                   | Cancel                    |         | Members List   |

Fig. 8.30 Updated Non members page.

Note how the screen still refers to the user group to which you are adding members.

7. Click **Members List.** The page updates to show all members currently assigned to the group.

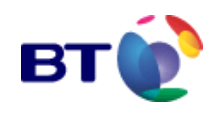

| user group modify |                                       |                   |        |  |  |  |
|-------------------|---------------------------------------|-------------------|--------|--|--|--|
| User Gro          | User Group : Statistics               |                   |        |  |  |  |
| Genera            | al Information Access Control Entrie: | s Members Summary |        |  |  |  |
|                   |                                       | Search :          | go 🕨 🗙 |  |  |  |
| Select            | UserID                                | UserName          |        |  |  |  |
|                   | SWJS000001                            | Number One        |        |  |  |  |

Fig 8.31. Updated members list

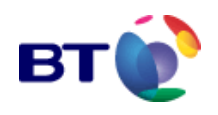

# **9 SERVICE PROVIDER**

# 9.1 Modify Service Provider Details

#### USER ADMINISTRATION

SERVICE PROVIDER

SERVICE ADMINISTRATION

Clicking **SERVICE PROVIDER** in the navigation opens the service provider modify screen illustrated in **Fig. 9.1**. This allows authorised users to modify the Service Provider account details.

| Save                        | Back                   | Cancel | Print |
|-----------------------------|------------------------|--------|-------|
| Service Provider Name       | 112233_fred bloggs ltd |        |       |
| * Vetting                   | 🔿 Yes 💿 No             |        |       |
| * Select Brand              | Default Branding 💌     |        |       |
| * Contact Person            | Fred Bloggs            |        |       |
| * Customer Reference Number | 112233                 |        |       |
| * Default Email Address     | fred.bloggs@bt.com     |        |       |
| * Telephone No.             | 01206123456            |        |       |
| Fax No                      |                        |        |       |
| Address                     |                        |        |       |
| Town                        |                        |        |       |
| Postal Code                 |                        |        |       |
| Comments                    |                        |        |       |

Fig. 9.1 Service Provider - Modify Screen

1. Edit or update any of the displayed parameters, by clicking in the text fields that are to be edited, and making the necessary changes.

2. Click **Save** to save the Service Provider account details.

Alternatively; Clicking on **Cancel** will cancel all the changes that have been made and return all the field values to be as they were when the screen was first opened.

**Note:** If any changes are made to the mandatory fields, i.e. those marked with a red asterisk, it is important that entries to these fields are completed. Failure to complete them will cause the system to prompt for the missing details before saving.

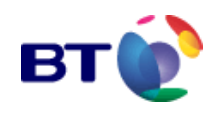

# **10 Modify Access Control**

Note: You are advised not to use these screens to control privileges against Service Providers, Services of Users, but to use the facilities available under **User Groups**.

This is advised for two reasons:

- Mixing the use of Modify Access Control and User Group permissions will slow the screen refresh speed as all the permissions must first be checked before each screen is displayed and
- Mixing the use of Modify Access Control and User Group permissions can be confusing. Make life simple by creating suitable groups and then make your Users members as required.

This applies to a Securable Object and controls the permissions restricting or allowing access **to** it. It may be set against:

- Service Provider
- Service
- User and
- User Group

The principle of operation is to:

- 1. Select the Securable Object to which you wish to control access. E.g. a User
- 2. Locate the **Access Control** / **Security** page for that Securable object. E.g. the **User Security** page

3. Define the permissions which allow access to the **Securable object**. E.g. hide this **User** from another **User Group**.

The location of the **Access Control** / **Security** page varies for different **Securable Objects**.

- Service Provider Access Control is available directly from the Service Provider
   Administration page via the Access Control Icon
- Service Access Control is available directly from the Service Administration page via the Access Control Icon Icon
- User Security is available from the User Administration page via the Modify Icon, to the User Modify page where the Access Control link becomes available. This link will take you to the User Security page.
- User Group Security is available from the User Group Administration page via the Modify Icon, to the User Group Modify page where the Access Control link becomes available. This link will take you to the User Group Security page.

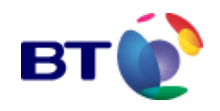

Each of these **Access Control** / **Security** pages has the same format. It is a tabbed display, with User Group, User and Summary tabs. Each Tab shows how the defined item has access to it from the listed Users and User Groups controlled.

# **11 SERVICE ADMINISTRATION**

# **11.1 Introduction**

Service Administration contains details of all services belonging to the Service Provider.

Using the tools and facilities provided, a Service Provider Administrator may:

- Update Service Announcements
- Modify Service Variables and Configuration
- View Real Time Statistics
- View Scheduled Changes to their Services
- Run a Selection of Reports pertaining to individual Services

# SERVICE PROVIDER SERVICE ADMINISTRATION REPORTS AND GRAPHS

From the Navigation Menu, click **SERVICE ADMINISTRATION**. The **service administration** main screen illustrated in **Fig. 11.1** is displayed.

| service administration ? |                |                              |                                  |                                 |                   |      |        |
|--------------------------|----------------|------------------------------|----------------------------------|---------------------------------|-------------------|------|--------|
| Current (                | Service Provid | er : Mark Davies<br>Refresh  |                                  | Search Service go 🕨 🗴<br>Cancel |                   |      |        |
| Select                   | Service ID     | Service Name                 | Service Type                     | Calls<br>Today                  | Access<br>Control | View | Status |
| Γ                        | 00027970       | 94467000509011789789         | CAD                              | 0                               | ٢                 | Q    |        |
| Γ                        | 00027971       | 95567000609011790790         | FIVA - With Call Distribution    | 0                               | ٢                 | ٩    |        |
| Γ                        | 00027972       | 95567000609011788788         | FIVA - Without Call Distribution | 0                               | ٢                 | ٩    |        |
| Γ                        | 00027973       | 9443940901145000 (10)        | Televote Small                   | 0                               | ٢                 | ٩    |        |
| Γ                        | 00027974       | 0901145100 (3) Little Sister | Televote Large - SP Managed      | 0                               | ٢                 | ٩    |        |
|                          | 00027975       | 0901145200 (3) Medium Cousin | Televote Large - BT Managed      | 0                               | ٢                 | ٩    |        |
| ✓ ✓ Page 1 v of [1] > >> |                |                              |                                  |                                 |                   |      |        |
|                          |                | Refresh                      |                                  | Canc                            | el                |      |        |

Copyright 2006. British Telecommunications Plc.

#### Fig. 11.1 Service Administration Main Screen

Services are displayed in ascending order by **Service ID** and depending upon the number of entries the display may extend to more than one page. Up to ten services can be displayed on a single page.

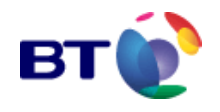

A brief description of the **service administration** main screen fields are provided in **Table 11.1** and a description of the **service administration** functions with instructions on how to use them is provided in **Table 11.2**.

| Service Admini | stration Fields                                                                                                    |
|----------------|----------------------------------------------------------------------------------------------------|
| Service ID     | This column displays the unique Service ID (Code) of all active Services.<br>The service ID is an automatically system generated sequential number,<br>added to each service on its creation.                                                                                                    |
| Service Name   | This column provides read only display of the Name assigned to each service.                                                                                                    |
| Service Type   | This column provides read only display of the type of service.                                                                                                    |
| Calls Today    | Displays the number of calls to the service, since midnight.                                                                                                    |
| Status         | This column displays the current status of the service.                                                                                                    |
| •              | RED: Not deployed<br>The service has not yet been sent out to any nodes.<br>AMBER: Suspended<br>Although the service has been deployed to the nodes it is currently<br>suspended.<br>YELLOW: Service Changing<br>There is a change in progress that will affect the service configuration.<br>GREEN: Active<br>There are no changes in progress for this service. This service is deployed<br>to all nodes |
|                |                                                                                                    |

Table 11.1 Service Administration fields

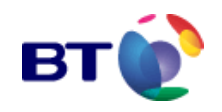

| Service Admini      | stration Functions                                                                                       |
|---------------------|----------------------------------------------------------------------------------------------------|
| Search              | Initiates a search for a specified service.                                                              |
| Service             | This search is based on the <b>Service Name</b> (or part of the name) typed into the search text field.  |
|                     | Clicking starts the search.                                                                              |
|                     | Clicking clears the search criteria (see "Search for a Service").                                        |
| Refresh             | Refreshes all data displayed on the <b>service administration</b> screen (Fig. 10.1).                    |
| Access<br>Control 🧐 | Used to apply access controls the selected service. See Modify Access Controls.                          |
| View 🔍              | Click to open a page displaying the currently held details for this Service (see "General Information"). |
| Help                | Click to access the On-line help that is applicable to the content of the displayed page.                |

 Table 11.2 Service Administration functions

# 11.2 Search for a Service

To search for a specific Service, or for specific Services, and display only details of those services on the Service administration screen, use the 'Search Service' facility as follows:

1. Enter the **Service name** or the first part of the name as a search string in the **Search Service** text field.

**Note:** The only characters that can be used in the search text box are; (A-Z) (a-z) (0-9) and (\*). If only part of the name is known, the wild card (\*) can be used. It must be the first character in the search string, and it will modify the search in that the remaining characters in the search string, can be anywhere in the Service Name.

2. Click , or press <ENTER> to start the search.

If the search **goo** uccessful and matches the search string entered, the display will show only the required Service(s) and the appropriate administration procedures can be carried out.

If the search is unsuccessful, the display will display the message:

Sorry, no records Found

The search should be restarted as follows:

a) Click control to clear the search string from the **Search Service** text field, and return to the display of all Services.

b) Return to step 1 above to repeat the procedure, this time using a different search string.

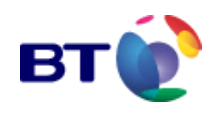

# **11.3 The Service Administration Tabbed Display**

The **service administration** Tabbed Display consists of up to ten pages, depending on the service type. Each page is accessed by clicking the tab caption. Each page contains differing tools and features useful in service administration and maintenance. The tabbed pages will be described in detail in the subsequent sections.

All service types will show the following tabs:

- General Information (default page)
- Variable Overview
- Variable Details
- Real Time Statistics
- Scheduled Changes
- Shortcuts

The following tabs may be displayed, depending on the service type:

- Advanced Features
- Data Capture Status
- Session Status
- Call Flow Diagrams

## **11.3.1 Accessing the Service Administration Tabbed Display**

From **service administration** main screen illustrated in **Fig. 10.1**, click for a particular service.

The **service administration** screen is updated as illustrated in **Fig. 10.3**. The **General Information** page is displayed by default. For quick reference, an information bar is provided at the top of the screen displaying the following information:

**Service Code** - An automatically system generated sequential number, added to each service on creation.

Service Name - The user entered name for the service.

Service Provider Name - The name of the Service Provider.

**Service Status** (Applicable to services like Televote, which are active for a defined period) - The status of the service.

?\_

This information remains displayed at the top of the screen as users navigate between pages.

service administration

Service Code : 00066549 Service Name : Televote Service Provider Name : Teligent Documentation 🧧 TelevoteStatus : Televote is running.It will stop at 23:59:59 31-Dec-2037

Fig. 11.2 Information Bar

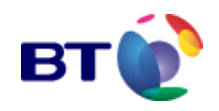

2

# **11.4 General Information**

The **General Information** page includes the following **read only** details:

| Service name     | The name of the service.                 |
|------------------|------------------------------------------|
| Deployment date. | The date and time of service deployment. |

**Deletion date** The date may be set, either as **Now**, or at some future date, as specified by the user.

| Last modified | Time and date of the last modification.                   |
|---------------|-----------------------------------------------------------|
| Service type  | The service type that this service is associated with.    |
| Service state | Service status may be Active, Suspended, or, Not Deployed |

#### service administration

| Service Code : Service Name : Copy of Default CRAFT Service Provider Name : 00 Teligent (<br>00068264 1.03.05 DDI 951951 Service Provider<br>EventStatus : Event is running. Event was started at 12:01:26 09-Jun-2004 and will stop at<br>23:59:59 31-Dec-2037 |                                                                                                    |                                                    |                   |  |  |  |
|----------------------------------------------------------------------------------------------------|----------------------------------------------------------------------------------------------------|----------------------------------------------------|-------------------|--|--|--|
| Advanced Data<br>Features Sta<br>General<br>Information C                                                                                                    | Capture Session Shorte<br>tus Status Status<br>Variable Variable<br>Overview Details                                                                                                    | uts<br>Real Time S<br>Statistics C                 | Scheduled Reports |  |  |  |
| Service Name<br>Deployment Date<br>Deletion Date<br>Last Modified<br>Service Type<br>Service State<br>Custom Field 1<br>Custom Field 2<br>Custom Field 2                                                                                                    | Copy of Default CRAFT 1.03.0<br>13: 29: 32 14-Jun-2004<br>Never<br>13: 29: 32 14-Jun-2004<br>CRAFT - With Call Distribution<br>Active                                                                                                    | 5 DDI 951951                                       |                   |  |  |  |
| Custom Field 4<br>Custom Field 5<br>Functionality                                                                                                    | Service Provider                                                                                                    |                                                    |                   |  |  |  |
| Service Properties                                                                                                    | <ul> <li>Web Control</li> <li>Service Variables Page</li> <li>Maintain Announcements</li> <li>ASCII Announcements</li> <li>Professional Announcem</li> <li>User Announcements</li> <li>Maintain Non Announcem</li> <li>View DDI Aliases</li> <li>View DDI Values</li> <li>Basic Control</li> </ul> | ents<br>nent Variables                             |                   |  |  |  |
| Statistics                                                                                                    | <ul> <li>Display RTS Page</li> <li>Reports and Graphs Pag</li> <li>Display RTS Trip Counts</li> <li>Display RTS Trip Percent</li> <li>Display RTS Calls Today</li> <li>Display RTS Total Calls</li> <li>Display RTS Trip Counts</li> <li>RTS to report answered</li> </ul>                         | =<br>r<br>age<br>r Before Last Reset<br>calls only |                   |  |  |  |
| Voice & Data Capture Feature                                                                                                    | <ul> <li>Voice and Data Capture</li> <li>Session Summary Page</li> <li>Data Capture Page</li> </ul>                                                                                                    | Functionality                                      |                   |  |  |  |
| Modify                                                                                                    | Refresh                                                                                                    | Back                                               | Print             |  |  |  |

Fig. 11.3 General Information page
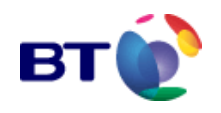

A summary of the **Functionality** for a Service Provider is provided in **Table 11.3**. General Information Functionality

| Name                          | Details                                                                                                    |
|-------------------------------|----------------------------------------------------------------------------------------------------|
| Service Properties            |                                                                                                    |
| Web Control                   | Gives the user the ability to control this service using the web interface.                                               |
| Service Variable Pages        | Allows users to view the Service Variables page.                                                                          |
| Maintain Announcements        | Allows users to modify announcement variables                                                                             |
| ASCII Announcements           | Allows users to upload custom ASCII-type announcements                                                                    |
| Professional<br>Announcements | Allows users to update announcement variables by making a selection from the available list of professional announcements |
| User Announcements            | Allows users to upload custom announcements from their local PC                                                           |
| Maintain Non                  | Allows users to maintain non announcement variables i.e.                                                                  |
| Announcement Variables        | any variable other than announcements variables.                                                                          |
| View DDI Aliases              | Allows users to view aliases that have been assigned to DDI variables.                                                    |
| View DDI Values               | Allows users to view the values assigned to any DDI variables within this Service Type.                                   |
| Basic Control                 | Allows the user Basic Control of the service                                                                              |

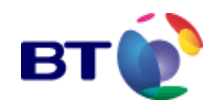

| Statistics                                          |                                                                                                    |
|-----------------------------------------------------|----------------------------------------------------------------------------------------------------|
| Display RTS Page                                    | Allows users to view Real Time Statistics for services of this type. Without this property set, no Real Time Statistics may be viewed.                                                                                                    |
| Reports and Graphs Page                             | This property controls the display of Reports and Graphs for<br>services of this type. With this property set, the user is<br>displayed an additional tabbed page under Service<br>Administration listing some of the available statistical reports. |
| Display RTS Trip Counter                            | This property allows the user to view the RTS Trip Counter for the service. The Trip Counter is analogous to the trip counter in the car – it is the number of calls since either the service was created, or the last reset.                        |
| Display RTS Trip<br>Percentage                      | This displays calls that have been made since the last reset<br>as a percentage of the total calls.                                                                                                    |
| Display RTS Calls Today                             | This counter displays the number of calls that have been made since midnight on the same day. This counter cannot be reset.                                                                                                    |
| Display RTS Total Calls                             | This counter displays the total number of calls that have been made since the service creation. This counter cannot be reset.                                                                                                    |
| Display RTS Trip Counter<br>Before Last Reset       | This counter displays the previous value of the RTS Trip<br>Counter (prior to a reset).                                                                                                    |
| RTS to report answered calls only                   | The web interface will only display answered calls in any RTS report.                                                                                                    |
| Voice and Data Capture Fea                          | tures                                                                                                    |
| Voice and Data Capture<br>Functionality (all users) | This property enables Voice and Data Capture Functionality for the Service. Service Types that make use of Voice and Data Capture include 'Message Link 2'.                                                                                          |
| Session Summary Page                                | This property provides an additional page to Service Administration.                                                                                                    |
| Data Capture Page                                   | This property provides an additional page to Service<br>Administration, which contains details of Message Link 2<br>sessions                                                                                                    |

Table 10.3 General Information functionality

**Note:** The information listed in **Table 11.3** above varies according to the type of service that is being managed.

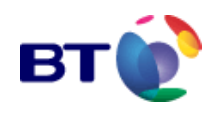

# **11.4.1 Modify Service Details**

1. To modify the details displayed on the **General Information** page, click **Modify**.

The screen updates to display the page shown in Fig. 10.4.

| Advanced Dat<br>Features St<br>General | a Capture Session ;<br>tatus Status<br>Variable Variable<br>Overview Details                                                                                                    | Shortcuts<br>Real Time<br>Statistics                                                            | Scheduled Reports |  |  |  |
|----------------------------------------|----------------------------------------------------------------------------------------------------|-------------------------------------------------------------------------------------------------|-------------------|--|--|--|
| Information                            | Overview Details                                                                                                    | 31003103                                                                                        | Changes           |  |  |  |
| Service Name                           | Copy of Default CRAFT 3                                                                                                    | L.D3.05 DDI 951951                                                                              |                   |  |  |  |
| Deployment Date                        | 13:29:32 14-Jun-2004                                                                                                    | 3:29:32 14-Jun-2004                                                                             |                   |  |  |  |
| Deletion Date                          | Never                                                                                                    | ever                                                                                            |                   |  |  |  |
| Last Modified                          | 13:29:32 14-Jun-2004                                                                                                    |                                                                                                 |                   |  |  |  |
| Service Type<br>Service State          | CRAFT - With Call Distric                                                                                                    | Jution                                                                                          |                   |  |  |  |
| SCIVICE STATE                          | Active                                                                                                    |                                                                                                 |                   |  |  |  |
| Custom Field 1                         |                                                                                                    |                                                                                                 |                   |  |  |  |
| Custom Field 2                         |                                                                                                    |                                                                                                 |                   |  |  |  |
| Custom Field 3                         | C High C Medium C (                                                                                                    | Low CIN/A                                                                                       |                   |  |  |  |
| Custom Field 4                         |                                                                                                    |                                                                                                 |                   |  |  |  |
| Custom Field 5                         |                                                                                                    |                                                                                                 |                   |  |  |  |
| Functionality                          | Service Provider                                                                                                    |                                                                                                 |                   |  |  |  |
| Service Properties                     | <ul> <li>Web Control</li> <li>Service Variables:</li> <li>Maintain Announce</li> <li>ASCII Announcem</li> <li>Professional Annou</li> <li>User Announceme</li> <li>Maintain Non Anno</li> <li>View DD1 Aliases</li> <li>View DD1 Values</li> <li>Basic Control</li> </ul> | Page<br>ents<br>incements<br>nts<br>uncement Variables                                          |                   |  |  |  |
| Statistics                             | <ul> <li>Display RTS Page</li> <li>Reports and Graph</li> <li>Display RTS Trip C</li> <li>Display RTS Trip Trip P</li> <li>Display RTS Calls</li> <li>Display RTS Total</li> <li>Display RTS Trip C</li> <li>RTS to report answ</li> </ul>                                | ns Page<br>counter<br>ercentage<br>Today<br>Calls<br>Counter Defore Last Re<br>vered calls only | eset              |  |  |  |
| Voice & Data Capture Featu             | <ul> <li>Voice and Data Ca</li> <li>Session Summary</li> <li>Data Capture Page</li> </ul>                                                                                                    | pture Functionality<br>Page                                                                     |                   |  |  |  |
| Indicates these fields are manda       | atory.                                                                                                    |                                                                                                 |                   |  |  |  |
| Save                                   | Cancel                                                                                                    | Back                                                                                            | Print             |  |  |  |

Fig. 11.4 Modify General Information

- 2. Modify the text entry fields and/or radio buttons as required
- 3. Click **Save** to save the details and return to the **General Information** page.

Clicking Cancel will undo any changes that have been made to the entry boxes.

Clicking **Exit** will close the current page (without saving any changes) and re-open the General Information screen.

4. Click **Print** to open the **Print** dialogue box. Refer to "**Printing**" for information on printing.

A list of Service Variables

List of Service Variables

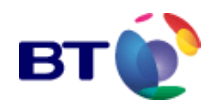

| Variable Name | Variable<br>Description  | Variable Type | Variable Value                                                                                                    |
|---------------|--------------------------|---------------|----------------------------------------------------------------------------------------------------|
| SERVSTRT      | Service Start            | Date/Time     | 09:46:33 28-May-2002                                                                                                    |
| SERVSTOP      | Service Stop             | Date/Time     | 23:59:59 31-Dec-2037                                                                                                    |
| NOPTIONS      | Number of<br>Options     | Short Integer | 30                                                                                                    |
| RINGTONE      | Play Ringtone?           | Boolean       | Yes or No radio button                                                                                                    |
| PREVTANN      | Pre-vote<br>Announcement | Announcement  | Clicking on the loudspeaker icon<br>link will open the 'Announcement<br>play' page containing 'Windows<br>Media player' and play the<br>announcement |

Table 11.4 View Service Details - Service Variables Example

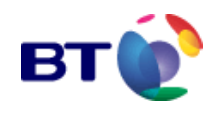

# **11.5 Variable Overview**

To access the Variable Overview page:

1. From the **service administration** main screen illustrated in **Fig. 10.1**, click to view a particular service. The Tabbed Display screen opens.

2. Click on the **Variable Overview** tab. The screen updates to show the page shown in **Fig. 11.5** below. This example is for a Message Link 1 service.

| Shortcuts General Information Variable Overview Variable | Details Real Time Statistics Scheduled Changes Reports |
|----------------------------------------------------------|--------------------------------------------------------|
| Variable Description                                     | Variable Value                                         |
| RUD Access Enable - Yes=1, No=0                          | Yes                                                    |
| RUD Service PIN                                          | *****                                                  |
| Number of Plays                                          | 1                                                      |
| Service Status - Enabled=1, Disabled=0                   | Yes                                                    |
| Activate Disabled Announcement - Yes=1, No=D             | Yes                                                    |
| Service Disabled Announcement                            | (4)                                                    |
| Activate Message 1 - Yes=1, No=0                         | Yes                                                    |
| Message 1 Announcement                                   | <b>@</b> :                                             |
| Activate Message 2 - Yes=1, No=0                         | Yes                                                    |
| Message 2 Announcement                                   | Sec. 1                                                 |
| Activate Message 3 - Yes=1, No=0                         | Na                                                     |
| Message 3 Announcement                                   | (4)                                                    |
| Activate Message 4 - Yes=1, No=0                         | Na                                                     |
| Message 4 Announcement                                   | (4)                                                    |
| Activate Message 5 - Yes=1, No=0                         | Na                                                     |
| Message 5 Announcement                                   | (4)                                                    |
| Activate Message 6 - Yes=1, No=0                         | Na                                                     |
| Message 6 Announcement                                   | <b>6</b>                                               |
| Activate Message 7 - Yes=1, No=0                         | Na                                                     |
| Message 7 Announcement                                   | <b>(</b>                                               |
| Activate Message 8 - Yes=1, No=0                         | No                                                     |
| Message 8 Announcement                                   | <ul> <li>4</li> </ul>                                  |
| Maximum Service Length (in seconds)                      | 600                                                    |
| Maximum Announcement Length (in seconds)                 | 600                                                    |
| Maximum Disabled Announcement Length (in seconds)        | 60                                                     |
| Warning Threshold (in seconds)                           | 590                                                    |
| Refresh                                                  | Bock Print                                             |

Fig. 11.5 Variable Overview

Use scroll bars as necessary to view the service variable details.

3. To print the details as displayed on the **Variable Overview** screen, click **Print**. See Section **"Printing**" for more details on printing.

4. To ensure that the data displayed on the screen is the up-to-date, click **Refresh**, which updates all data on the current screen.

5. To play an announcement Click **Announcement Playback**").

To modify the variable values refer to **"Variable Details"**. For Schedule updates refer to **"Scheduled Changes"**.

6. Click **Back** to return to the **service administration** main screen.

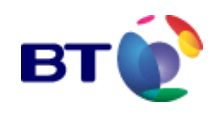

# **11.6 Variable Details**

To access the Variable Details page:

1. From the **service administration** main screen illustrated in **Fig. 11.1**, click to view a particular service. The tabbed display opens.

2. Click the **Variable Details** tab to display that page.

The screen updates to show a page similar to that shown in **Fig. 11.6** below. The screen lists the variables associated with the selected service, with up to ten variables per page. Further pages are accessed by means of the paging tool. For details of the paging tool refer to paragraph "**Paged Lists**"1.

**Fig. 11.6** shows a **Variable Details** page for a typical 'Message Link 1' type service. Service variables are used to configure every feature of a service. A description of the features provided via the **Variable Details** page is provided in **Table 11.5**.

| Service Code :<br>00006756          | Service Name : 5 Minute Avera<br>Messagelink 1 | se Service Prav         | ider Name : 00<br>rvice Provider | Teligent |
|-------------------------------------|------------------------------------------------|-------------------------|----------------------------------|----------|
| Shortcuts<br>General<br>Information | Variable Variable<br>Overview Details          | Real Time<br>Statistics | Scheduled<br>Changes             | Reports  |
| -                                   | S                                              | earch Service Yari      | ables                            | go 🕨 🛪   |
|                                     | Description                                    | ,                       | /alue                            | Modify   |
| RUD Access Enable                   |                                                |                         | Yes                              | P        |
| RUD Service PIN                     |                                                | *                       | ****                             | P        |
| Number of Plays                     |                                                |                         | 1                                | ٩        |
| Service Status                      |                                                | E                       | nable                            | P        |
| Service Disabled Ar                 | nouncement                                     |                         | €                                | 2        |
| Activate Message 1                  |                                                |                         | Yes                              | 2        |
| Message 1 Annound                   | ement                                          |                         | •                                | 2        |
| Activate Message Z                  |                                                |                         | Yes                              | 2        |
| Message 2 Annound                   | ement                                          |                         | €                                | 2        |
| Activate Message 3                  |                                                |                         | No                               | 2        |
| Herrare Herrage o                   | 📢 🖣 Page 1 💌                                   | ot [3] 🕨 🕨              |                                  | C)       |
|                                     | Refresh                                        |                         | Back                             |          |

Fig. 11.6 Variable Details

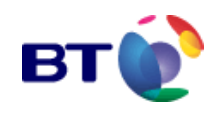

Variable Details page Features

| Feature                 | Description                                                                                                    |  |  |  |  |
|-------------------------|----------------------------------------------------------------------------------------------------|--|--|--|--|
| Search<br>Service       | Initiates a search for a specified service variable. This search is based on the Name (or part of the name) typed into the search text field.                                                                                               |  |  |  |  |
| vanable                 | Clicki starts the search. Clicki clears the search criteria (for furthe rmation on using the facility starts to "Search for a Service".                                                                                                    |  |  |  |  |
| Variable<br>Description | The description provides some information describing the purpose of the variable.                                                                                                    |  |  |  |  |
| Value                   | The value column displays the current value assigned to the variable.<br>Where the variable value is an announcement, the icon is displayed. The<br>announcement can be played by clicking on the icon<br><b>"Announcement Playback"</b> ). |  |  |  |  |
| Modify                  | This allows the user to view or modify the variable by clicking                                                                                                    |  |  |  |  |
|                         | If the column displays then the variable may only be viewed.                                                                                                    |  |  |  |  |
| Refresh                 | Clicking this link refreshes the display to show the most up to date variable values.                                                                                                    |  |  |  |  |
| Back                    | Clicking to return to the service administration main screen.                                                                                                    |  |  |  |  |

Table 11.5 Variable Details page features

A variable that can be edited has in the **Modify** column against the variable description. Clicking this link allows the user to view some extended detail for the variable, and provides the facility to schedule a variable update. Variable updates can be implemented immediately, or, scheduled for some date in the future. Details on how to update a variable value are provided in the subsequent sections.

Some variables may be read only. Read only variables have *q* in the **Modify** column against the variable. Clicking this link opens a page displaying extended details for the variable.

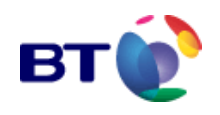

# **11.6.1 Updating Service Variables**

**1.** To update a service variable, open the **Variable Details** page as described in paragraph **"Variable Details"**.

2. Select the variable by paging through the list and click on 🥒 .

An example of the **Modify Service Variable** screen illustrated in **Fig. 11.7** is displayed. The various variable parameters are displayed with the current variable value. All possible variable parameters, covering all the different Service Types, are listed in **Table 11.6**.

Any scheduled variable changes are shown in the **Future amendments** area at the bottom of the screen.

| Shortouts                             |                        |           |                      |                   |         |
|---------------------------------------|------------------------|-----------|----------------------|-------------------|---------|
| General Information Varia             | sble Overview Variable | e Details | Real Time Statistics | Scheduled Changes | Reports |
| Modify Service Variable               |                        |           |                      |                   |         |
| Variable Name                         |                        | ACTVO     | 001                  |                   |         |
| Variable Description                  |                        | Activate  | Line 1               |                   |         |
| Veriable Type                         |                        | Boolear   | 1                    |                   |         |
| * Current Variable Value              |                        | ⊙ Yes     | O No                 |                   |         |
| *Change Date                          |                        | Now       |                      |                   |         |
| Accelerated Variable                  |                        | Yes       |                      |                   |         |
| Indicates these fields are mandatory. |                        |           |                      |                   |         |
| Save                                  | Cancel                 |           | Refresh              | Back              |         |

Fig. 11.7 Modify Service Variables

3. Change the **Current Variable Value** by selecting the appropriate radio button or entering the new value in the text field.

4. Click on the **Calendar** icon, to set the required change date.

The **Calendar** dialogue opens.

5. Use the **Calendar** controls to set the **Time and Date** (Refer to **"The Date and Time Calendar Dialogue Control**" for **Calendar** Dialogue details).

**Change Date** set to **Now** will implement the change immediately the change is saved.

6. Once a variable value has been entered and the **Change Sate** set, click **Save** to carry out the update. Clicking on **Cancel**, prior to saving, will undo any changes.

- 7. Click **Refresh** to refresh the display to show the most up to date variable value. **Note:** The screen refresh may not happen immediately - check the status circle.
- 8. Click **Back** to return to the list of service variables (**Fig. 11.6**).

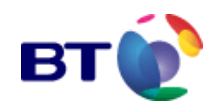

### Variable Details - Service Variable Parameters

| Parameter               | Description            |                                                                                                    |  |  |  |
|-------------------------|------------------------|----------------------------------------------------------------------------------------------------|--|--|--|
| Variable Name           | Varia<br>varia         | Variable name is the eight-character unique name assigned to each variable.                                                                                                    |  |  |  |
| Variable Alias          | Unic<br>to id<br>Stati | Unique to DDI Numbers. Allows the user to assign an alias to the DDI to identify it. The alias is used in Reports and Graphs, and Real Time Statistics. This field is limited to 32 alphanumeric characters. |  |  |  |
| Variable<br>Description | The<br>the v           | description provides some information describing the purpose of<br>ariable.                                                                                                    |  |  |  |
| Variable Type           | The<br>varia<br>valu   | The variable type provides the user with an indication of how the variable is used as well as the type of data that can be entered as a value.                                                               |  |  |  |
| Maximum Value           | Stat                   | States the maximum value allowed for this variable.                                                                                                    |  |  |  |
| Minimum Value           | Stat                   | States the minimum value allowed for this variable.                                                                                                    |  |  |  |
| Length                  | Leng                   | Length informs the user how many digits the variable value must equal                                                                                                    |  |  |  |
| String Mask             | The                    | The String Mask dictates the format of the variable value:                                                                                                    |  |  |  |
|                         | 0                      | A number is required. No + or - allowed                                                                                                    |  |  |  |
|                         | 9                      | A number (or space) is optional. No + or - allowed                                                                                                    |  |  |  |
|                         | #                      | A number (or space) is optional. Spaces will be removed. No + or - allowed                                                                                                    |  |  |  |
|                         | L                      | A letter from A to Z is required                                                                                                    |  |  |  |
|                         | ?                      | ? A letter from A to Z is optional                                                                                                    |  |  |  |
|                         | А                      | A letter from A to Z or a digit 0 to 9 is required                                                                                                    |  |  |  |
|                         | а                      | A letter from A to Z or a digit 0 to 9 is optional                                                                                                    |  |  |  |
|                         | &                      | Any character or space is required                                                                                                    |  |  |  |
|                         | С                      | Any character or space is optional                                                                                                    |  |  |  |

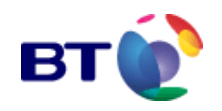

| Parameter                   | Description                                                                                                    |
|-----------------------------|----------------------------------------------------------------------------------------------------|
| * Current Variable<br>Value | This displays the current variable value by default. This value can be presented as (and modified in) a text field, a set of radio buttons, a drop-down list or a set of check boxes. |
| * Change Date               | The change date is the date at which the variable value is to be implemented. Click on the <b>Calendar</b> icon to open the <b>Calendar</b> dialogue and set the change date.         |
| Accelerated Value           | Indicates if the variable is to be accelerated, i.e. sent separately to the nodes immediately <b>Save</b> is pressed instead of being routed through the regular queue.               |

 Table 11.6 Service Variable Details Parameters

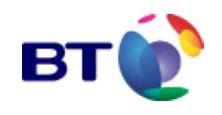

# **11.6.2 Future Amendments**

When a variable change has been scheduled for the future, a **Future Amendment** is added to the list of amendments on the **Modify Service Variable** page in **Fig. 11.7**.

The future amendment record shows the value that the Service Variable is to be changed to, and the time and date that the change will be implemented. The user is also given the opportunity to modify the future amendment or even delete the future amendment altogether.

As future amendments are implemented, i.e. at the change date, they are removed from the list.

| Future amendments    |       |        |        |  |
|----------------------|-------|--------|--------|--|
| Change date          | Value | Modify | Delete |  |
| 15:32:35 07-Jul-2004 | Na    | 2      | ×      |  |

Fig. 11.8 Future Amendments

**Change Date** The change date is the date at which a scheduled change to the variable value is to be implemented.

Value The new value for the variable

**Modify** Click to alter the variable value and/or change date scheduled in a future amendment.

**Delete** Click **X** to delete the future amendment.

### Modify Future Amendment

1. To modify either the value or change date of the future variable amendment, click

The Modify Future Amendment screen illustrated in Fig. 11.9 is displayed.

| Shortcuts           |                   |                          |                      |                   |         |
|---------------------|-------------------|--------------------------|----------------------|-------------------|---------|
| General Information | Variable Overview | Variable Details         | Real Time Statistics | Scheduled Changes | Reports |
| Modify Future Ame   | endment           |                          |                      |                   |         |
| Variable Name       | ά.                | CTV0801                  |                      |                   |         |
| Variable Value      | (                 | 🖲 Yes 🔘 No               |                      |                   |         |
| ⊂hange date         | 0                 | 14:35:19 28-Oct-2004 🛙 🛄 |                      |                   |         |
| Eaus                |                   | Fancal                   |                      | Back              |         |

Fig. 11.9 Modify Future Amendment

2. Modify the **Variable Value**, by editing the text in the text field or selecting an alternative radio button.

3. To modify the **Change Date**, click and then use the **Calendar** controls to set the new date and time.

4. To save any changes and exit to the **Modify Service Variable** screen, click **Save**.

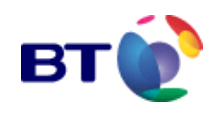

# **11.6.3 Announcement content**

As a Service Provider (SP) you are at liberty to design the announcement wording of your choice providing the announcements are legal, decent, truthful and honest. Where a foreign language is used, BT reserves the right to request a translated transcript. Where an announcement contravenes the above stipulations, BT reserves the right to withdraw the service. As a Service Provider if you record your own announcements directly onto RIDE or supply announcements for BT to load, it is your responsibility to ensure that the recording is of a suitable quality i.e. it is audible to the caller without background noise and distortion. As a Service Provider you may request BT to load an announcement. It is advisable for the sender to retain an original audio copy, as BT will not be liable for any loss or damage.

You are advised NOT to place the most important information in the first few seconds of the message. This will help to avoid the caller missing the message and allows them to confirm they have dialled as they intended. For example the message could commence" Thank you for voting for..."

### 11.6.3.1 Announcement vetting

Service Providers are obliged by ICSTIS to provide appropriate announcements. The announcement content may be checked by BT because of the potentially bad impact of a rogue announcement. It is possible for all announcements loaded by the Service Provider to be vetted by BT before they become active. This facility will be invoked for those Service Providers found to be using announcements, which do not conform to the content guidelines above. Vetting of announcements will only take place during normal office hours: 09:00 -17:00, Monday to Friday. All announcements submitted for acceptance outside these normal working hours will wait for acceptance until the next working day.

### 11.6.3.2 Announcement recording format

When the Service Provider requires BT to load their announcements, they must be supplied to BT in a suitable format (C-ITU (CCIT) G.711 8 khz, 8-bit, mono A-law wave files).

It is possible for BT to convert some formats into the one defined above.

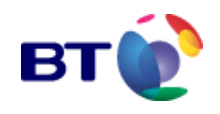

### **11.6.4 Updating service announcements**

Service announcements may be updated in a similar way to variable values. From the **Variable Details** page illustrated in **Fig. 11.6**, select the required announcement from the list and click on the adjacent  $\downarrow^{2}$  icon.

This opens the Modify Service Variable screen illustrated in Fig. 11.10.

| Shortcuts                             |                     |                            |                           |
|---------------------------------------|---------------------|----------------------------|---------------------------|
| General Information Variable Overvi   | ew Variable Deta    | ails Real Time Statistics  | Scheduled Changes Reports |
| Modify Service Variable               |                     |                            |                           |
| Variable Name                         | VANN0001            |                            |                           |
| Variable Description                  | Vote Announcement   | ŧ 1                        |                           |
| Variable Type                         | Announcement        |                            |                           |
| Minimum Duration                      | 3 sec.              |                            |                           |
| Maximum Duration                      | 10 sec.             |                            |                           |
| Current Variable Value                | Televote Large 8    | 8T Managed Vote Option 1 A | nnauncement - vi          |
| *Select new announcement from         | Select              | *                          |                           |
| *Change Date                          | 15:40:43 07-Jul-200 | 14 🛄                       |                           |
| Accelerated Variable                  | No                  |                            |                           |
| Indicates these fields are mandatory. |                     |                            |                           |
| Save                                  | Cancel              | Refresh                    | Back                      |

Fig. 11.10 Updating Service Announcements

The details for the announcement are displayed and playback can be achieved by clicking on in the **Current Variable Value** field. All parameter fields are as previously described in paragraph "**Updating Service Variables**", with the exception of the mandatory field, **Select new announcement from**.

Any scheduled announcement updates are shown in the **Future Amendments** area at the bottom of the screen.

1. Select the announcement type from the **Select new announcement from** dropdown list, as illustrated in **Fig. 11.11**, and proceed as follows:

If selecting from ASCII announcements, refer to "Uploading ASCII Announcements".

If selecting from a list of announcements, refer to "Selecting Announcements from a List".

If selecting announcement from your machine, refer to "Uploading an Announcement from 'My Machine".

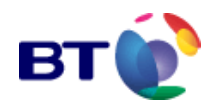

| *Select new announcement from         |        | Select                                                          |      |
|---------------------------------------|--------|-----------------------------------------------------------------|------|
| *Change Date                          |        | Select<br>ASCII ennouncements                                   |      |
| Accelerated Variable                  |        | List of Professional Announcements<br>List of all announcements |      |
| Indicates these fields are mandatory. |        | List of current announcements                                   |      |
| Save                                  | Cancel | List of deleted announcements<br>My Machine                     | Back |

Fig. 11.11 Service Administration - Selecting Announcement Type for Upload

# **11.6.5 Uploading ASCII announcements**

ASCII type announcements are used when the intended receiver is an ASCII telephone. An ASCII telephone is a device that allows people with hearing or speech impairments to communicate over the telephone.

| Shortcuts                                                 |                                                                 |
|-----------------------------------------------------------|-----------------------------------------------------------------|
| General Information Variable Overview                     | Variable Details Real Time Statistics Scheduled Changes Reports |
| Modify Service Variable                                   |                                                                 |
| Variable Name                                             | ANNDISAB                                                        |
| Variable Description                                      | Service Disabled Announcement                                   |
| Variable Type                                             | Announcement                                                    |
| Minimum Value                                             | 1 Character                                                     |
| Maximum Value                                             | 100 Characters                                                  |
| Current Variable Value                                    | Messagelink 1 Disabled SPAF                                     |
| "Select new announcement from                             | ASCII ennouncements                                             |
| *Announcement text                                        | This text is viewed using an ASCII telephone                    |
| *File name                                                | asciiwav eg:- welcome.wov                                       |
| "Select encoding type                                     | Baudot 💌                                                        |
| *Change Date                                              | Now                                                             |
| Accelerated Variable                                      | No                                                              |
| <ul> <li>Indicates these fields are mandatory.</li> </ul> |                                                                 |
| Save Ca                                                   | ancel Refresh Back                                              |

Fig. 11.12 Uploading ASCII Announcements

1. Select ASCII Announcements from the Select new announcement from drop-down list.

2. Enter the **text to be sent** to the ASCII telephone in the **Announcement text** field. The maximum number of characters or numbers that may be entered is 100.

3. Assign a **file Name** to be associated with the entered text. Ensure that the name is entered with the correct file extension (.wav).

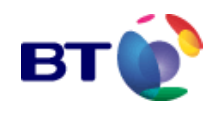

4. One of the following encoding types can be selected from the **Select encoding type** drop-down list:

**Baudot** An International Telecommunication Union-Telecommunication Standardisation Sector (ITU-T) standard for 45-bps full duplex modems.

**V.21** An International Telecommunication Union-Telecommunication Standardisation Sector (ITU-T) standard for 300-bps full duplex modems.

**V.23** An International Telecommunication Union-Telecommunication Standardisation Sector (ITU-T) standard for 600-bps and 1200-bps full duplex modems. In this case, 1200-bps is selected as the transmission rate.

5. Click is to set the required change date. The **Calendar** dialogue is displayed. Use the **Calendar** controls to set the time and date. Refer to "**The Date and Time Calendar Dialogue Control**" for details of the **Calendar** controls.

6. Click **Save** to upload the ASCII text.

Clicking Cancel will clear all entries.

Clicking Back will close the **Service Variable Modify** screen. Any unsaved changes will be lost.

### 11.6.6 Selecting announcements from a list

Users may also select announcements from one of the following lists:

#### • List of Professional Announcements

The list of professional announcements contains a list of standard, professionally recorded, announcements.

### • List of All Announcements

The list of all announcements contains current, deleted, and ASCII-type announcements. It should be noted that a deleted announcement would only be present in the list for a period of 60 days after deletion.

List of Current Announcements

The list of current announcements contains all announcements that have been uploaded to services that are still currently deployed. Announcements will remain in this list until deleted with their respective services.

### List of Deleted Announcements

The list of deleted announcements contains all announcements that have been deleted from the live platform. Announcements are deleted in the following ways:

- An existing announcement on the platform has been updated with a new file. The original file is then deleted and made available for selection from the list of deleted announcements for 60 days before it is permanently cleared from the system.

- A service has been deleted within the last sixty days. In this case, all announcements associated with the service are deleted and are available for selection from the list of deleted announcements for 60 days before permanently cleared from the system.

**Note:** Announcements with lengths outside of the range stated on the **Service Variable Modify** page are NOT listed.

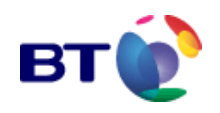

#### My Machine

See paragraph "Uploading an Announcement from 'My Machine'" for details.

1. Select the list to upload an announcement from in the **Select new announcement** from drop- down list.

| *Select new announcement from | List of Professional Announcem ents 💌                           |
|-------------------------------|-----------------------------------------------------------------|
| Select New Announcement       | Select<br>ASCII announcements                                   |
| Announcement Description      | List of Protessional Announcements<br>List of all announcements |
| *Change Date                  | List of current announcements<br>List of deleted announcements  |
|                               | My Machine                                                      |

Fig. 11.13 Selecting Announcement Type for Upload

Once a list has been selected, a further drop-down list will be displayed with all announcements that are assigned to that particular list. **Fig. 11.14** shows the **List of professional announcements**.

| Select                                         | ~ |
|------------------------------------------------|---|
| 10seccat.wav-hello2                            |   |
| 10secMSL1.wav-dMCkctdkm'c                      |   |
| 10secMSL1.wav-test1                            |   |
| 10secMSL1.wav-uploadprofitest                  |   |
| 10secNoise 80058 bytes.wav - Professional test |   |
| Zsec.wav-test                                  | 1 |
| 30secs.wav - WAV checker test                  |   |
| ann1.wav - ERNEST Test                         |   |
| d r post vote.wav - Post vote for DR Televote  |   |
| d ripre vote.wav - Pre vote for DR Televote    |   |
| im_king.way - Monty Pythons Flying Circus      | = |
| LivefeedUnavailable.wav - Professional Demo    |   |
| PostVote.wav - Post Vote Announcement          |   |
| PreVote.wav - Pre Vote Announcement            |   |
| TelevotePre.wav - Priorities Test Announcement |   |
| Vote14.wav-Contestant No 14                    |   |
| Vote17.wav - Contestant No 17                  |   |
| Vote18.wav - Contestant No 18                  |   |
| Vote19.wav - Contestant No 19                  |   |
| Vote2.wav - Contestant No 2                    |   |
| Vote20.wav - Contestant No 20                  |   |
| Vote21.wav - Contestant No 21                  |   |
| Vote22.wav - Contestant No 22                  |   |
| Vote23.wav - Contestant No 23                  |   |
| Vote24.wav - Contestant No 24                  |   |
| Vote25.wav - Contestant No 25                  |   |
| Vote26.wav - Contestant No 26                  |   |
| Vote27.wav - Contestant No 27                  |   |
| Vote28.wav - Contestant No 28                  | ~ |

Fig. 11.14 Selecting Announcements for Upload

All announcements are listed in alphabetical order and are presented in the format:

<Announcement Name>.wav - <Announcement Description>

2. Select the appropriate Announcement from the list.

3. If required, a new announcement description can be added into the **Announcement description** text field. This description will be displayed next to the **File** 

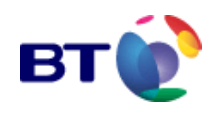

**Name** as a new entry in the list of current announcements and the list of all announcements.

4. Click **Save** to upload the announcement. An entry is added into the **Future Amendments** list for the scheduled announcement upload.

Clicking **Cancel** will clear the selected entry from the **Select new announcement** dropdown list.

Clicking Back will close the **Service Variable Modify** screen. Any unsaved changes will be lost.

# 11.6.7 Uploading an announcement from 'My machine'

1. Select **My Machine** from the **Select new announcement from** drop-down list to upload an announcement from a location on the local PC.

| Short outs                            |                     |                          |                           |
|---------------------------------------|---------------------|--------------------------|---------------------------|
| General Information Variable Ove      | Variable Deta       | ils Real Time Statistics | Scheduled Changes Reports |
| Modify Service Variable               |                     |                          |                           |
| Variable Name                         | SPANNF01            |                          |                           |
| Variable Description                  | Message 1 Announcem | ent                      |                           |
| Variable Type                         | Announcement        |                          |                           |
| Minimum Duration                      | 1 sec.              |                          |                           |
| Maximum Duration                      | 600 sec.            |                          |                           |
| Current Variable Value                | ¢                   |                          |                           |
| "Select new announcement from         | My Machine          | ~                        |                           |
| "Upload New Announcement              |                     | Browse Upload x          | with progress bar         |
| Announcement Description              |                     |                          |                           |
| *Change Date                          | Now                 |                          |                           |
| Accelerated Variable                  | No                  |                          |                           |
| Indicates these fields are mandatory. |                     |                          |                           |
| Save                                  | Cancel              | Refresh                  | Back                      |

A new button labelled **Browse** will be displayed below the drop-down list.

Fig. 11.15 Browse for Announcement on 'My Machine'

2. Click **Browse** to select an announcement from a specific location. The **Choose File** dialogue is displayed.

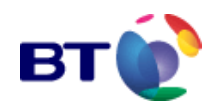

| Choose file                       |                                                                                                    | ? 🛛                    |
|-----------------------------------|----------------------------------------------------------------------------------------------------|------------------------|
| Lookja                            | 🔁 Prompts 💽 🕂 🖻 🖼 🕬                                                                                                    |                        |
| Ny Recent<br>Documents<br>Desktop | INTERER way     INTERER way     INTERER way     INTERER way     INTERER way     INTERER way     INTERER way     INTERER way     INTERER way     INTERER way |                        |
| )<br>Ny Decuments                 |                                                                                                    |                        |
| My Computer                       |                                                                                                    |                        |
| <b>S</b>                          |                                                                                                    |                        |
| Ny Network<br>Places              | File game: UNDLOSED way                                                                                                    | <u>O</u> pen<br>Cancel |

Fig. 11.16 Choose File

3. Use the drop-down list to select the exact location of the announcement file for upload, and click on the file, or enter the full path of the file into the **File name:** text field.

4. Click Open.

The **Choose File** dialogue closes.

5. If you wish to monitor the upload progress of a large file, tick the **Upload with progress bar** checkbox (next to the **Browse** button).

6. Click and use the **Calendar** controls to set the **Time and Date**. Refer to paragraph "**The Date and Time Calendar Dialogue Control**" for details of the **Calendar** controls.

- 7. Click **Save** to upload the announcement.
- 8. If a warning prompt similar to that in **Fig. 10.17** appears, click **Yes**.

| Internet | Explorer 🔀                                                                                                    |
|----------|----------------------------------------------------------------------------------------------------|
| £        | An ActiveX control on this page might be unsale to<br>interact with other parts of the page. Do you want to<br>allow this interaction? |
|          | Yes No                                                                                                    |

Fig. 11.17 ActiveX Control warning message

The **Announcement Quality Results** page, illustrated in **Fig. 10.18**, opens, presenting a graphical analysis of the sound file. The **Health** indicators should all be green. In this example the **Peak volume** is **Too high** and the **Average volume** is **High**. This indicates the volume should be adjusted, and a decrease of 6,8 dB is suggested.

9. To accept the suggested adjustment, click **Normalise**. To modify the adjustment, enter the new value in the **dB** text field before clicking **Normalise**.

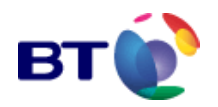

| Advanced Features Shortcuts<br>General Information Variable Overvit | ew Variable Details      | Real Time Statistics Schedul | ed Changes Reports |
|---------------------------------------------------------------------|--------------------------|------------------------------|--------------------|
| Announcement Quality Results                                        | )                        |                              |                    |
| INTER                                                               | RERR.wav. 3.520secs. Mon | o. 8kHz. 8bit-A-law          |                    |
| Metric                                                              | Health                   | Comment                      | Value              |
| ²eak volume                                                         | •                        | Too high                     | -0.1 dB            |
| Average volume                                                      | •                        | High                         | -13,2 dB           |
| Silences                                                            | •                        | ок                           | 3.5%               |
|                                                                     |                          |                              |                    |
| -1- <mark></mark>                                                   | Play announcement fr     | 0M server                    |                    |

Fig. 11.18 Announcement Quality Results

If the change date value is set to anything but **Now** (in which case the change is effected instantly) an entry is added into the Future Amendments list for the scheduled announcement upload.

Clicking Cancel will clear the entry from the Upload New Announcement field.

Clicking Back will close the **Service Variable Modify** screen. Any unsaved changes will be lost.

The SPA/SPU is automatically returned to the Variable Details main screen.

**Note:** Please refer to Appendix A, "**Making a Recording**" for details on recording announcements.

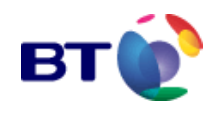

### **11.6.8 Future service amendments - announcements**

Announcements may be selected for upload as described in **Uploading ASCII** Announcements , Selecting Announcements from a List and Uploading an Announcement from 'My Machine. These announcement uploads can be configured to take place at a particular date and time in the future by setting the **Change Date**. When an announcement update has been scheduled for the future, the change is added to the list of **Future Amendments** on the **Modify Service Variable** page as illustrated in **Fig.** 11.19.

| Shortouts                             |                     |                               |                      |                   |         |
|---------------------------------------|---------------------|-------------------------------|----------------------|-------------------|---------|
| General Information Varial            | ble Overview Voriat | de Details                    | Real Time Statistics | Scheduled Changes | Reports |
| Modify Service Variable               |                     |                               |                      |                   |         |
| Variable Name                         |                     | ANNDISAB                      |                      |                   |         |
| Variable Description                  |                     | Service Dis                   | sabled Announcement  |                   |         |
| Variable Type                         |                     | Announcen                     | nent                 |                   |         |
| Minimum Duration                      |                     | l sec.                        |                      |                   |         |
| Maximum Duration                      | 60 sec.             |                               |                      |                   |         |
| Current Variable Value                |                     | 🕙 Messagelink 1 Disabled SPAF |                      |                   |         |
| *Select new announcement from         |                     | Select                        |                      |                   |         |
| *Change Date                          |                     | Now                           |                      |                   |         |
| Accelerated Variable                  |                     | No                            |                      |                   |         |
| Indicates these fields are mandatory. |                     |                               |                      |                   |         |
| Save                                  | Cancel              |                               | Refresh              | Back              |         |
| Future amendments                     |                     |                               |                      |                   |         |
| Change date                           | Yalue               |                               | Modify               | Delete            |         |
| 15:52:06 07-Jul-2004                  | ₫.                  |                               | 2                    | ×                 |         |

Fig. 11.19 Future Announcement Updates

The future amendment record shows the time and date of the scheduled change i.e. the **Change Date**, and the **Value** of the service variable, i.e. an announcement. The announcement may be played by clicking on **(refer to Announcement Playback** for details of playing announcements).

The user is also given the opportunity to modify the future amendment, or even delete the record altogether.

This future amendment will be removed from the list at the time of implementation i.e. the **Change Date**.

1. To modify either the announcement file or change date of the future amendment, click

The **Modify Future Amendment** screen, illustrated in **Fig. 11.20** is displayed, showing the **Variable Name**, the **Select announcement from** drop-down list, and the **Change Date** that the announcement will be updated.

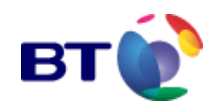

| Call Flow<br>Diagram   | Macros               |                      |                         |                      |         |
|------------------------|----------------------|----------------------|-------------------------|----------------------|---------|
| General<br>Information | Variable<br>Overview | Yariable<br>Details  | Real Time<br>Statistics | Scheduled<br>Changes | Reports |
| Modify Future          | Amendment            |                      |                         |                      |         |
| Variable Name          |                      | MAINANNT             |                         |                      |         |
| Select new announce    | ment from            | Select               |                         | *                    |         |
| Change date            |                      | 00:00:00 13-Jun-2004 | 4 🛄                     |                      |         |
| Sav                    | e                    | Cancel               |                         | Back                 |         |

Fig. 11.20 Modify Future Service Announcements

2. From the **Select announcement from** drop-down list, select the location from which the announcement is to be uploaded. The options available are:

- ASCII Announcements
- List of Professional Announcements
- List of All Announcements
- List of Current Announcements
- List of Deleted Announcements
- My Machine

To upload an ASCII Announcement, refer to the instruction in paragraph **Uploading ASCII Announcements.** 

To upload an announcement from a list, refer to the instruction in paragraph **Selecting Announcements from a List.** 

To upload an announcement from My Machine, refer to the instruction in paragraph **Uploading an Announcement from 'My Machine**.

3. To modify the **Change Date**, click and then use the **Calendar** controls to set the date and time. Refer to paragraph **The Date and Time Calendar Dialogue Control** for details regarding the **Calendar** controls.

4. Click **Save** to save any changes and exit to the **Service Variable Modify** screen.

Clicking **Cancel** will undo any unsaved changes. Clicking **Back** will exit the **Modify Future Amendments** screen without saving any changes.

**Note:** It may not always be possible to modify a future amendment if the change date has already passed.

### **11.6.9 Recording announcements**

In order to customise service announcements, the user must first record the required announcements using a sound recorder utility. Announcements must also be recorded in the correct file format (.wav) for deployment to the service nodes.

Microsoft Sound Recorder allows users to record announcements for upload to the RIDE Web Interface. Refer to **Appendix A - Introduction to Microsoft Sound Recorder** for further information on recording announcements.

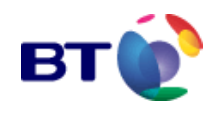

# 11.7 Rule violations

A Rule Violation will occur when there is a conflict between one or more variable settings with inter-dependencies. These interdependencies are often as simple as: start time/date must be before stop time/date. They will vary between service types.

You are notified of a Rule Violation as and when it occurs (see **Fig. 11.22**). After a variable modification is saved its status will be one of the following:

| Status | Description                                                                                                    |
|--------|----------------------------------------------------------------------------------------------------|
|        | Green indicates a Valid variable update.                                                                                                    |
| •      | Yellow Indicates a Valid variable update that will not be<br>implemented because there is a Rule Violation for another<br>service variable                         |
| •      | Red indicates a Rule Violation The Rule Violation Status is displayed next to the variable name in the Scheduled Changes page, as illustrated in <b>Fig. 6.3</b> . |

Table 11.7: Variable update status indicators

As an example, if you try to modify the **Event Stop Time** variable with a date/ time prior to the **Event Star Time** variable, you will encounter a *Rule Violation*.

To demonstrate this:

On the **Variable Details** page, select **Event Stop Time** as the variable to modify. The **Modify Service Variable** page for the **DRRPSTOP** variable in **Fig. 11.21** is displayed.

#### Modify Service Variable

| Variable Name                    |        | DRRPSTOP             |  |      |  |  |  |  |
|----------------------------------|--------|----------------------|--|------|--|--|--|--|
| Variable Description             |        | SN:Event Stop Time   |  |      |  |  |  |  |
| * Current Variable Value         |        | C7:00:00 27-Apr-2005 |  |      |  |  |  |  |
| *Change Date                     |        | Now                  |  |      |  |  |  |  |
| Accelerated Variable             |        | Yes                  |  |      |  |  |  |  |
| Indicates these fields are manda | atory. |                      |  |      |  |  |  |  |
| Save                             | Cancel | Refresh              |  | Back |  |  |  |  |

Fig.11.21: Modifying the service stop variable

2. In the **Current Variable** Value field change the date and time for the Service to stop before the Event Start Time i.e. In this example the Event Start Time is 08:00:00 27-Apr-2005, so change the Event Stop Time to 07:00:00 27-Apr-2005.

3. Set the **Change Date** to *Now*.

Click **Save**. The Message in **Fig. 11.22** is displayed.

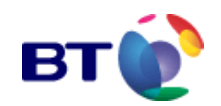

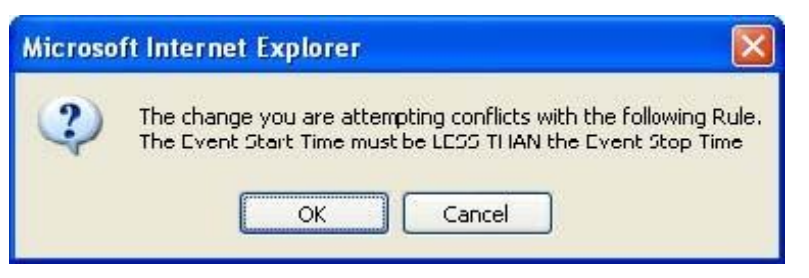

Fig.11.22: Rule Violation error message

4. Click **OK** to acknowledge the message. After a few moments the **Modify Variable Details** page will refresh.

5. Click the Scheduled Changes tab. The **Scheduled Changes** page in **Fig. 11.23** is displayed

| rvice adminis                                                    | stration                                       |                                                             |                     |                                       |                                                    | 1        |
|------------------------------------------------------------------|------------------------------------------------|-------------------------------------------------------------|---------------------|---------------------------------------|----------------------------------------------------|----------|
| rvice Ccde : 000691<br>entStatus : Event is<br>:00:00 D8-May-201 | 386 Service Nan<br>running. Event<br>)5        | ne : Cha<br>was sta                                         | rity Ev<br>orted at | ent Service Provi<br>: 08:00:00 27-Ap | der Name : A Service Pr<br>r-2005 and will stop at | ovider 🤇 |
| Advanced<br>Features<br>General<br>Information                   | Data Capture<br>Status<br>Variable<br>Overview | Session Shortcuts<br>Status Real Time<br>Details Statistics |                     | Scheduled<br>Changes                  | Reports                                            |          |
|                                                                  | Scheduled                                      | change                                                      | s for th            | e service Char                        | ty Event                                           |          |
| Change Date                                                      | Descript                                       | ion                                                         |                     | Old Value                             | New Value                                          | Status   |
| 6:59:01 04-May-200                                               | 5 SN:Event Sto                                 | SN:Event Stop Time                                          |                     | :00 08-May-2005                       | 07:00:00 27-Apr-2005                               | •        |
| Refresh                                                          |                                                |                                                             | Bac                 | k                                     | Print                                              |          |

Fig.11.23: Scheduled changes page

The message in **Fig.11.22** states that, the Event Start Time must be less than or equal to the Event Stop Time.

To correct this particular scenario:

On the Variable Details page select Event Stop Time. The Modify Service Variable page for the DRRPSTOP variable in Fig. 10.24 is displayed.

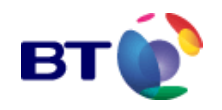

2

Service Ccde : 00069886 Service Name : Charity Event Service Provider Name : A Service Provider Service Service Provider Service Provider Serv

| Advanced D<br>Features           | ala Caplure Session<br>Status Status | Shortcuts                     |                              |
|----------------------------------|--------------------------------------|-------------------------------|------------------------------|
| General<br>Information           | Variable Varia<br>Overview Detail    | ble Real Time<br>s Statistics | Scheduled Reports<br>Changes |
| Modify Service Va                | ariable                              |                               |                              |
| Variable Name                    |                                      | DRRPSTOP                      |                              |
| Variable Description             |                                      | SN:Event Stop Time            |                              |
| * Current Variable Value         |                                      | 17:00:00 08-May-2005          |                              |
| *Change Date                     |                                      | Now                           |                              |
| Accelerated Variable             |                                      | Yes                           |                              |
| * Indicates these fields are man | idatory.                             |                               |                              |
| Save                             | Cancel                               | Refresh                       | Back                         |
| Future amendme                   | nts                                  |                               |                              |
| Change date                      | Value                                | Modify                        | Delete                       |
| 16:59:01 04-May-2005             | 07:00:00 27-Apr-200                  | 5 🧕                           | ×                            |

Fig.11.24: Correcting Rule Violation - step 1

2 Under Future Amendments in the Modify column, click 🧟 . The Modify Future Amendment page in Fig. 11.25 is displayed.

### service administration

Service Code : 00069886 Service Name : Charity Event Service Provider Name : A Service Provider EventStatus : Event is running. Event was started at 08:00:00 27-Apr-2005 and will stop at 17:00:00 08-May-2005

| Advanced<br>Features   | Data Capture<br>Status | Session S<br>Status  | hortcuts                |                      |         |  |  |  |
|------------------------|------------------------|----------------------|-------------------------|----------------------|---------|--|--|--|
| General<br>Information | Variable<br>Overview   | Variable<br>Details  | Real Time<br>Statistics | Scheduled<br>Changes | Reports |  |  |  |
| Modify Future          | Amendment              |                      |                         |                      |         |  |  |  |
| Variable Name          |                        | DRRPSTOP             |                         |                      |         |  |  |  |
| Variable Value         |                        | 07:00:00 27-Apr-2005 |                         |                      |         |  |  |  |
| Change date            |                        | 16:59:01 04-May-2005 |                         |                      |         |  |  |  |
| Sav                    | I.P.                   | Cance                | L.                      | Back                 |         |  |  |  |

Fig.11.25: Correct the rule violation – step 2

3. As illustrated in **Fig. 11.26**, change the Variable Value date/time back to 17:00:00 08-May-2005 and set the Change Date to Now.

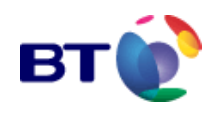

| Service admin<br>Service Code : 000<br>EventStatus : Even<br>17:00:00 08-May- | 69886 Service N<br>L is running. Even<br>2005 | lame : Charity Ev<br>nt was started a | ent Service Provider N<br>L 08:00:00 27-Apr-20 | ame ; A Service  <br>05 and will stop | Provider ( |  |
|-------------------------------------------------------------------------------|-----------------------------------------------|---------------------------------------|------------------------------------------------|---------------------------------------|------------|--|
| Advanced                                                                      | Data Capture<br>Status                        | Session                               | Shortcuts                                      |                                       |            |  |
| General<br>Information                                                        | Variasle<br>Overview                          | ¥ariable<br>Details                   | Real Time<br>Statistics                        | Scheduled<br>Changes                  | Reports    |  |
| <b>Modify</b> Future                                                          | Amendmen                                      | t                                     |                                                |                                       |            |  |
| Variable Name                                                                 |                                               | DRRPSTOP                              |                                                |                                       |            |  |
| Variable Value                                                                |                                               | 17:00:00 08-May                       | -2005 🛄                                        |                                       |            |  |
| Change date                                                                   |                                               | Now                                   |                                                |                                       |            |  |
| Sav                                                                           | /e                                            | Can                                   | cel                                            | Back                                  |            |  |

Fig.11.26: Correcting the rule Violation – step 3

- 4. Click Save.
- 5. Click Refresh. The **Future Amendments** section of the page disappears.

# 6. Go to **Scheduled Changes**. The page displays a message stating: **No scheduled changes for this service**

Go to the **Variable Overview** page and you will note that the **Event Stop Time** variable has changed back to 17:00:00 08-May-2005.

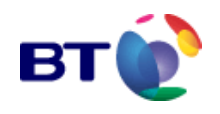

# **11.8 Real time statistics**

Real time statistics are a simple count of calls to the service. For this data to be available as quickly as possible, no individual call detail information is captured. The output may be filtered by various schema and regions. These filters are approximate and will not match exactly the results obtained from elapsed time reports where the schema and regions are applied.

The **Real Time Statistics** (RTS) page is accessed in the following way:

1. From the **service administration** main screen illustrated in **Fig. 11.1**, and click for a particular service.

The **service administration** tabled Display screen opens as shown in **Fig. 11.3**. By default, the **General Information** tab is displayed.

2. Click the **Real Time Statistics**. The screen updates to show a page similar to that shown in **Fig. 11.21** below.

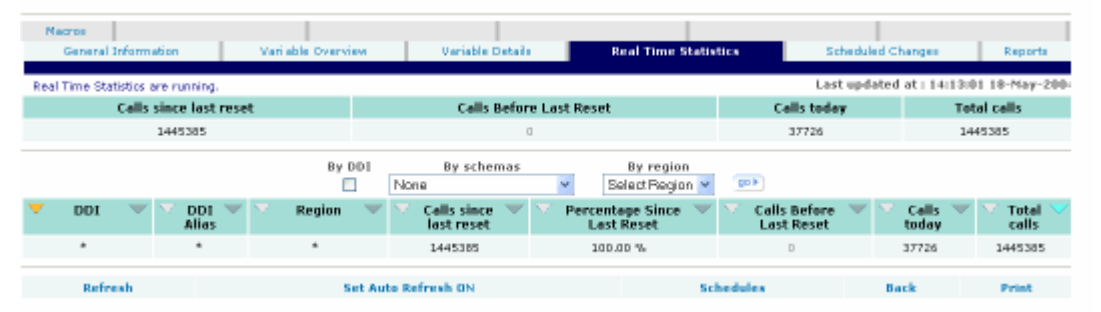

### Fig. 11.21 Real Time Statistics

The call statistics provided on this page are accurate to ten seconds, and with the facilities and options provided on the page, a user is able to quickly observe call statistics for the service, and also sort and present or print these statistics.

# 11.8.1 Real time statistics - features

### Calls since last reset

This counter will appear frozen when a Televote or Event is stopped. The counter will unfreeze and reset when a Televote or Event is started.

It is possible to freeze, unfreeze or reset the call counters on some service types

### Calls before last reset

The figure displayed here is the number of calls to the service prior to the last reset of the **Calls before last reset** counter

### Calls today

The figure displayed here is the number of calls, successful or otherwise, that have been made to the service since 00:00 GMT. This figure cannot be manually reset, or frozen, using the RIDE web interface.

Note: The RTS does not change with BST

**Total calls** 

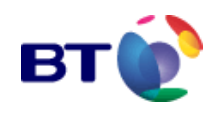

The figure displayed here is the total number of calls, successful or otherwise, that have been made to the service since the DDI number was first assigned to it. This figure cannot be reset, or frozen, using the RIDE web interface. This figure is analogous to the reading from the tachometer found in a car.

**Note:** Re-using an existing DDI within 24 hours results in previous statistics not being cleared

### **11.8.2 Statistics filters**

An extended breakdown of real time call statistics can be displayed using the following filters:

- Filter by DDI
- Filter by Region
- Filter by Region and DDI

10.7.2.1 Filter by DDI

To show the total calls that have been made to each DDI attached to the service:

1. Open the **Real Time Statistic** page as described in paragraph "**Real Time Statistics**".

2. Tick the **By DDI** checkbox and click or **Refresh**.

| By DDI   | By schemas |   | By region       | By Call Type      |      |
|----------|------------|---|-----------------|-------------------|------|
| <b>~</b> | None       | * | Select Region 🔽 | Answered Only 🛛 👻 | go 🕨 |

Fig. 11.22 Real Time Statistics - Filtering by DDI

**3.** The results of the DDI filtering are then presented on the **Real Time Statistics** screen (**Fig. 11.23**).

This screen presents the call statistics in labelled columns and provides some additional information pertaining to each DDI.

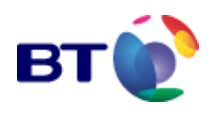

| Macros<br>General Informat | tion Vari-                                                               | able Overview | Variable Details                    | Real Time Stat                      | istics Sched                           | uled Changes       | Reports         |  |  |  |  |  |
|----------------------------|--------------------------------------------------------------------------|---------------|-------------------------------------|-------------------------------------|----------------------------------------|--------------------|-----------------|--|--|--|--|--|
| Real Time Statistic        | Real Time Statistics are running. Last updated at : 14:17:50 18-May-2004 |               |                                     |                                     |                                        |                    |                 |  |  |  |  |  |
| Calls sinc                 | e last reset                                                             |               | Calls Before I                      | Last Reset                          | Calls today                            | То                 | Total calls     |  |  |  |  |  |
| 144                        | 5634                                                                     |               | 0                                   |                                     | 37975                                  | 14                 | 145634          |  |  |  |  |  |
|                            | By                                                                       | DDI By        | schemas                             | By regio                            | n<br>an 🚩 💿 🕨                          |                    |                 |  |  |  |  |  |
| V DDI V                    | Alias                                                                    | 💛 Region 🤝    | ✓ Calls ▼<br>since<br>last<br>reset | V Percentage<br>Since Last<br>Reset | Calls Calls<br>Before<br>Lost<br>Reset | ▼ Calls ▼<br>today | ∼Total<br>calls |  |  |  |  |  |
| 09011901802                | Alex                                                                     |               | 316990                              | 21.93 %                             | 0                                      | 8440               | 316990          |  |  |  |  |  |
| 09011901803                | James                                                                    | 4             | 177258                              | 12.26 %                             | D                                      | 4219               | 177258          |  |  |  |  |  |
| 09011901804                | Peter                                                                    | •             | 316426                              | 21.89 %                             | D                                      | 8439               | 31.6426         |  |  |  |  |  |
| 09011901805                | Carolynne                                                                | *             | 297898                              | 20.61 %                             | D                                      | 8438               | 297898          |  |  |  |  |  |
| 09011901806                | Alistain                                                                 | *             | 317440                              | 21.96 %                             | D                                      | 6439               | 317440          |  |  |  |  |  |
| 09011901901                | United<br>Kingdom                                                        | ×             | 19622                               | 1.36 %                              | D                                      | 0                  | 19622           |  |  |  |  |  |
| Refresh                    |                                                                          | Set Auto Ref  | resh ON                             | Sch                                 | edules                                 | Dack               | Print           |  |  |  |  |  |

Fig. 11.23 Real Time Statistics by DDI

### 11.8.2.1 Filter by Region

This is used to display the call statistics for a service, by a particular region (or group of regions).

1. Select the **type of regional breakdown** that is required from the **By schema** dropdown list illustrated in **Fig. 11.24**. The available schemas are shown in **Table 11.7**.

| Ву      | DDI By schem<br>UK Regions                              | as 🖌 🖌                                      | By region                         | e<br>V (901)                           |                    |                    |
|---------|---------------------------------------------------------|---------------------------------------------|-----------------------------------|----------------------------------------|--------------------|--------------------|
| V DDI 🤜 | TV Broadcasting F<br>UK Countries<br>UK Regions<br>None | Regions 7 Calls *<br>since<br>last<br>reset | Percentage<br>Since Last<br>Reset | Calls Calls<br>Before<br>Last<br>Reset | ▼ Calls ▼<br>today | ∨ Total ∨<br>calls |

Fig. 11.24 Real Time Summary - Filtering by schema

2. After selecting a schema, choose either a **single region** belonging to that schema, or **all regions** for that schema, from the **By region** drop-down list, as illustrated in **Fig. 11.25**.

|   |                  | 1 | у DDI         | UK | By<br>Regio | y schem<br>ns | ias                                                  | ۲                     | By region                                                                    |     | By Call Type<br>Answered Only       | 901              |       |
|---|------------------|---|---------------|----|-------------|---------------|------------------------------------------------------|-----------------------|------------------------------------------------------------------------------|-----|-------------------------------------|------------------|-------|
| • | DDI              |   | V DD:<br>Alia | s  | *           | Region        |                                                      | V C<br>Si<br>Ia<br>re | Eestern England<br>London<br>North East England<br>North West England and NI |     | Calls Calls<br>Before<br>Last Reset | Calls 🔝<br>today | Calls |
|   | Real Time Statis |   |               |    |             | ne Stati      | Scotland<br>South East England<br>South West England | vie                   | oe .                                                                         |     |                                     |                  |       |
|   | Refresh          |   |               |    |             | Set A         | ute Re                                               | fresh O               | The Miclands                                                                 | ich | redules                             | Back             | Print |

Fig. 11.25 Real Time Summary - Filtering by Region

3. Click to complete the filtering set-up process and initiate generation of Real Time Statistics (an example of a Real time statistics page filtered by region is shown in **Fig. 11.26**).

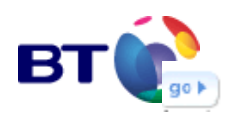

**Tip:** Filtering by DDI can be combined with Regional filtering by also marking the 'By DDI' check box.

Note: Region is based on the Node answering the call.

| Gen    | os<br>ieral In | format   | ton Vari         | able Overview                | Variable Details                  | Real Time Stati                       | stics Solv                             | eduled Changes   | Reports            |
|--------|----------------|----------|------------------|------------------------------|-----------------------------------|---------------------------------------|----------------------------------------|------------------|--------------------|
| Real 1 | Time S         | tatistic | s are running.   | 1                            |                                   |                                       | Last update                            | d at:09:30:34    | 17-May-200         |
| Calls  | s since        | e last   | reset            | Calls Before Last            | Reset (at 10:                     | :10:29 on Fri May 1                   | 4 2004)                                | Calls today      | Total calls        |
|        | 0              |          |                  |                              |                                   |                                       |                                        | D                | D                  |
|        | I              | By DD    | I<br>UK Regi     | By schemas                   | ✓ All                             | By region                             | By Call Ty<br>Answered Only            | pe<br>y 🔽 goł    |                    |
| -      | DD1            | •        | V DDI V<br>Alias | 🔍 Region 🤝                   | Calls V<br>since<br>last<br>reset | ✓ Percentage ▼<br>Since Last<br>Reset | Calls Calls<br>Before<br>Last<br>Reset | Calls 👻<br>today | ∼ Total ∨<br>calls |
|        | ×              |          | ,                | Eastern England              | 0                                 | 0.00 %                                |                                        | 0                | 0                  |
|        | ×              |          | ,                | London                       | 0                                 | 0.00 %                                |                                        | 0                | 0                  |
|        | ×              |          | ,                | North East<br>England        | 0                                 | 0.00 %                                |                                        | 0                | 0                  |
|        | *              |          | •                | North West<br>England and NI | o                                 | 0.00 %                                |                                        | ۵                | D                  |
|        | 4              |          |                  | Scotland                     | 0                                 | 0.00 %                                |                                        | 0                | 0                  |
|        | 4              |          | ٠                | South East<br>England        | 0                                 | 0.00 %                                |                                        | D                | 0                  |
|        | *              |          | ,                | South West<br>England        | 0                                 | 0.00 %                                |                                        | ۵                | 0                  |
|        | 4              |          | •                | The Midlands                 | 0                                 | 0.00 %                                |                                        | 0                | 0                  |

Fig. 11.26 Real Time Statistics by Region

#### Sample Regional Schemas

| ITV Broadcasting       | UK Countries | UK Regions         |
|------------------------|--------------|--------------------|
| Carlton Central        | England      | The Midlands       |
| Scottish Television    | Scotland     | Scotland           |
| Granada                | England      | North West England |
| Carlton & LWT          | England      | London             |
| Carlton - West Country | England      | South West England |
| HTV                    | Wales        | South West England |

 Table 11.7 Sample Regional Schemas

### 11.8.3 Sorting

All columns may be sorted by clicking on the appropriate sorting symbol. There are two types of sort:

- Primary
- Secondary

When two or more values in the primary sort column are equal, the secondary sort defines the order for these rows.

DDIs are re-arranged into ascending order and call counts into descending order.

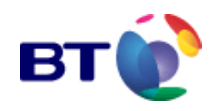

Text is sorted alphabetically into ascending order (A-Z).

- Click the light grey arrow of the filter column to be used as Primary sort.
   The arrow changes to yellow v.
- Click the dark grey arrow of the filter column to be used as Secondary sort.
   The arrow changes to blue

An example of the primary and secondary sorting in use is shown in **Fig. 11.27** (below). The primary sort is implemented on the **Region** column. Data in this column has been correctly sorted in alphabetic order. The secondary sort is implemented on the **Calls today** column. This secondary sort has defined the order for rows with repeated values in the primary sort column.

| <b>Real Time Statis</b> | stics are run    | ning.                        |                                                                                                    |                                | Last up                                             | dated at : 16:41:5 | 9 02-Jun-2004 |
|-------------------------|------------------|------------------------------|----------------------------------------------------------------------------------------------------|--------------------------------|-----------------------------------------------------|--------------------|---------------|
| Calls since last        | reset            | Calls Before L               | ast Reset (at 15                                                                                                    | :14:14 on Fri May 28 (         | Calls today                                         | Total calls        |               |
| 22339B                  |                  |                              |                                                                                                    | 1.3899                         | 1810615                                             |                    |               |
|                         |                  | By DDI By a                  | schemas 🗸                                                                                                    | By region<br>All               | <b>v</b> 90)                                        |                    |               |
| V DDI 🤍                 | V DDI V<br>Alias | 🔻 Region 🤍                   | Calls Calls | Percentage Since Last<br>Reset | <ul> <li>Calls<br/>Before<br/>Last Reset</li> </ul> | Calls V<br>today   | Total Calls   |
| 09011881881             | Jon              | Eastern England              | D                                                                                                    | 0.00 %                         |                                                     | D                  | 0             |
| 09011881882             | Nush             | Eastern England              | D                                                                                                    | 0.00 %                         |                                                     | 0                  | D             |
| 09011881883             | Cameron          | Eastern England              | D                                                                                                    | 0.00 %                         |                                                     | ۵                  | 0             |
| 09011001001             | Jon              | London                       | 93227                                                                                                    | 41.73 %                        |                                                     | 123                | 260077        |
| 09011001003             | Cameron          | London                       | 69926                                                                                                    | 31.30 %                        |                                                     | 93                 | 579322        |
| 09011881682             | Nush             | London                       | 46624                                                                                                    | 20.87 %                        |                                                     | 62                 | 437595        |
| 09011881881             | Jon              | North East England           | D                                                                                                    | a.oo %                         |                                                     | D                  | 0             |
| 09011881882             | Nuch             | North East England           | D                                                                                                    | 0.00 %                         |                                                     | ۵                  | 0             |
| 09011001003             | Camaron          | North East England           | D                                                                                                    | 0.00 %                         |                                                     | D                  | 0             |
| 09011881881             | Jon              | North West England<br>and NJ | D                                                                                                    | 0.00 %                         |                                                     | ٥                  | D             |
| 09011881882             | Nush             | North West England<br>and NJ | D                                                                                                    | 0.00 %                         |                                                     | ٥                  | D             |
| 09011001003             | Camaron          | North West England<br>and NJ | D                                                                                                    | 0.00 %                         |                                                     | 0                  | D             |
| 09011881881             | Jon              | Scotland                     | 13621                                                                                                    | 6.10 %                         |                                                     | 13621              | 13621         |
| 09011881882             | Nush             | Scotland                     | D                                                                                                    | 0.00 %                         |                                                     | ٥                  | 0             |
| 09011881883             | Cameron          | Scotland                     | D                                                                                                    | 0.00 %                         |                                                     | ۵                  | 0             |
|                         |                  |                              |                                                                                                    |                                |                                                     |                    |               |

### Fig. 11.27 Real Time Statistics Sorting

### DDI

This column displays all the DDIs that are attached to this service.

### **DDI alias**

This column displays the user-assigned DDI Alias for each DDI used in the service.

### Region

This column displays the Regions from which calls were made to the service.

### Calls since last reset

This column displays the number of calls that have been made to the service since the last reset.

### Percentage since last reset

The figure displayed here is the number of calls to the services since the last reset as a percentage of the total.

### Calls before last reset

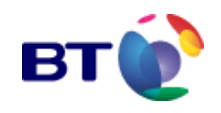

The figure displayed here is the number of calls to the services prior to a reset of the call counters.

### Calls today

This column displays the number of calls that have been made to the service since 00:00 GMT.

### **Total calls**

This column displays the total number of successful calls that have been made to the service since its start date.

### **11.8.4 Statistics tools**

### Refresh

Clicking the **Refresh** link refreshes the display, updating the screen values that are shown to reflect the current situation of the selected service.

### Set Auto Refresh on

This toggles on and off and will, if on, automatically refresh the display at around thirtysecond intervals. Auto refresh is set to 'ON' by clicking on **Set Auto Refresh ON**. This changes the link colour to red and the link text to **Set Auto Refresh OFF**. Clicking this red link stops the screen from performing the auto refresh, and returns the link to its original state.

NOTE: the use of Auto Refresh has a processing overhead which will delay the delivery of Real Time Stats if used heavily. You are advised to make minimal use of this facility

#### Schedules

Selecting this link causes the **List of Scheduled Real Time Statistics Events** to be displayed.

| service admin                                            | istration                                 |                                                  |                                                 |                                                   | 2               |  |
|----------------------------------------------------------|-------------------------------------------|--------------------------------------------------|-------------------------------------------------|---------------------------------------------------|-----------------|--|
| Service Code : <b>0006</b><br>EventStatus : <b>Event</b> | 9953 Service Name<br>will start at 09:00: | : C <mark>AD Lucky Wir</mark><br>:00 13-Jun-2005 | ner Service Provider I<br>and will stop at 22:0 | Name <mark>: A Service</mark><br>10:00 13-Jun-200 | Provider 🔵<br>5 |  |
| Advanced S<br>Features General<br>Information            | hortcuts<br>Variable<br>Overview          | Variable<br>Details                              | Real Time<br>Statistics                         | Scheduled<br>Changes                              | Reports         |  |
|                                                          | List of Sch                               | neduled Real Ti                                  | ime Statistics Even                             | ts.                                               |                 |  |
| Select                                                   | Scheduled Date                            |                                                  |                                                 | Action                                            |                 |  |
|                                                          | 13 Jun 20                                 | 05 09:00:00                                      |                                                 | Reset                                             |                 |  |
|                                                          | 13 Jun 20                                 | 05 09:00:00                                      |                                                 | Unfreeze                                          |                 |  |
|                                                          | 13 Jun 2005 22:00:00                      |                                                  |                                                 | Freeze                                            |                 |  |
| 2                                                        | Refresh                                   |                                                  | Back                                            |                                                   |                 |  |

### Fig. 11.28: RTS schedules page

You will notice that there are three scheduled RTS events already listed.

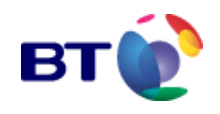

When the service was first created the system automatically allocated the **Event Start** time and **Event Stop** time as *Now* and *Never* respectively (See **The Variable Overview page - extract**).

When the service was delivered, the Event Start and Stop times were allocated new start and stop times and the system automatically created the three events which, you will notice, are scheduled to run when the event starts (a **Reset** and an **Unfreeze**) and when the event stops (**Freeze**).

The reason for this is to ensure that the event starts with a 'clean slate' the **Reset** and **Unfreeze** RTS Events are run the moment the event starts (effectively clearing any call counts with regard to Real Time Statistical information). Similarly, when the event stops the **Freeze** RTS Event is run. This eliminates any call counts for RTS purposes from being included after the event has stopped.

When the RTS Events have been run they are no longer displayed in the List of Scheduled Real Time Statistics Events page.

### Back

Click this link to revert to the **service administration** main page.

### Print

Click this link to print the details as displayed on the Real Time Statistics screen.

#### Last updated at...

This shows the time at which the displayed statistics were accurate.

# **11.9 Scheduled changes**

The **Scheduled Changes** page displays all variable modifications that have been scheduled under **Variable Details**. The page is accessed in the following way:

1. From the **service administration** main screen illustrated in **Fig. 11.1**, click for a particular service.

The **service administration** Tabbed Display screen in **Fig. 11.3** is displayed. The **General Information** tab is displayed by default.

2. Click the **Scheduled Changes**. The screen updates to show a page similar to that shown in **Fig. 11.28** below. The screen lists the scheduled variable changes that will

| Macros                                         |                   |                  |                      |                      |         |
|------------------------------------------------|-------------------|------------------|----------------------|----------------------|---------|
| General Information                            | Variable Overview | Variable Details | Real Time Statistics | Scheduled Changes    | Reports |
| Scheduled changes for the service Fame Acadamy |                   |                  |                      |                      |         |
| Change Date                                    | Description       | old              | Value                | New Value            | Status  |
| DIG:00:00 25-May-2004                          | Vote Stop         | 23:59:59 0       | 1-Nov-2008           | 23:59:59 01-Nov-2009 | •       |
| Refresh                                        |                   | Back             |                      | Print                |         |

happen in the future.

Fig. 11.28 Scheduled Changes

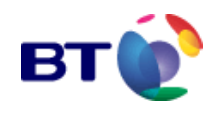

As the **Change Date** of each of the scheduled updates is reached, they are removed from the list. The available tools and features of the **Scheduled Changes** screen are detailed in **Table 11.8** below.

Scheduled Changes Screen – Features

| Parameter   | Description                                                                                                    |
|-------------|----------------------------------------------------------------------------------------------------|
| Change date | The change date is the date at which the scheduled change to thevariable value is to be implemented.                                                                                                    |
| Description | The variable description - provides the user with a hint as to the purpose of the variable.                                                                                                    |
| Old Value   | This is the original/current value of the variable.                                                                                                    |
| Status      | This is the value that the variable is changing to.<br>A green disc indicates a <b>Valid</b> variable update.<br>A red disc indicates a <b>Rule Violation</b> .<br>An amber disc indicates a <b>Valid</b> variable update that will not be<br>implemented because there is a <b>Rule Violation</b> for another service<br>variable. |

Table 11.8 Scheduled Changes Screen - Features

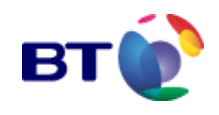

# 11.10 Shortcuts

Some services, like Televote are used for specific events. Ouside the event period, the service responds differently to callers. There are several actions required to move between the pre, active and post event periods. Ie the message played to callers, the setting and re-setting of counters etc. To simplify this change, a number of Shortcut options are available.

1. From the **service administration** main screen illustrated in **Fig. 11.1**, click for a particular service.

The **service administration** Tabbed Display screen in **Fig. 11.3** is displayed. The **General Information** tab is displayed by default.

| General Information Variable Overview Shortcuts | Variable Details Real Ti   | me Statistics Scheduled Changes Reports |  |  |
|-------------------------------------------------|----------------------------|-----------------------------------------|--|--|
| Shortcu                                         | Its defined for the servic | ce DIY SOS                              |  |  |
| Description                                     | Parameter                  | Execute                                 |  |  |
| Pre-Start Vote                                  |                            | 90 F                                    |  |  |
| Re-open Vote                                    |                            | ga 🕨                                    |  |  |
| Start Vote                                      |                            | ga 🕨                                    |  |  |
| Stop Vote                                       |                            | 90 F                                    |  |  |
| 44 4 Page 1 v of [1] ► ►►<br>Refresh            |                            |                                         |  |  |

2. Click on the **Shortcuts** tab. A screen similar to that in **Fig. 11.29** is displayed.

### Fig. 11.29 Shortcuts

3. In this example the televote is running and only one option is provided, which is to stop the vote. To do this, click **(IPP)** in the **Execute** column adjacent to **Stop Vote**.

# **11.11 Advanced Features**

To access the Advanced Features page:

From the service administration Tabbed Display, click Advanced Features. The Advanced Features page illustrated in Fig. 11.30 is displayed.

| Service Ccde : 00069953Service Name : CAD Lucky WinnerService Provider Name : A Service Provider<br>EventStatus : Event will start at 09:00:0013-Jun-2005 and will stop at 22:00:0014-Jun-2005 |                             |                     |                         |                      |        |  |
|----------------------------------------------------------------------------------------------------|-----------------------------|---------------------|-------------------------|----------------------|--------|--|
| General<br>Information<br>Advanced<br>Features                                                                                                    | Variable<br>Overview<br>uts | Variable<br>Details | Real Time<br>Statistics | Scheduled<br>Changes | Report |  |
| Audt Log                                                                                                    |                             |                     |                         |                      |        |  |
| Refresh                                                                                                    |                             |                     |                         | Back                 |        |  |

Fig. 11.30: Advanced Features page.

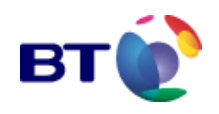

# **11.11.1 Viewing the Audit Log for the Service**

The audit log provides information about changes that have been made to the service. The date and time, Event Number, User ID, severity and a message giving brief description of the event is recorded.

To view the Audit Log:

Click the **Audit Log** hyper-link on the **Advance Features** page illustrated in **Fig. 6.1**. The page updates and displays the **Service - Audit Log**, as illustrated in **Fig. 6.2**, where the report output is requested.

| Advanced<br>Features | ts                |         | 5 |      |  |
|----------------------|-------------------|---------|---|------|--|
| Audit Logs for the   | service CAD Lucky | Winner  |   |      |  |
| Output To            | able              |         |   |      |  |
| View Rep             | ort               | Refresh |   | Back |  |

Table 11.31: Audit report output selection

The Audit Log report can be output to either:

- Table
- Spreadsheet

Click View Report to display the report data. An extract of the report is displayed in Fig. 11.32.

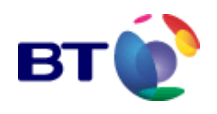

#### Service - Audit Log

#### Audit Log for CAD Lucky Winner

| Audit<br>Time                     | User ID  | Severity      | Event<br>No. | Message                                                                                                    |
|-----------------------------------|----------|---------------|--------------|----------------------------------------------------------------------------------------------------|
| 10 Jun<br>2005<br>11:32:59<br>BST | SMAMark  | Informational | 2274         | Successful schedule of service variable update - Service:<br>69953, Variable: DRRPSTRT, Current Value: 18:00:00 13-Jun-<br>2005, New Value: 09:00:00 13-Jun-2005 (Accelerated),<br>Current Alias:, New Alias:, Change Date: 10 Jun 2005<br>11:32:57 BST                                                                               |
| 10 Jun<br>2005<br>10:04:22<br>BST | SPAMarkH | Informational | 2275         | Successful schedule of future service variable update -<br>Service: 69953, Variable: UNLCKANN, Current Value<br>2005F10317160000644180(My Unlucky Caller Announcem, New<br>Value: 2005F10317160000644180(My Unlucky Caller<br>Annourcem, Current Change Date: 13 Jun 2005 17:C0:00<br>BST , New Change Date: 10 Jun 2005 10:04:21 BST |
| 10 Jun<br>2005<br>09:49:18<br>BST | SPAMarkH | Informational | 2274         | Successful schedule of service variable update - Service:<br>69953, Variable: UNLCKANN, Current Value:<br>2005E18332720000627645(My Unlucky Caller<br>Annourcement.wav), New Value: 2005F10317160000644180<br>(My Unucky Caller Announcem, Current Alias: , New Alias: ,<br>Change Date: 13 Jun 2005 17 00:00 BST                     |
| 10 Jun<br>2005<br>09:49:18<br>BST | SPAMarkH | Informational | 2508         | New announcement details added for Name:<br>2005F10317160000644180(My Unlucky Caller<br>Annourcement.wav)                                                                                                    |
| 08 Jun<br>2005<br>15:22:14<br>BST | SMAMark  | Informational | 2274         | Successful schedule of service variable update - Service:<br>60953, Variable: \$KEYPDV1, Current Value: Location 1<br>Successful, New Value: 663169 Successful, Current Alias: ,<br>New Alias: , Change Date: 08 Jun 2005 15:22:14 BS <sup></sup>                                                                                     |
| 08 Jun<br>2005<br>15:12:34<br>BST | SMAMark  | Informational | 2274         | Successful schedule of service variable update - Service:<br>69953, Variable: DRRPSTOP, Current Value: 23:59:59 31-Dec-<br>2037, New Value: 22:00:00 13-Jun-2005 (Accelerated),<br>Current Alias:, New Alias:, Change Date: 08 Jun 2035<br>15:12:33 BST                                                                               |
| 08 Jun<br>2005<br>15:11:13<br>BST | SMAMark  | Informational | 2274         | Successful schedule of service variable update - Service:<br>69953, Variable: DRRPSTRT, Current Value: 14:56:02 08-Jun-<br>2005, New Value: 18:00:00 13-Jun-2005 (Accelerated),<br>Current Alias: , New Alias: , Change Date: 08 Jun 2005<br>15:11:12 BST                                                                             |

Fig. 11.32: example Audit log output report.
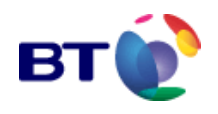

# **12 REPORTS AND GRAPHS**

# **12.1 Introduction**

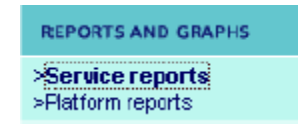

Reports and Graphs allow users to view an analysis of service call data. Only one request for a report per user, may be submitted at a time. If a second request is submitted before the first one is complete, the first request is cancelled.

The reports available are divided into two groups, accessible via the **Service Reports** and **Platform Reports**.

### 12.1.1 Service reports

Service Reports are service-specific and provide reports relating only to call data. These reports can be particularly useful when trying to establish the busiest calling period to a service, or display the results of a Televote for example. Call data is accurate to the nearest fifteen minutes. Individual reports are accessed by clicking on the relevant link.

### 12.1.2 Platform reports

Platform Reports provide the user with an audit log of all user actions and service changes, and a specific user access log. Individual reports are accessed by clicking on the relevant link.

# **12.2 Filtering conventions**

The Reports and Graphs facility employs a set of controls with which to filter report data. Only filter controls relevant to the report are presented. The functionality of each type of filter is detailed in the following paragraphs.

After clicking on a link to access an individual report, a page opens detailing the filtering options that are available for that report. All filters marked with a red asterisk (\*) must be completed before the report can be run. If not, it will result in a dialogue box prompt requesting the necessary information from the user. Once the necessary amendment(s) has been made the user may proceed.

The following filters are available:

### 12.2.1 Filter by region - regional filter type

With some reports it is possible to filter call data by the originating region from which the call was made (by Dialling Code), or, by the region in which the call was received (by Node). You will be presented with the following option as shown in **Fig. 12.1**.

Select how to determine the region by selecting the radio button for the required option. Once an option has been selected, a further drop-down list will be displayed allowing you to further filter by a regional schema (refer to "**Filter by Region - Regional Schema**".

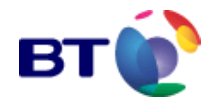

\* Determine Region from 🛛 🔿 Dialing Code 🔿 Node 📀 None

Fig. 12.1 Report Filtering - Region Filter

### 12.2.2 Filter by date and time period

This filter allows the user to restrict report data to a particular time and date range. You may set a **From Date** and a **To Date**, where the **From Date** precedes the **To Date** as illustrated in **Fig. 12.2**. These dates are set by clicking and then operating the **Calendar** dialogue controls as required. For details of how to use the calendar controls refer to "**The Date and Time Calendar Dialogue Control**"2.

| * From Date (Warehouse complete back to Mar<br>26 2004 12:00AM) | 00:00:00 01-May-2004 🛄 |
|-----------------------------------------------------------------|------------------------|
| * To Date (Warehouse complete until May 24<br>2004 12:45PM)     | 23:59:59 24-May-2004 🕮 |

Fig. 12.2 Report Filtering - From/To Date Range Filter

**Note: From Dates** and **To Dates** are both mandatory fields and must be set by the user before they may proceed. By default, dates and times are already set in these fields and are appropriate to the type of report and the data available.

### 12.2.3 Filter into discrete time periods - the granularity filter

You have the option to further filter the date range into discrete time periods. This can be achieved by setting another of the filters labelled **Granularity** as illustrated in **Fig. 12.3**. The **Granularity** drop-down list is active because it changes with the values entered in the **From Date** and **To Date** fields. Depending on the difference between the **From Date** and **To Date**, the time periods displayed in the **Granularity** drop-down list will offer the most appropriate choices.

For example, if the difference between the **From Date** and **To Date** is one week, then the granularity offered might include 24 hours, 12 hours, 1 hour, and 30 minutes. If the date range was only half an hour, the granularity offered might include 5 minutes, 1 minute, 15 seconds, and 5 seconds.

Once the desired granularity has been set the call data returned in the report will be divided into these discrete time periods for the entire date range.

Granularity

1 hour 🛛 📉

Fig. 12.3 Report Filtering - Setting the Granularity

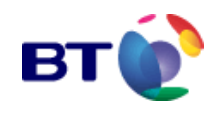

\* Service Name

### 12.2.4 Filter by Service

The filter illustrated in **Fig. 12.4** allows you to restrict report data to a particular service selected from the **Service Name** drop-down list.

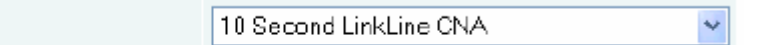

Fig. 12.4 Report Filtering - Service Filter

If the Service Name you wish to report on does not appear in the drop-down list:

1. Click on **More Service Name.** ..... which, as illustrated in **Fig. 12.5**, is the last entry in the list.

| * Service Name                  |                              | 10 Second LinkLine CNA                                                             | - |
|---------------------------------|------------------------------|------------------------------------------------------------------------------------|---|
| <sup>4</sup> Output To          |                              | BT Managed Vte<br>CAD Keypad ?                                                     | • |
| Indicates mandatory parameters. |                              | Changed Number Service                                                             |   |
| View Report                     | Con                          | Check RUD Boundaries Small Televote<br>Congestion Televote                         |   |
|                                 | Copyright 2002-2004. Britist | Capy of 944670005CAD Service ID Change<br>Capy of Default CRAFT 1.03.05 DDI 951951 |   |
|                                 |                              | Eurovision                                                                         |   |
|                                 |                              | Fame Acadamy 2                                                                     |   |
|                                 |                              | lan 00069307                                                                       |   |
|                                 |                              | More Service Nome                                                                  | - |

Fig. 12.5 More Service Name....

The screen in Fig. 12.6 is displayed.

| reports & grap | phs 2                                     |  |
|----------------|-------------------------------------------|--|
| Contin         | nue Cancel Back                           |  |
| Select         | Service Name                              |  |
| Г              | Replacement                               |  |
| Г              | Ride Replacement - Do not answer the call |  |
|                | Small Televate                            |  |
| Г              | Small Televote - New RUD defaults         |  |
| Г              | Small Vote                                |  |
| Γ              | Small vote for migration                  |  |
| P              | Stars In Their Eyes                       |  |
| Г              | Televote Large Macro Test                 |  |
| Γ              | The Games                                 |  |
| Г              | Variable Indicators                       |  |
|                | 44 4 Poge 7 💌 of [7] 🕨 🕨                  |  |
| Contin         | nue Cancel Back                           |  |

Fig. 12.6 More Service Name. ...screen

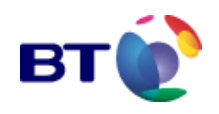

2. Using the navigation buttons or the page control at the bottom of the screen, locate the Service Name you want and click the check box in the **Select** column next to the **Service Name**.

### 3. Click **Continue**.

As illustrated in **Fig. 12.7**, the screen reverts back to the report filter page and displays the chosen service name in the **Service Name** list box.

| View Report                                         | Cancel                         | Back                     |
|-----------------------------------------------------|--------------------------------|--------------------------|
|                                                     | Call - Count to a Service      |                          |
| * Regional Schema                                   | None                           |                          |
| * From Date (Warehouse complete b<br>2004 12:00AM)  | oack to Nov 14 08:15:0011-Jan  | n-2005 🔟                 |
| * To Date (Warehouse complete unti<br>8:15AM)       | il Jan 12 2005 08:15:00 12-Jan | n-2005 💷                 |
| Granularity                                         | 1 hour                         |                          |
| Convert times from GMT to current l                 | local time Convert to loca     | al time if appropriate 💌 |
| * Service Name                                      | Stars in Their B               | Eyes 💌                   |
| * Output To                                         | Table                          | •                        |
| <ul> <li>Indicates mandatory parameters.</li> </ul> |                                |                          |
| View Report                                         | Cancel                         | Back                     |

Fig. 12.7 The report filter page

Alternatively:

- To undo any selection click Cancel.
- To exit this screen click **Back**.

### 12.2.5 Time and Date Formats

The dates entered by the user into the **From Date** and **To Date** fields can be set to either GMT (Greenwich Mean Time) or Local Time.

The From Date and To Date can be set to GMT format by selecting Process all times in GMT from the drop-down list illustrated in Fig. 12.8.

To set all dates to local time you should select **Convert times from GMT to current local time** from the drop-down list.

Convert times from GMT to current local time 👘 Convert to local time if appropriate 🛩

Fig. 12.8 Report Filtering - Setting the Time and Date Format

### 12.2.6 Summary or Detail Report

Some reports allow you to produce a Detailed report or a Summary of the report by selecting the appropriate type from the drop-down list illustrated in **Fig. 12.9**.

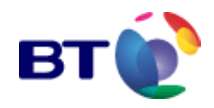

| Summary or Detail Report | Summary 💌           |
|--------------------------|---------------------|
|                          | Summary<br>Detailed |

Fig. 12.9 Report Filtering - Summary or detailed

### 12.2.7 Filter by Number of Calls - Call Threshold

Some reports allow you to filter services depending on the number of calls that have been made to them i.e. the **Call Threshold**. Setting this parameter results in the report only returning data for services that have either at least, or, less than that number of calls, depending on the type of report.

The Call Threshold is set by clicking in the field. Edit the default threshold as required, as illustrated in Fig. 12.10.

| * Fewer Calls than | 1000 |  |
|--------------------|------|--|

Fig. 12.10 Report Filtering - Call Threshold

### 12.2.8 Filter by Region - Regional Schema

You may choose to display call statistics for a service by a particular region, or group of regions. Some reports allow you the opportunity to state how the region is determined; either by dialling code, or by node.

As illustrated in **Fig. 12.11**, to filter by region, you must first select the type of regional breakdown. This is performed by first selecting a **Regional Schema** from the drop-down list. The available schemas are shown in **Table 12.1**. Regional filters will be ignored when **None** is selected from the drop-down list.

| * Regional Schema | UK Countries  | ~ |
|-------------------|---------------|---|
| * Regions         | All Regions 👻 |   |

Fig. 12.11 Report Filtering - Regional Schema

Once a **Regional Schema** is selected, a further drop-down list is displayed containing all available regions for the chosen regional schema (**Fig. 12.11**). You may then choose either a **single region**, or **all regions** for that schema by selecting an item from the list.

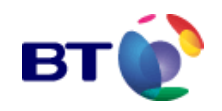

### Available Regional Schemas

| For SDW data             | For RTS data             |
|--------------------------|--------------------------|
| ITV Broadcasting Regions | ITV Broadcasting Regions |
| UK Countries             | UK Countries             |
| UK Counties              | UK Regions               |
| Fixed v. Mobile          |                          |

Table 12.1 Available Regional Schemas

### 12.2.9 Group By

Some reports (i.e. Call - Multiple CLI Screening) allow you to group the result by any of the following:

- Fixed v. Mobile
- ITV Broadcasting Regions
- UK Counties
- UK Countries

| * Group By Fixed v. Mobile 💉 |
|------------------------------|
|------------------------------|

Fig. 12.12 Report Filtering - Group By

### 12.2.10 Sort By

The reports with a **Group By** option also allow you to **Sort By** any of the following:

- Post Code
- Regional Grouping
- Call Count

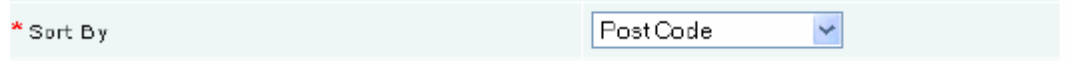

Fig. 12.13 Report Filtering - Sort By

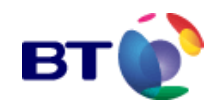

### 12.2.11 Severity Level

For the Audit Log it is possible to filter by severity level:

- All Severities
- Error
- Informational
- Warning

\* Sevenity Level

All Severities 🔽

Fig. 12.14 Report Filtering - Severity Level

### 12.2.12 Message Source

The Audit Log also gives the user the opportunity to filter by message source:

- All Sources
- SCC
- RUD
- WEB

\* Message Source

All Sources 💌

Fig. 12.15 Report Filtering - Message Source

### 12.2.13 Sort Column

The Access Log supplies the option to select a sort column for the report:

- Audit Date
- UserID

\* Sort Column

AuditDate 🚩

Fig. 12.16 Report Filtering - Source Column

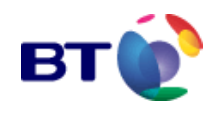

# 12.3 Report Output Type

Reports may be viewed in a variety of different formats depending on the type of report being run. All reports can be viewed as a table, or even saved to a spreadsheet and downloaded. The report output format is selected by choosing an item from the drop-down list illustrated in **Fig. 12.17**. Examples of each output type are detailed on the following pages.

\* Output To

Toble 😽

Fig. 12.17 Report Filtering - Select Report Output

### 12.3.1 Output to Table

| Call - Count to the A Song For Europe Service<br>From 24 Mey 2004 00:00:00 BST to 24 Mey 2004 15:59:59 BST<br>All Regions |                             |       |
|----------------------------------------------------------------------------------------------------|-----------------------------|-------|
| Date/Time                                                                                                    | Number of                   | Calls |
| 24 May 2004 00:00:00 BST                                                                                                  |                             | 6,528 |
| 24 Μaγ 2004 01:00:00 ΒST                                                                                                  |                             | 6,518 |
| 24 Maγ 2004 02:00:00 BST                                                                                                  |                             | 6,523 |
| 24 Maγ 2004 03:00:00 BST                                                                                                  |                             | 6,521 |
| 24 Maγ 2004 04:00:00 BST                                                                                                  |                             | 6,522 |
| 24 Maγ 2004 05:00:00 BST                                                                                                  |                             | 6,530 |
| 24 May 2004 06:00:00 BST                                                                                                  |                             | 6,526 |
| 24 Μaγ 2004 07:00:00 BST                                                                                                  |                             | 6,519 |
| 24 Μaγ 2004 08:00:00 BST                                                                                                  |                             | 6,528 |
| 24 Μaγ 2004 09:00:00 BST                                                                                                  |                             | 6,520 |
| 24 Maγ 2004 10:00:00 BST                                                                                                  |                             | 6,533 |
| 24 Maγ 2004 11:00:00 BST                                                                                                  |                             | 6,535 |
| 24 Μaγ 2004 12:00:00 BST                                                                                                  |                             | 6,526 |
| 24 Μaγ 2004 13:00:00 BST                                                                                                  |                             | 6,530 |
| 24 Μaγ 2004 14:00:00 BST                                                                                                  |                             | 6,521 |
| Total Calls                                                                                                    | 9                           | 7,880 |
| Print                                                                                                    | Back Download as SpreadShee |       |

Fig. 12.18 Output to Table

**Fig. 12.18** shows a typical table for the **Call - Count to a Service** report. The exact format of tables may vary from one report to another. The title and report filtering information is presented at the top of the page, with headed columns containing data and labels beneath.

Click **Print**.to print the report.

Click **Back** to exit the report.

Click Download as Spreadsheet to download the data in spreadsheet format, which is described in **Export to Spreadsheet**.

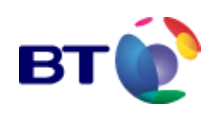

## 12.3.2 Output to Bar Chart

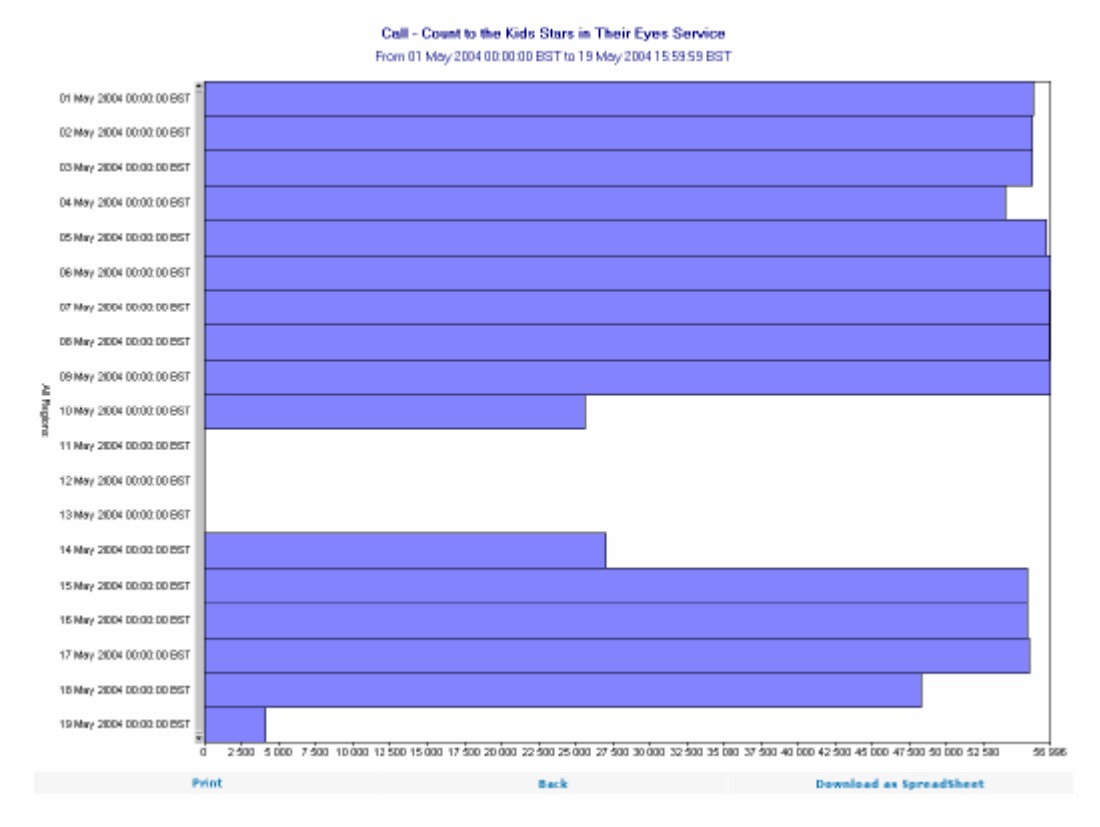

Fig. 12.19 Output to: Bar Chart

**Fig. 12.19** shows a bar chart for a **Call - Count to a Service** report. The number of calls is displayed along the x-axis and the date is labelled on the y-axis.

Click **Print** to print the report.

Click **Back** to exit the report.

Click **Download as Spreadsheet** to download the data in spreadsheet format, which is described in **Export to Spreadsheet**.

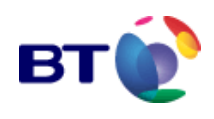

## 12.3.3 Output to Line Chart

#### reports & graphs

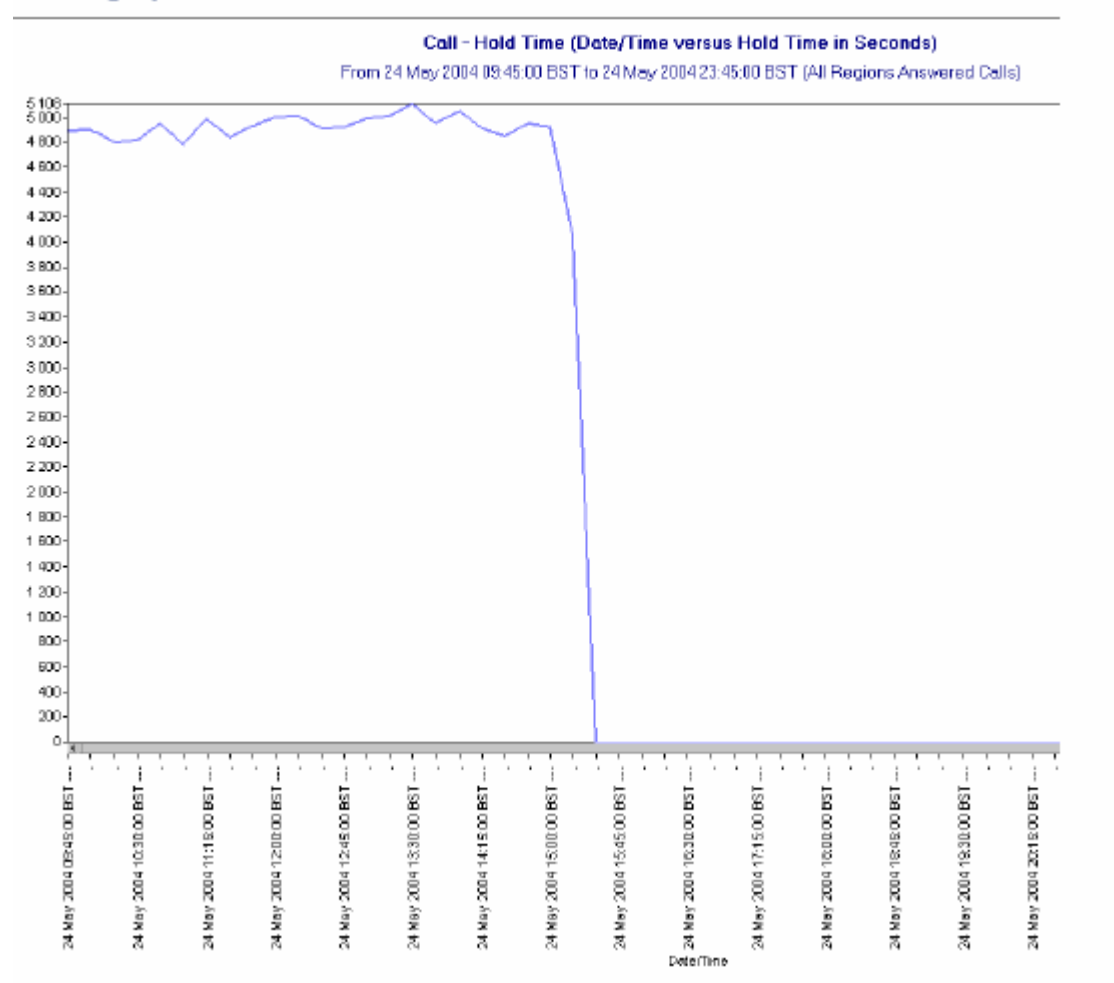

Fig. 12.20 Output to: Line Chart

**Fig. 12.20** shows a line chart for the **Call - Hold Time for a Service** report. The number of calls is displayed on the y-axis and the dates and times are displayed along the x-axis.

Click **Print**.to print the report.

Click **Back** to exit the report.

Click **Download as Spreadsheet** to download the data in spreadsheet format, which is described in **Export to Spreadsheet**.

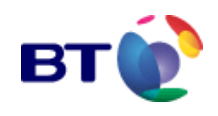

## 12.3.4 Output to Pie Chart

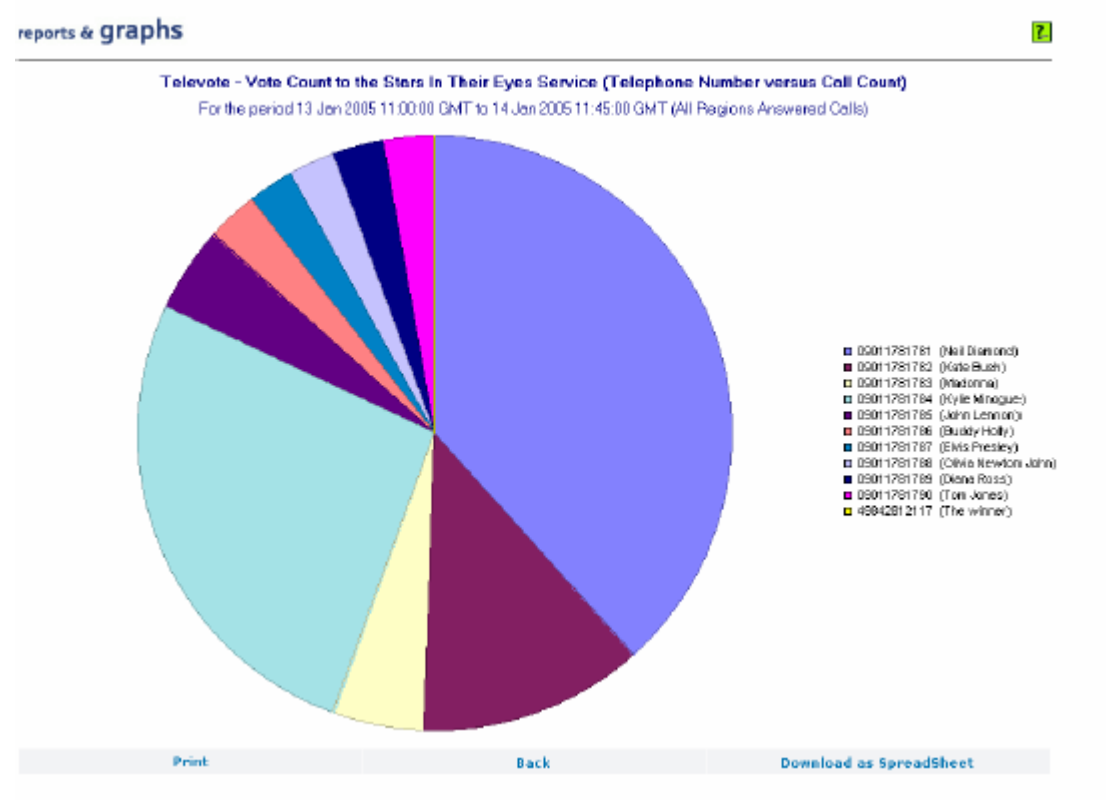

Fig. 12.21 Output to: Pie Chart

**Fig. 12.21** shows a line chart for the **Televote - Vote Count** report. The number of calls received for each contestant, listed to the right, are displayed as colour coded segments proportional to the total number of calls received.

Click Print.to print the report.

Click **Back** to exit the report.

Click **Download as Spreadsheet** to download the data in spreadsheet format, which is described in "Export to Spreadsheet".

### 12.3.5 Export to Spreadsheet

You may choose the option to export tabular data into a spreadsheet. The data within the spreadsheet takes the same format as the table shown in **Fig. 12.18** and has the advantage of being able to manipulate the data using the functions offered by a spreadsheet package.

To export to a spreadsheet select **option** from the drop-down list in **Fig. 12.17**, click **View Report**. You must ensure that all other report filters are completed. The **File Download** dialogue box illustrated in **Fig. 12.22** is displayed.

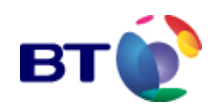

| File Dov | vnload 🛛 🛛                                                                                                    |
|----------|----------------------------------------------------------------------------------------------------|
| ?        | Some files can harm your computer. If the file information below<br>looks subpicious, or you do not fully frust the source, do not open or<br>zave this file. |
|          | File name spreadsheet.xls                                                                                                    |
|          | File type: Microsoft Excel Worksheet                                                                                                    |
|          | From:del.rochester.teligent.co.uk                                                                                                    |
|          | Would you like to open the life or save it to your computer?                                                                                                  |
|          | Dpen Save Cancel More Info                                                                                                    |
|          | Almays ask before opening this type of file                                                                                                    |

Fig. 12.22 Output to: Export to Spreadsheet

You can either open the file from its current location, or, save the file to disk.

To save the file to disk without opening the spreadsheet, click **Save**.

This opens a new dialogue box prompting you to assign a filename and file location.

1. To open the file, click **Open**.

This opens the spreadsheet package and displays the report data.

- 2. To save the open file, use the **Save** option in the spreadsheet utility.
- 3. Once this is completed click **OK** to save the file.

If on clicking the **Save** or **Open** button, the export to spreadsheet operation fails, then clear the browser cache. To do this for Internet Explorer:

- from **Tools** menu select **Internet Options**
- on General tab click Delete Files
- on **Delete Files dialogue box** click OK.

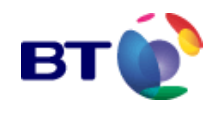

# **12.4 Service Reports**

Service reports can be accessed either directly from the Navigation Menu or from the **service administration** screen for a specific Service.

### 12.4.1 Accessing Reports via the Navigation Menu

| REPORTS AND GRAPHS                                  |
|-----------------------------------------------------|
| > <mark>Service reports</mark><br>>Flatform reports |

From the Navigation Menu, click **REPORTS AND GRAPHS** > **Service reports**. The **reports and graphs** screen illustrated in **Fig. 12.23** is displayed listing most of the available service reports. Only 10 reports are displayed on the screen at any one time.

The remaining reports can be accessed by using the navigation buttons or the page control at the bottom of the screen. A list of all the available Service Reports is provided in **Table 12.1**.

| ports & grap                                            | hs                                    | ?- |  |  |
|---------------------------------------------------------|---------------------------------------|----|--|--|
| Current Service Provider : 00 Teligent Service Provider |                                       |    |  |  |
|                                                         | Report Description                    |    |  |  |
|                                                         | Call - CDR Export                     |    |  |  |
|                                                         | Call - Count to a Service             |    |  |  |
|                                                         | Call - Hold Time for a Service        |    |  |  |
|                                                         | Call - Interrogation by CLI           |    |  |  |
|                                                         | Call - Repeat Attempts Details        |    |  |  |
|                                                         | Call - Repeat Attempts Profile        |    |  |  |
|                                                         | Regional Schema - Post Code Mapping   |    |  |  |
|                                                         | Scheduled Changes - List by Service   |    |  |  |
|                                                         | Service Type - Variable Configuration |    |  |  |
|                                                         | Services - List of Active Services    |    |  |  |

< < Page 🚺 🖬 of [2] 🕨 🕨

Fig. 12.23 Service Reports menu

To access a report, click on the title of the report under **Report Description**. Clicking **Call** - **CDR Export**, for example, will display the screen illustrated in Fig. 12.27.

### 12.4.2 Accessing Reports for a Service Name

1. From the Navigation Menu click **SERVICE ADMINISTRATION**.

The service administration screen in Fig. 12.24 is displayed.

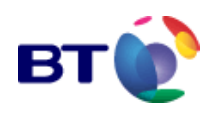

?\_

### service administration

| Service Name                 | Refresh<br>Service Type                                                                                                    | Calls                                                                                                    | View                                                                                                    |                                                                                                    |
|------------------------------|----------------------------------------------------------------------------------------------------|----------------------------------------------------------------------------------------------------|----------------------------------------------------------------------------------------------------|----------------------------------------------------------------------------------------------------|
| Service Nome                 | Service Type                                                                                                    | Calls                                                                                                    | View                                                                                                    |                                                                                                    |
|                              |                                                                                                    | Today                                                                                                    | A1644                                                                                                    | Status                                                                                                    |
| Link Line CNA Service        | Link Line CNA                                                                                                    | 0                                                                                                    | Q,                                                                                                    |                                                                                                    |
| Minute Average Messagelink 1 | Message Link 1                                                                                                    | O                                                                                                    | Q,                                                                                                    |                                                                                                    |
| Changed Number Service       | PSTN CNA                                                                                                    | N/A                                                                                                    | Q                                                                                                    |                                                                                                    |
| A Sang For Europe            | Televote Large - BT Managed                                                                                                    | 0                                                                                                    | Q,                                                                                                    |                                                                                                    |
| Fame Acadamy 2               | Televote Large - BT Managed                                                                                                    | 0                                                                                                    | Q                                                                                                    |                                                                                                    |
| 944393000300067544           | Courtesy Link                                                                                                    | 0                                                                                                    | Q                                                                                                    |                                                                                                    |
| Big Brother                  | Televote Large - SP Managed                                                                                                    | 0                                                                                                    | Q,                                                                                                    |                                                                                                    |
| Stars In Their Eyes          | Televote Large - BT Managed                                                                                                    | 134143                                                                                                    | Q,                                                                                                    |                                                                                                    |
| 944393000200067520           | Message Link 2 - PCM                                                                                                    | 0                                                                                                    | ٩                                                                                                    |                                                                                                    |
| 944393000200067521           | Message Link Z - PCM                                                                                                    | 0                                                                                                    | ٩                                                                                                    |                                                                                                    |
|                              | Link Line CNA Service<br>Minute Average Messagelink 1<br>Changed Number Service<br>A Song For Europe<br>Fame Acadamy 2<br>944395000300067544<br>Big Brother<br>Stors In Their Eyes<br>944395000200067520 | Link Line CNA ServiceLink Line CNAMinute Average Messagelink 1Message Link 1Changed Number ServicePSTN CNAA Song For EuropeTelevote Large - BT ManagedFame Acadamy 2Talevote Large - BT Managed944393000300067544Courtesy LinkBig BrotherTalevote Large - SP ManagedStars In Their EyesTelevote Large - BT Managed944393000200067520Message Link 2 - PCM944393000200067521Message Link 2 - PCM | Link Line CNA ServiceLink Line CNA0Minute Average Messagelink 1Message Link 10Changed Number ServicePSTN CNAN/AA Song For EuropeTelevote Large - BT Managed0Fame Acadamy 2Televote Large - BT Managed0944393000300067544Courtesy Link0Big BrotherTelevote Large - BT Managed0Stors In Their EyesTelevote Large - BT Managed134143944393000200067520Message Link 2 - PCM0 | Link Line CNA ServiceLink Line CNA09Minute Average Messagelink 1Message Link 109Changed Number ServicePSTN CNAN/A9A Song For EuropeTelevote Large - BT Managed09Fame Acadamy 2Talevote Large - BT Managed09944393000300067544Courtesy Link09Stors In Their EyesTelevote Large - BT Managed09944393000200067520Message Link 2 - PCM09944393000200067521Message Link 2 - PCM09 |

📢 🖪 Page 🛛 🔽 of [7] 🕨 🕨

Fig. 12.24 Service Administration screen

2. Use the navigation buttons or the page control at the bottom of the screen to locate the desired **Service Name**.

3. Click in the **View** column adjacent to the **Service Name** you wish to create a report on.

The service administration Tabbed Display screen for the selected Service Name is displayed, as illustrated in Fig. 12.25. The screen defaults to the General Information page displaying the Service Name, Service ID, and Service Type.

| service administration                                      |                                                                            |                                                          |                                               |        |  |
|-------------------------------------------------------------|----------------------------------------------------------------------------|----------------------------------------------------------|-----------------------------------------------|--------|--|
| Service Code : 00067515<br>TelevoteStatue : Vote is running | Service Name : <b>Big Brother</b><br>. Vote was started at 11:36:34 01-Sep | Service Provider Name<br>-2004 and will stop at 23:59:59 | : 00 Teligent Service Provider<br>31-Dec-2037 |        |  |
| Shortcute<br>General Information                            | Variable Overview Variable I                                               | Detaile Real Time Statistics                             | Schedule d Changes Re                         | sports |  |
| iervice Neme                                                | Big Brother                                                                |                                                          |                                               |        |  |
| Deployment Date                                             | 10:15:42 16-Mar-2004                                                       |                                                          |                                               |        |  |
| Seletion Date                                               | Never                                                                      |                                                          |                                               |        |  |
| ast Nodified                                                | 10:15:42 16-Mar-2004                                                       |                                                          |                                               |        |  |
| ervice Type                                                 | Televote Large - SP Manage                                                 | b                                                        |                                               |        |  |
| Service State                                               | Active                                                                     |                                                          |                                               |        |  |

Fig. 12.25 Service page

4. Click the **Reports** tab.

The **Reports & Statistics** page for that Service is displayed, as illustrated in **Fig. 12.26**.

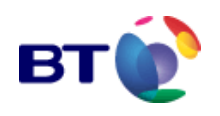

#### service administration

| Shortcuts                        |                   |                  |                      |                   |
|----------------------------------|-------------------|------------------|----------------------|-------------------|
| General Information              | Variable Overview | Variable Details | Real Time Statistics | Scheduled Changes |
| Reports & Statistics             |                   |                  |                      |                   |
| . Call - Count to this Service   |                   |                  |                      |                   |
| 2. Call - Hold Time for this Ser | vice              |                  |                      |                   |
| I. Call - Interrogation by CLI   | for this Service  |                  |                      |                   |
| . Service Type - Variable Inte   | ardependency      |                  |                      |                   |
| 5. Televote - Nultiple Vote Scr  | eening            |                  |                      |                   |
| . Televote - Vote Count          |                   |                  |                      |                   |

Fig. 12.26 Reports for a specific Service

5. Select the report you want by clicking on the report name hyper-link.

**Note:** Only the reports applicable to the selected Service Name are available to you.

All general Service Reports are listed in **Table 12.1** below and are described in the subsequent sections. Each report can be accessed by clicking on the required link. Reports which are specific to a particular service type, are described in the relevant User Guide.

| Service Reports              |                                       |
|------------------------------|---------------------------------------|
| Report Type                  | Report name                           |
| Call Reports                 | Call - CDR Export                     |
|                              | Call - Count to a Service             |
|                              | Call - Hold Time for a Service        |
|                              | Call - Interrogation by CLI           |
|                              | Call - Repeat Attempt Details         |
|                              | Call – Repeat Attempt Profile         |
| Regional Schema Reports      | Regional Schema - Post Code Mapping   |
| Scheduled Changes Reports    | Scheduled Changes - List by Service   |
| Service Type Reports         | Service Type - Variable Configuration |
| Services Reports             | Services - List of Active Services    |
|                              | Services - List of Dormant Services   |
| Voice & Data Capture Reports | Voice & Data Capture - Session Data   |

Table 12.1 All Service Reports

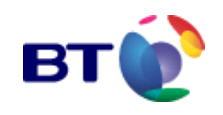

### 12.4.3 Call - CDR Export

**CDR export** allows the user to extract all useful information about a call to spreadsheet format. Rather than containing just the criteria of a report, it contains all of the data held in the Statistics Data Warehouse (SDW) that can be displayed to a user.

1. To access this report follow the procedures described in Accessing Reports via the Navigation Menu.

2. The **Call - CDR Export** page in **Fig. 12.27** is displayed where the report filters are applied.

reports & graphs

| View Report                                                 | Cancel                 |                      | Back            |
|-------------------------------------------------------------|------------------------|----------------------|-----------------|
|                                                             | Call - CDR Ex          | port                 |                 |
| <sup>#</sup> From Date (Warehouse complete back<br>12:00AM) | to Nov 13 2004 07:0    | 0:00 11-Jan-2005     |                 |
| * To Date (Warehouse complete until Ja                      | n 11 2005 8:30AM) 08:3 | 0:00 11-Jan-2005     | <b>—</b>        |
| Convert times from GMT to current loca                      | I time Con             | veri to local time i | f oppropriate 💌 |
| " Service Name                                              | Stau                   | s In Their Eyes      | ¥               |
| Summary or Detail Report                                    | Sun                    | imory 💌              |                 |
| * Output To                                                 | Exp                    | ort To SpreadShe     | 901 💌           |
| Indicates mandatory parameters.                             |                        |                      |                 |
| View Report                                                 | Cancel                 |                      | Back            |

Fig. 12.27 Call - CDR Export - Filter screen

3. Select the report filter parameters ensuring that all mandatory (\*) parameters are selected. The available report filters are:

- \* From Date
- \* To Date
- LOCAL/GMT Time Conversion
- \* Service Name
- Summary or Detail report.

For instructions on how to use the report filters refer to Filtering Conventions

4. Select the output format required.

Only **Export to Spreadsheet** is available for this report. The export process is initialised when you click **View Report**. This process is described in **Export to Spreadsheet**.

**Note:** The only indication of the report building, is by viewing the progress bar at the bottom of the screen

5. Click **View Report** to display the report to the screen

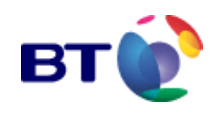

The report is viewed within a spreadsheet application (usually Microsoft Excel) which is launched automatically once the report information has compiled. This process may take a few minutes depending on the size of the report. An extract of this report can be seen in **Fig. 12.28 Call - CDR Export (Extract)**.

Alternatively:

- Click Cancel to reset the filters to their default settings
- Clicking Back returns you to the "Service Reports menu".

|     | Hicrosoft Ex                             | icel - sprea              | dsheet[1].a        | la                                          |       |              |                       |           |             |                    |     |
|-----|------------------------------------------|---------------------------|--------------------|---------------------------------------------|-------|--------------|-----------------------|-----------|-------------|--------------------|-----|
|     | File Edit V                              | јан Insert                | Format <u>T</u> or | ole <u>D</u> ata <u>Window</u> <u>H</u> elp |       |              |                       |           |             |                    |     |
|     | i 🧀 🖬 🖉                                  | ) 🛎 🗈                     | 🐦 🐰 व              | 🗄 🖪 🝼 🖬 🗸 🖓 🖻                               | 🍓 Σ   | 1. 24 🛍      | 💽 😤 🗛 Aria            | 1         | • 10 • B    | z <u>u</u>   ≡ ≡ = | = 🖽 |
|     | K20                                      | ¥                         | -                  |                                             |       |              |                       |           |             |                    |     |
|     | A                                        |                           | 3                  | С                                           |       |              | D                     | E         | F           | G                  | Н   |
| 1   | Service ID                               | Service N                 | ame                | Answer Time GMT                             |       | Disconnectio | n Time GMT            | Post Code | DDI         | Calling Number     |     |
| 2   | Too many                                 | records on                | ly selected        | i to D5 Jan 2005 14:31:1                    | 4 GMT |              |                       |           |             |                    |     |
| 3   | 67516                                    | Stars In T                | 'heir Eyes         | 05 Jan 2005 10:15:04:                       | 950   | 05 Jan 2005  | 10:15:09:380          | ) ( (     | 09011781782 | 1473606292         |     |
| 4   | 67516                                    | Stars In T                | 'heir Eyes         | 05 Jan 2005 10:15:04:                       | 960   | 05 Jan 2005  | 10:15:09:440          | )  IP5.2  | 09011781784 | 1473606294         |     |
| 5   | 67516                                    | Stars In T                | 'heir Eyes         | 05 Jan 2005 10:15:05:)                      | 230   | 05 Jan 2005  | 10:15:09:590          | ) SE20.7  | 09011781784 | 2066590334         |     |
| Б   | 57616                                    | Stars In T                | 'heir Eyes         | 05 Jan 2005 10:16:06:3                      | 300   | 05 Jan 2006  | 10:15:09:740          | 3 SE20 7  | 09011781781 | 2086590331         |     |
| 7   | 67516                                    | Stars In T                | 'heir Eyes         | 05 Jan 2005 10:15:05:                       | 310   | 05 Jan 2005  | 10:15:09:760          | ] BR1 1   | 09011761783 | 2084606294         |     |
| 8   | 67516                                    | Stars In T                | 'heir Eyes         | 05 Jan 2005 10:15:05:                       | 570   | 05 Jan 2005  | 10:15:10:190          | 1 0       | 09011761781 | 1473606291         |     |
| 9   | 87518                                    | Stars In T                | Their Eyes         | 05 Jan 2005 10:15:05:3                      | 700   | 05 Jan 2005  | 10:15:10:200          | MOBILE    | 09011761782 | 7977299523         |     |
| 10  | 67516                                    | Stars In T                | 'heir Eyes         | 05 Jan 2005 10: 15:05:1                     | 660   | 05 Jan 2005  | 10:15:10:320          | ) MOBILE  | 09011781784 | 7977299525         |     |
| 11  | 67516                                    | Stars In T                | heir Eyes          | 05 Jan 2005 10:15:06:1                      | 850   | 05 Jan 2005  | 10:15:11:270          | ) 0       | 09011781783 | 1473606293         |     |
| 12  | 67516                                    | Stars In T                | heir Eyes          | 05 Jan 2005 10: 15:06:                      | 940   | 05 Jan 2005  | 10:15:11:380          | ) IP52    | 09011781785 | 1473606295         |     |
| 13  | 57616                                    | Stars In T                | 'heir Eyes         | 05 Jan 2005 10:16:06:                       | 940   | 05 Jan 2006  | 10:15:11:400          | 1 SY11 1  | 09011781781 | 1691555291         |     |
| 14  | 57616                                    | Stars In T                | 'heir Eyes         | 05 Jan 2005 10:16:07:1                      | 020   | 05 Jan 2005  | 10:15:11:460          | 3 SY11 1  | 09011761783 | 1691555293         |     |
| 15  | 67516                                    | Stars In 7                | 'heir Eyes         | 05 Jan 2005 10:15:07:1                      | 090   | 05 Jan 2005  | 10:15:1 <b>1</b> :510 | 1 SY11 1  | 09011781784 | 1691666294         |     |
| 16  | 87518                                    | Stars In T                | Their Eyes         | 05 Jan 2005 10: 15:07:1                     | 090   | 05 Jan 2005  | 10:15:11:560          | 1 SY11.1  | 09011761785 | 1691868295         |     |
| 17  | 67516                                    | Stars In T                | 'heir Eyes         | 05 Jan 2005 10: 15:07:1                     | 190   | 05 Jan 2005  | 10:15:11:600          | 3 SY11 1  | 09011781782 | 1691666292         |     |
| 18  | 67516                                    | Stars In T                | heir Eyes          | 05 Jan 2005 10: <b>1</b> 5:07:              | 190   | 05 Jan 2005  | 10:15:11:680          | ) SY11-1  | 09011781781 | 1691666296         |     |
| 19  | 67516                                    | Stars In 7                | heir Eyes          | 05 Jan 2005 10:15:07:                       | 240   | 05 Jan 2005  | 10:15:11:700          | 3 SY11 1  | 09011781782 | 1691666297         |     |
| 20  | 57616                                    | Stars In T                | 'heir Eyes         | 05 Jan 2005 10:16:07:3                      | 250   | 05 Jan 2006  | 10:15:11:710          | 1 SY11 1  | 09011761783 | 1691555298         |     |
| 21  | 57616                                    | Stars In T                | 'heir Eyes         | 05 Jan 2005 10: 16:07:3                     | 300   | 05 Jan 2006  | 10:15:11:730          | 1 SY11.1  | 09011761784 | 1691555299         |     |
| 22  | 67516                                    | Stars In T                | heir Eyes          | 05 Jan 2005 10:15:07:                       | 370   | 05 Jan 2005  | 10:15:11:630          | 1 SY11 1  | 09011781785 | 1691565291         |     |
| 23  | 87518                                    | Stars In T                | heir Eyes          | 05 Jan 2005 10:15:07>                       | 480   | 05 Jan 2005  | 1D:15:11:950          | 1 SE2D7   | 09011761782 | 2066590332         |     |
| 24  | 67518                                    | Stars In 1                | heir Eyes          | 05 Jan 2005 10:15:07:5                      | 530   | 05 Jan 2005  | 10:15:12:010          | 1 SE207   | 09011781783 | 2066590333         |     |
| 25  | 67516                                    | Stars In 1                | heir Eyes          | 05 Jan 2005 10: 15:07:1                     | 640   | 05 Jan 2005  | 10:15:12:110          | ) BR1 1   | 09011781785 | 2084606291         |     |
| 26  | 6/516                                    | Stars In 1                | heir Eyes          | 05 Jan 2005 10:16:07 :                      | 580   | U5 Jan 2005  | 10:15:12:090          | J BR11    | 09011781781 | 2084606292         |     |
| 27  | 67616                                    | Stars In T                | heir Eyes          | 05 Jan 2005 10: 16:07:                      | 540   | 05 Jan 2006  | 10:15:12:160          | ) BR1 1   | 09011781782 | 2084606293         |     |
| 28  | 67616                                    | Stars In T                | heir Eyes          | 05 Jan 2005 10:16:07:1                      | 590   | 05 Jan 2006  | 10:15:12:180          | BR1 1     | 09011761784 | 2084606295         |     |
| 29  | 67516                                    | Stars In 1                | heir Eyes          | 05 Jan 2005 10:15:07:3                      | /00   | 05 Jan 2005  | 10:15:12:260          | MOBILE    | 09011781785 | 7977299521         |     |
| 30  | 67518                                    | Stars In 1                | heir Eyes          | 05 Jan 2005 10:15:07:3                      | /50   | 05 Jan 2005  | 10:15:12:270          | I MOBILE  | 09011781781 | 7977299522         |     |
| 31  | 67516                                    | Stars In 1                | heir Eyes          | 05 Jan 2005 10:15:07:1                      | 500   | 05 Jan 2005  | 10:15:12:290          | I MOBILE  | 09011781785 | 7977299526         |     |
| 32  | 6/516                                    | Stars In 1                | heir Eyes          | 05 Jan 2005 10:15:07:1                      | 50    | US Jan 2005  | 10:15:12:30           | I MORIDE  | 09011781783 | /9//296524         |     |
| 33  | 6/516                                    | Stars In 1                | heir Eyes          | 05 Jan 2005 10 15:11:1                      | .80   | US Jan 2005  | 10:15:15:48           | J U050    | 09011781782 | 14/3606292         |     |
| 34  | 6/516                                    | Stars In 1                | heir Eyes          | 05 Jan 2005 10:15:11:                       | 170   | US Jan 2005  | 10:15:15:58           | J IP52    | 09011781784 | 1473606294         |     |
| 35  | 6/616                                    | Stars In 1                | neir Eyes          | 05 Jan 2005 10:16:11:3                      | 500   | 05 Jan 2005  | 10:15:16:940          | J SE207   | 09011781784 | 2066690334         |     |
| 10  | 6/516                                    | Stars in 1                | heir Eyes          | US Jan 2005 10:15:11:3                      | 000   | US Jan 2005  | 10:15:16:030          | SE207     | 09011781781 | 2066590331         |     |
| 37  | 67518                                    | Stars in T                | heir Eyes          | US Jan 2005 10:15:11:1                      | 060   | 05 Jan 2005  | 10:15:16:160          | BRII      | 09011781783 | 2064606294         |     |
| 30  | 6/516                                    | Stars in 1                | heir Cyes          | US Jan 2005 10 15:11:3                      | 200   | US Jan 2005  | 10:15:16:380          |           | 00011781781 | 14/3606291         |     |
| 35  | 6/516                                    | Stars in 1                | neir Eyes          | US Jan 2005 10:15:12:1                      | 090   | US Jan 2005  | 10:15:16:520          | MOBILE    | 00011/81/82 | 7977299623         |     |
| 41  | 6/516                                    | Stars In 1                | neir Eyes          | 05 Jan 2005 10 15:12:                       | 200   | 05 Jan 2005  | 10:15:16:68           | MORITE    | 00011781784 | /9//299525         |     |
| 41  | 6/516                                    | Slars in 1<br>July 2 hote | neir Eyes          | 105 Jan 2005 10:15:14:1                     | 180   | us Jan 2005  | 10:15:18:5/0          | J   U     | 08011781783 | 14/3606293         |     |
| 11  | n na na na na na na na na na na na na na | strationald               | V set lebro        | consuced (1)                                |       |              |                       |           |             |                    |     |
| Ke: | BUTY                                     |                           |                    |                                             |       |              |                       |           |             |                    |     |

Fig. 12.28 Call - CDR Export (Extract)

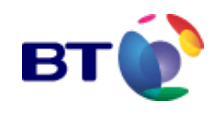

### 12.4.4 Call - Count to a Service

**Count to a Service** allows you to view the number of calls to the service currently being viewed. You may input a date range to report on and then further filter call data into discrete time intervals by setting the **Granularity** filter (see "Filter into Discrete Time Periods – The Granularity Filter".

- 1. To access this report follow the procedures described in either:
  - "Accessing Reports via the Navigation Menu" or
  - "Accessing Reports for a Service Name"

2. The **Call - Count to a Service** page in **Fig. 12.29** is displayed where the report filters are applied.

| reports & graphs                                            |                    |                   |              |           | ? |
|-------------------------------------------------------------|--------------------|-------------------|--------------|-----------|---|
| View Report                                                 | Canc               | el                |              | Back      |   |
|                                                             | Call - Count to t  | this Service      |              |           |   |
| * Regional Schema                                           | Γ                  | Fixed v. Mobile:  | 5            | •         |   |
| * Regions                                                   | Γ                  | Fixed Line 🔄      | <b>v</b>     |           |   |
| <sup>e</sup> From Date (Warehouse complete<br>2004 12:00AM) | back to Nov 16     | 11:00:00 14-Jan-  | -2005 🛄      |           |   |
| * To Date (Warehouse complete u<br>12:30PM)                 | ntil Jan 14 2005 🛛 | 11:45:00 1 4-Jan- | -2005 🛄      |           |   |
| Granularity                                                 | Γ                  | lmin 💌            |              |           |   |
| Convert times from GMT to curren                            | it local time      | Convert to local  | time if appr | opriate 💌 |   |
| * Output To                                                 | Γ                  | Bar Chart         | •            |           |   |
| Indicates mandatory parameters.                             |                    |                   |              |           |   |
| View Report                                                 | Canc               | el                |              | Back      |   |

Fig. 12.29 Call - Count to a Service - Filter screen

3. Select the report filter parameters ensuring that all mandatory (\*) parameters are selected. The available report filters are:

- \* Regional Schema
- \* Regions (only if Regional Schema is selected)
- \* From Date
- \* To Date
- Granularity
- LOCAL/GMT Time Conversion
- \* Service Name

You may also choose to filter the **Call - Count to a Service** report by a regional schema. For information on using this filter see **Filter by Region - Regional Schema** For instructions on how to use other report filters refer to **Filtering Conventions** 

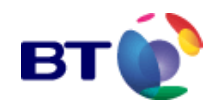

- 4. Select one of the following outputs:
- Table (see Output to Table)
  - Export to Spreadsheet (see Export to Spreadsheet )
  - Bar Chart (see "Output to Bar Chart")

5. Click **View Report** to display the report data. While the report is building, the screen will display the **Building Report** ... page illustrated in **Fig. 12.30** below.

Alternatively:

Click Cancel to reset the filters to their default settings

Depending on how you accessed the report, clicking **Back** returns you to either the "Service Reports menu" or the "Reports for a specific Service".

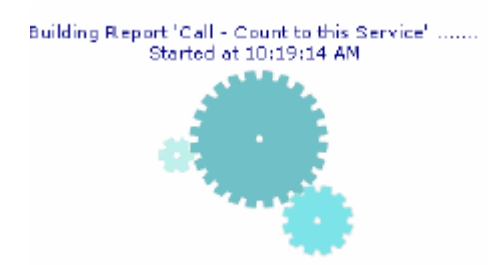

Fig. 12.30 Building the Count to a Service report

Note: The recommended outputs for the Call - Count to a Service report is either the Table format or the Bar Chart format as illustrated in Fig. 12.31.

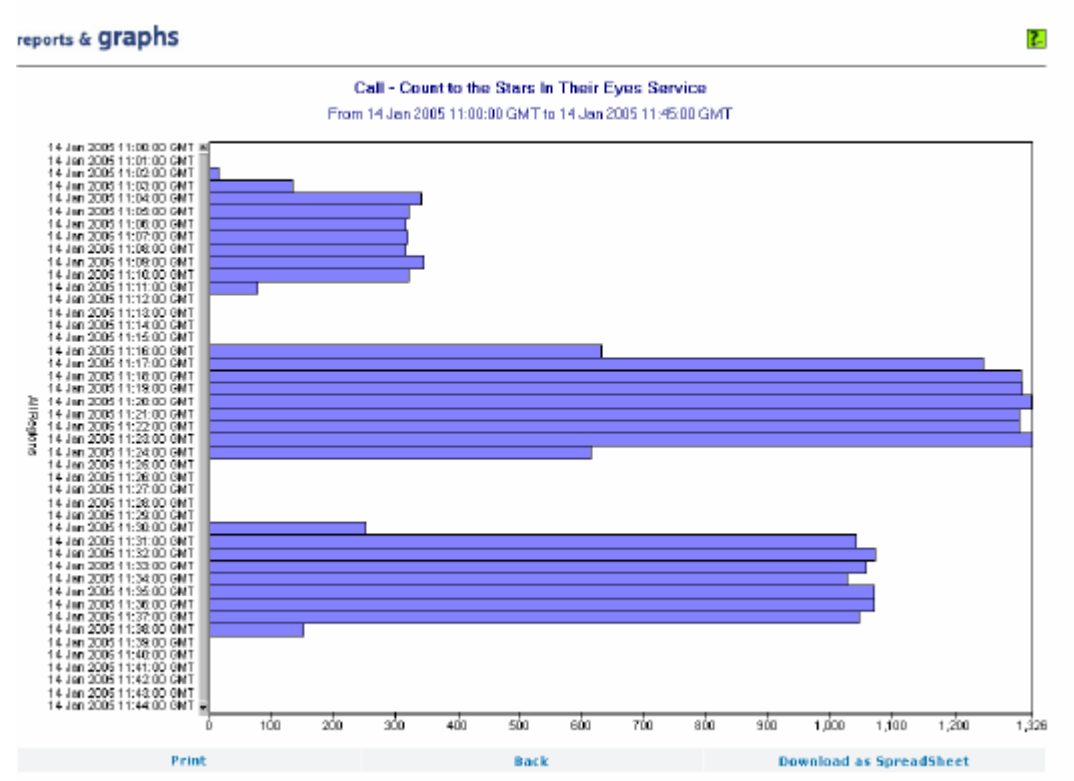

Fig. 12.31 Call - Count to a Service Click **Print** to print the report.

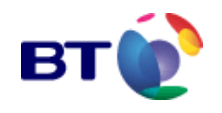

Click **Back** to return to the report filtering screen in Fig. 12.29.

Click **Download as Spreadsheet** to download the data in spreadsheet format, which is described in "**Export to Spreadsheet**".

### 12.4.5 Call - Hold Time for a Service

**Hold Time for a Service** displays the total and average call hold times for a service grouped into discrete time periods across a defined time range. A summary is also provided to show the maximum and minimum call hold times across the range.

- 1. To access this report follow the procedures described in either:
  - "Accessing Reports via the Navigation Menu" or
  - "Accessing Reports for a Service Name"

2. The **Call - Hold Time for a Service** page in **Fig. 12.32** is displayed where the report filters are applied.

| reports & graphs                                 |                  |                 | 2                       |
|--------------------------------------------------|------------------|-----------------|-------------------------|
| View Report                                      | Car              | ncel            | Back                    |
| c                                                | all - Hold Time  | for this Servic | e                       |
| * Regional Schema                                |                  | Fixed v. Mobile | s 💌                     |
| * Regions                                        |                  | Fixed Line      | •                       |
| * From Date (Warehouse complete<br>2004 12:00AM) | back to Nov 16   | 13:29:00 14-Jan | -2005 🔳                 |
| * To Date (Warehouse complete un<br>1:45PM)      | itil Jan 14 2005 | 13:30:00 14-Jan | -2005 🔳                 |
| Granularity                                      |                  | 15 secs 💌       |                         |
| Convert times from GMT to current                | t local time     | Convert to loca | l time if appropriate 💌 |
| * Output To                                      |                  | Table           |                         |
| * Indicates mandatory parameters.                |                  |                 |                         |
| View Report                                      | Car              | ncel            | Back                    |

Fig. 12.32 Call - Hold Time for a Service - Filter screen

3. Select the report filter parameters ensuring that all mandatory (\*) parameters are selected.

The available report filters are:

- \* Regional Schema
- \* Regions (only if Regional Schema is selected)
- \* From Date
- \* To Date
- Granularity
- LOCAL/GMT Time Conversion
- \* Service Name

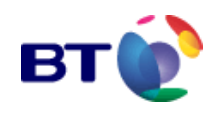

You may also choose to filter the **Call - Hold Time for a Service** report by a regional schema. For information on using this filter see **"Filter by Region - Regional Schema"** For instructions on how to use other report filters refer to **"Filtering Conventions"** 

4. Select one of the following outputs:

- Table (see "Output to Table")
- Export to Spreadsheet (see "Export to Spreadsheet")
- Line Chart (see "Output to Line Chart")
- Bar Chart (see "Output to Bar Chart")

5. Click **View Report** to display the report data. While the report is building, the screen will display the **Building Report** ... page illustrated in **Fig. 12.33** below.

Alternatively: Click Cancel to reset the filters to their default settings

Depending on how you accessed the report, clicking **Back** returns you to either the "Service Reports menu" or the "Reports for a specific Service".

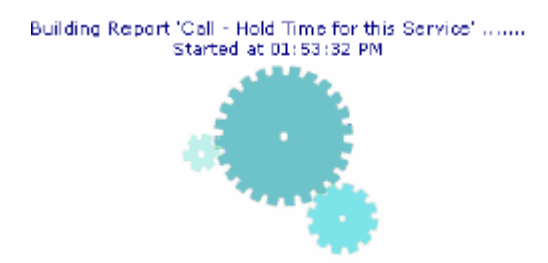

Fig. 12.33 Building the Hold Time for a Service report

**Note:** The recommended output for the **Call - Hold Time for a Service** report the Table format as illustrated in **Fig. 12.34**.

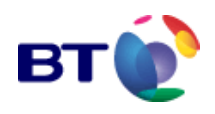

| Print                          |                 | Back                                   |                                 | Download as SpreadSheet |                   |  |  |  |
|--------------------------------|-----------------|----------------------------------------|---------------------------------|-------------------------|-------------------|--|--|--|
| Call - Hold Time for a Service |                 |                                        |                                 |                         |                   |  |  |  |
| Fron                           | For Service     | i 3:29:00 GM F to<br>e: 5 Minute Avera | ra Jon 2005 ra<br>.ge Messageli | :30:00 GM I             |                   |  |  |  |
|                                | For             | Fixed Line(Fixed                       | v. Mobiles)                     |                         |                   |  |  |  |
|                                |                 | For Answered                           | Cells                           |                         |                   |  |  |  |
|                                |                 |                                        |                                 |                         |                   |  |  |  |
| Date/Time                      | Region          | Calls                                  | Tota<br>Seconds                 | HH:MM:SS                | Average<br>Length |  |  |  |
| 14 Jan 2005 13:29:00<br>GMT    | Fixed Line      | 9                                      | 722                             | 0:12:02                 | 80.25             |  |  |  |
| 14 Jan 2005 13:29:15<br>GMT    | Fixed Line      | 1                                      | 5                               | 0:00:05                 | 5.03              |  |  |  |
| 14 Jan 2005 13:29:30<br>GMT    | Fixed Line      | 4                                      | 55                              | 0:00:55                 | 13.84             |  |  |  |
| 14 Jan 2005 13:29:45<br>GMT    | Fixed Line      | 2                                      | 10                              | 0:00:10                 | 5.05              |  |  |  |
| Summary Totals                 |                 |                                        |                                 |                         |                   |  |  |  |
| Total Calls                    | Total<br>Length | Average<br>Length                      | Minimum                         | Maximum                 |                   |  |  |  |
| 16                             | 0:13:12         | 49.55                                  | 5.02                            | 296.63                  |                   |  |  |  |
|                                |                 |                                        |                                 |                         |                   |  |  |  |

Fig. 12.34 Call - Hold Time for a Service report

Click **Print** to print the report.

Click **Back** to return to the report filtering screen in **Fig. 12.32**.

Click **Download as Spreadsheet** to download the data in spreadsheet format, which is described in "**Export to Spreadsheet**".

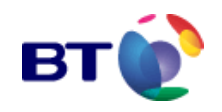

2

## 12.4.6 Call - Interrogation by CLI

**Interrogation by CLI** shows either a summary or a detailed list of all calls to a service, mapped by CLI.

Accessing the report

- 1. To access this report follow the procedures described in either:
  - "Accessing Reports via the Navigation Menu" or
  - "Accessing Reports for a Service Name"

2. The **Call - Interrogation by CLI** page in **Fig. 12.35** is displayed where the report filters are applied.

### reports & graphs

| View Report                                                 | Cancel           |                   | Back                  |
|-------------------------------------------------------------|------------------|-------------------|-----------------------|
|                                                             |                  |                   | ·•                    |
| Call - J                                                    | Interrrogation ( | by CLI for this S | ervice                |
| <sup>*</sup> From Date (Warehouse complete<br>2004 12:00AM) | e back to Nov 16 | 11:03:00 14-Jan   | -2005 🔳               |
| * To Date (Warehouse complete u<br>1:45PM)                  | ntil Jan 14 2005 | 11:04:30 14-Jan   | -2005 🔳               |
| Canvert times from GMT to curren                            | it local time    | Convert to loca   | time if appropriate 💌 |
| Calling Number                                              |                  | 01473606294       |                       |
| Summary or Detail Report                                    |                  | Detailed List     | -                     |
| Output To                                                   |                  | Table             | ×                     |
| Indicates mandatory parameters.                             |                  |                   |                       |
| View Report                                                 | Car              | ncel              | Back                  |

Fig. 12.35 Call - Interrogation by CLI - Filter screen

3. Select the report filter parameters ensuring that all mandatory (\*) parameters are selected.

The available report filters are:

- \* From Date
- \* To Date
- LOCAL/GMT Time Conversion
- \* Service Name
- Calling Number (Optional)
- \* Summary or Detail report

For instructions on how to use report filters refer to "Filtering Conventions"

4. Select the output format required. The available output formats are:

• Table (see "Output to Table")

• Export to Spreadsheet (see "Export to Spreadsheet")

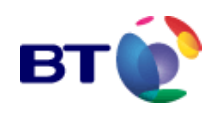

5. Click **View Report** to display the report. While the report is building, the screen will display the **Building Report** ... page illustrated in **Fig. 12.36** below.

Alternatively: Click **Cancel** to reset the filters to their default settings

Depending on how you accessed the report, clicking **Back** returns you to either the "Service Reports menu" or the "Reports for a specific Service".

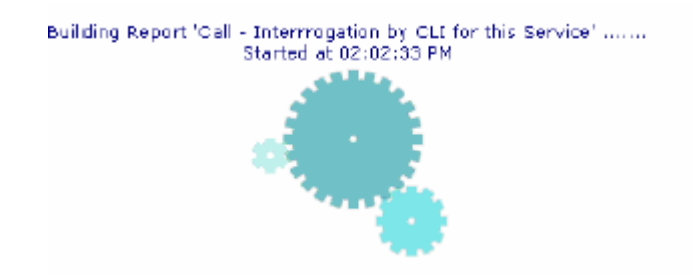

Fig. 12.36 Building the Interrogation by CLI report

**Note: The recommended ou**tput for the **Call - Interrogation by CLI** report is the Table format as illustrated in **Fig. 12.37**.

| Print                      |                        | Back                             | Download as S                | Download as SpreadSheet |  |
|----------------------------|------------------------|----------------------------------|------------------------------|-------------------------|--|
|                            | Call - I               | nterrogation By CLI Det          | ailed                        |                         |  |
| Fro                        | m 14 Jan 2005<br>Stars | In Their Eyes CLI: 1473606       | 294                          |                         |  |
| SeizeTime                  | Calling<br>Line        | Total Call Duration<br>(seconds) | Clearing Cause               | Clearing<br>Ref.        |  |
| 14 Jan 2005 11:03:48       | 1473606294             | 4.45                             | Called Party clears<br>first | z                       |  |
| 14 Jan 2005 11:03:55       | 1473606294             | 4.44                             | Called Party clears<br>first | 2                       |  |
| 14 Jan 2005 11:04:02       | 1473606294             | 4.48                             | Called Party clears<br>first | 2                       |  |
| 14 Jan 2005 11:04:08       | 1473606294             | 4.46                             | Called Party dears<br>first  | z                       |  |
| 14 Jan 2005 11:04:15       | 1473606294             | 4.43                             | Called Party clears<br>first | 2                       |  |
| 14 Jan 2005 11:04:21       | 1473606294             | 4.48                             | Called Party clears<br>first | 2                       |  |
| 14 Jan 2005 11:04:27       | 1473606294             | 4.40                             | Called Party clears<br>first | z                       |  |
| Total Number of<br>Records | 7                      | 00:00:31 hh:mm:ss                |                              |                         |  |
| Print                      |                        | Back                             | Download as 5                | pread5heet              |  |

Fig. 12.37 Call - Interrogation by CLI

Click **Print** to print the report.

Click **Back** to return to the report filtering screen in Fig. 12.35.

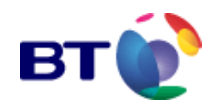

Click **Download as Spreadsheet** to download the data in spreadsheet format, which is described in "**Export to Spreadsheet**".

Depending on whether **Detailed** or **Summary** is selected from the **Summary or Detailed report** selection list, the report will return one of the following sets of data:

| nterrogation by CLI - Report Data |                                    |  |  |
|-----------------------------------|------------------------------------|--|--|
| Detailed Report                   | Summary Report                     |  |  |
| Calling Line Number               | Calling line number                |  |  |
| Total Call Duration               | Total call duration                |  |  |
| Clearing cause                    | Number of calls                    |  |  |
| Clearing reference                | Average time per call              |  |  |
|                                   | Number of abnormally cleared calls |  |  |

### **12.4.7 Call - Repeat Attempt Details**

**Repeat Attempt Details** displays the top 20 CLIs based on the number of repeat calls made to one or more services within the criteria provided.

1. To access this report follow the procedures described in "Accessing Reports via the Navigation Menu".

2. The **Call - Repeat Attempt Details** page in **Fig. 12.38** is displayed where the report filters are applied.

| reports & graphs                                      |                  |                               |                       | ? |
|-------------------------------------------------------|------------------|-------------------------------|-----------------------|---|
| View Report                                           | Car              | ncel                          | Back                  |   |
| Call - Repeat Attempts Details                        |                  |                               |                       |   |
| From Date (Warehouse complete<br>2004 12:00AM)        | e back to Nov 16 | 11:00:00 14-Jan-              | 2005 🔳                |   |
| <sup>*</sup> To Date (Warehouse complete u<br>2:00PM) | ntil Jan 14 2005 | 11:45:00 14-Jan-              | 2005 🔳                |   |
| Convert times from GMT to currer                      | nt local time    | Convert to local              | time if appropriate 💌 |   |
| * Service Name                                        |                  | Stors In Their E <sub>1</sub> | yes                   | * |
| * Group Βγ                                            |                  | Fixed v. Mobile               | 5 💌                   |   |
| * Sort By                                             |                  | Past Code                     | •                     |   |
| * Output To                                           |                  | Table                         | Ŧ                     |   |
| 1 Indicates mandatory parameters.                     |                  |                               |                       |   |
| View Report                                           | Car              | ncel                          | Back                  |   |

Fig. 12.38 Call - Repeat Attempt Details - Filter screen

3. Select the report filter parameters ensuring that all mandatory (\*) parameters are selected.

The available report filters are:

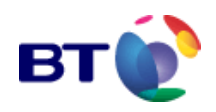

- \* From Date
- \* To Date
- LOCAL/GMT Time Conversion
- \* Service Name
- \* Group By
- \* Sort By (Post Code, Regional Grouping or Call Count)

For instructions on how to use report filters refer to "Filtering Conventions"

- 4. Select one of the following outputs:
  - Table (see "Output to Table")
  - Export to Spreadsheet (see "Export to Spreadsheet")
  - Line Chart (see "Output to Line Chart")
  - Bar Chart (see "Output to Bar Chart")

5. Click **View Report** to display the report data. While the report is building, the screen will display the **Building Report** ... page illustrated in **Fig. 12.39** below.

Alternatively: Click **Cancel** to reset the filters to their default settings

Clicking **Back** returns you to the "Service Reports menu".

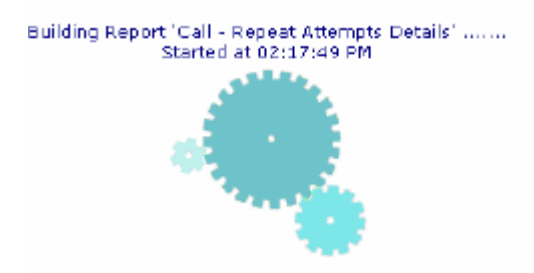

Fig. 12.39 Building the Repeat Attempt Details report

**Note:** The recommended output for the **Call - Repeat Attempt Details** report is the Table format, an extract of which, is illustrated in **Fig. 12.40**.

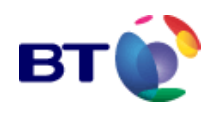

| From 14 J<br>Post Code<br>BR1 1<br>BR1 1<br>BR1 1<br>BR1 1<br>BR1 1 | Call - Multiple CLI Screening<br>an 2005 11:00:00 GMT to 14 Jan 2005<br>For All Nodes<br>For service : Stars In Their Eyes<br>Fixed Line<br>Fixed Line | 11:45:00 GMT<br>Call Cour<br>120<br>120 |
|---------------------------------------------------------------------|----------------------------------------------------------------------------------------------------|-----------------------------------------|
| From 14 J<br>Post Code<br>BR1 1<br>BR1 1<br>BR1 1<br>BR1 1          | an 2005 11:00:00 GMT to 14 Jan 2005<br>For All Nodes<br>For service : Stars In Their Eyes<br>Fixed Line<br>Fixed Line                                  | 11:45:00 GMT<br>Call Cour<br>120<br>120 |
| Post Code<br>BR1 1<br>BR1 1<br>BR1 1<br>BR1 1<br>BR1 1              | For All Nodes<br>For service : Stars In Their Eyes<br>Fixed Line<br>Fixed Line                                                                         | Coll Cour<br>120<br>120                 |
| Post Code<br>BR1 1<br>BR1 1<br>BR1 1<br>BR1 1                       | For service : Stars In Their Eyes                                                                                                    | Call Coun<br>120<br>120                 |
| Post Code<br>BR1 1<br>BR1 1<br>BR1 1<br>BR1 1<br>BR1 1              | Fixed Line<br>Fixed Line<br>Fixed Line                                                                                                    | Coll Coun<br>120<br>120                 |
| Post Code<br>BR1 1<br>BR1 1<br>BR1 1<br>BR1 1                       | Fixed Line<br>Fixed Line<br>Fixed Line                                                                                                    | Call Cour<br>120<br>120                 |
| BR1 1<br>BR1 1<br>BR1 1<br>BR1 1                                    | Fixed Line<br>Fixed Line<br>Fixed Line                                                                                                    | 120                                     |
| BR1 1<br>BR1 1<br>BR1 1                                             | Fixed Line<br>Fixed Line                                                                                                    | 120                                     |
| BRI 1<br>BRI 1                                                      | Fixed Line                                                                                                    |                                         |
| BR1 1                                                               |                                                                                                    | 140                                     |
|                                                                     | Fixed Line                                                                                                    | 120                                     |
| BR1 1                                                               | Fixed Line                                                                                                    | 120                                     |
| IP5 2                                                               | Fixed Line                                                                                                    | 142                                     |
| IP5 2                                                               | Fixed Line                                                                                                    | 120                                     |
| MK437                                                               | Fixed Line                                                                                                    | 17015                                   |
| MOBILE                                                              | Mobile Phone                                                                                                    | 140                                     |
| MOBILE                                                              | Mobile Phone                                                                                                    | 140                                     |
| SE20 7                                                              | Fixed Line                                                                                                    | 140                                     |
| SE20 7                                                              | Fixed Line                                                                                                    | 140                                     |
| 5711 1                                                              | Fixed Line                                                                                                    | 120                                     |
| 5711 1                                                              | Fixed Line                                                                                                    | 120                                     |
| SY11 1                                                              | Fixed Line                                                                                                    | 240                                     |
| SY11 1                                                              | Fixed Line                                                                                                    | 120                                     |
| SY11 1                                                              | Fixed Line                                                                                                    | 120                                     |
|                                                                     |                                                                                                    |                                         |
| SY11 1                                                              | Fixed Line                                                                                                    | 120                                     |
| SY11 1                                                              | Fixed Line                                                                                                    | 120                                     |
| Unknown                                                             | Fixed Line                                                                                                    | 142                                     |
| Unknown                                                             | Fixed Line                                                                                                    | 142                                     |
| Unknown                                                             | Fixed Line                                                                                                    | 122                                     |
|                                                                     |                                                                                                    |                                         |

Fig. 12.40 Call - Repeat Attempt Details report (formerly known as Call - Multiple CLI Screening)

Click **Print** to print the report.

Click **Back** to return to the report filtering screen in **Fig. 12.38**.

Click Download as Spreadsheet to download the data in spreadsheet format, which is described in **"Export to Spreadsheet"**.

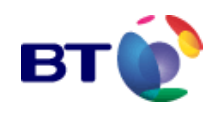

### 12.4.8 Call - Repeat Attempt Profile

**Repeat Attempts Profile** shows the number of callers that have called a certain number of times. It also shows the average interval between repeat calls and the percentage of the total vote which were repeat calls.

This report is designed to show how callers could influence a vote by making repeat calls.

1. To access this report follow the procedures described in "Accessing Reports via the Navigation Menu".

2. The **Call - Repeat Attempt Profile** page in **Fig. 12.41** is displayed where the report filters are applied.

| reports & graphs                                      |                   |                   |                |         | 2 |
|-------------------------------------------------------|-------------------|-------------------|----------------|---------|---|
| View Report                                           | Car               | ncel              |                | Back    |   |
|                                                       | Call - Repeat A   | ttempts Profile   |                |         |   |
| * From Date (Warehouse complet<br>2004 12:00AN)       | e back to Nov 16  | 11:00:00 14-Jon-  | 2005 🔳         |         |   |
| <sup>*</sup> To Date (Warehouse complete u<br>2:15PM) | intil Jan 14 2005 | 11:45:00 14-Jon-  | 2005 🔳         |         |   |
| Convert times from GMT to curren                      | nt local time     | Convert to local  | time if approp | riate 🔻 |   |
| * Service Name                                        |                   | Sters In Their Ey | /es            |         | • |
| * Threshold                                           |                   | 10                |                |         |   |
| * Output To                                           |                   | Table             | •              |         |   |
| * Indicates mandatory parameters.                     |                   |                   |                |         |   |
| View Report                                           | Car               | ncel              |                | Back    |   |

Fig. 12.41 Call - Repeat Attempt Profile - Filter screen

3. Select the report filter parameters ensuring that all mandatory (\*) parameters are selected.

The available report filters are:

- \* From Date
- \* To Date
- LOCAL/GMT Time Conversion
- \* Service Name
- \* Threshold

For details on using the report filters refer to "Filtering Conventions"

- 4. Select one of the following outputs:
  - Table (see "Output to Table")
  - Export to Spreadsheet (see "Export to Spreadsheet")

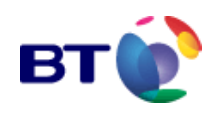

5. Click **View Report** to display the report data. While the report is building, the screen will display the **Building Report** ... page illustrated in **Fig. 12.42** below.

Alternatively: Click Cancel to reset the filters to their default settings

Clicking Back returns you to the "Service Reports menu".

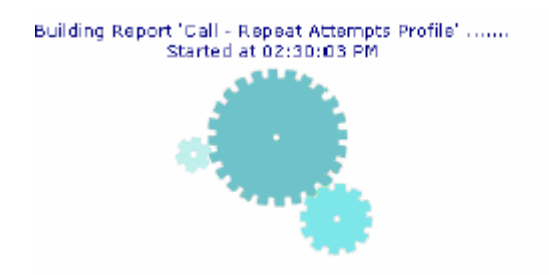

Fig. 12.42 Building the Repeat Attempt Profile report

Note: The recommended output for the Call - Repeat Attempt Profile report is the Table format, an extract of which, is illustrated in Fig. 12.43.

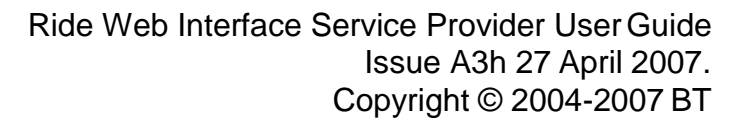

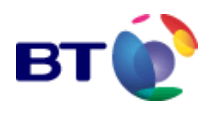

| Print              |                |                 | Back                      | Downlo            | ad as SpreadSheet     |
|--------------------|----------------|-----------------|---------------------------|-------------------|-----------------------|
|                    | c              | all - Re        | peat Attempts Profile     | 1                 |                       |
|                    | From 14 Jan 2  | 005 11:00       | :00 GMT to 14 Jan 2005    | 11:45:00 GN       | ит                    |
|                    |                | For Servi       | ice: Stors In Their Eyes  |                   |                       |
|                    |                | Call Thre       | eshold Level : 10 Calls   |                   |                       |
|                    | Tot            | al Calls D      | ouring This Sample : 20,7 | 83                |                       |
|                    |                |                 | All Nodes                 |                   |                       |
|                    |                |                 |                           |                   |                       |
| 011781781 (Neil    | Diamond) Total | Calls 15        | 51                        |                   |                       |
| Number of<br>Calls | Numb<br>Ca     | er of<br>allers | Average Interval (        | Between<br>Calls  | Percentage of<br>Tota |
| 120                |                | 4               |                           | 10.4475           | 2.3096                |
| 140                |                | 1               |                           | 8.9568            | 0.6736                |
| 142                |                | 1               |                           | 8.8440            | 0.6833                |
| 789                |                | 1               |                           | 2,6650            | 3.7964                |
| 0117B178Z (Kate    | Bush) Total Ca | alis 3788       |                           |                   |                       |
| Number of<br>Calls | Numb<br>Ca     | er of<br>allers | Average Interval I        | Calls             | Percentage of<br>Tota |
| 120                |                | 4               |                           | 10.4475           | 2.3096                |
| 140                |                | 1               |                           | 8.9856            | 0.6736                |
| 142                |                | 1               |                           | $\sim \epsilon_0$ | P.693.0               |
| Number of<br>Calls | Numb<br>Ca     | er of<br>ollers | Average Interval (        | Between<br>Calls  | Percentage of<br>Tota |
| 834                |                | 1               |                           | 2,5222            | 4.0129                |
| 201178179D (Tom    | Jones) Total C | alls 880        |                           |                   |                       |
| Number of<br>Calls | Numb<br>Ca     | er of<br>allers | Average Interval (        | Between<br>Calls  | Percentage of<br>Tota |
| 880                |                | 1               |                           | 2.3902            | 4.2342                |
| Print              |                |                 | Back                      | Downloa           | ad as SpreadSheet     |
|                    |                |                 |                           |                   | -                     |

Fig. 12.43 Call - Repeat Attempt Profile report (Extract)

Click **Print** to print the report.

Click **Back** to return to the report filtering screen in **Fig. 12.41**.

Click Download as Spreadsheet to download the data in spreadsheet format, which is described in "Export to Spreadsheet".

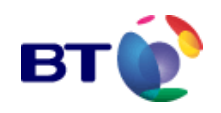

### 12.4.9 Regional Schema - Post Code Mapping

**Regional Schema - Post Code Mapping** shows every Calling Line Identity (CLI) mapped to a postcode within a given region.

1. To access this report follow the procedures described in "Accessing Reports via the Navigation Menu".

2. The **Regional Schema - Post Code Mapping** page in **Fig. 12.44** is displayed where the report filters are applied.

### reports & graphs

| View Report                     | Cancel                              | Back |  |
|---------------------------------|-------------------------------------|------|--|
|                                 | Penional Schema - Dost Code Mannin  | a    |  |
|                                 | Regional Schema - Post Code Mapping | y    |  |
| * Regional Schema               | Fixed v. Mobiles                    | *    |  |
| <sup>+</sup> Output To          | Table                               | ¥    |  |
| Indicates mandatory parameters. |                                     |      |  |
| View Report                     | Cancel                              | Back |  |

Fig. 12.44 Regional Schema - Post Code Mapping - Filter screen

3. Select the report filter parameters ensuring that all mandatory (\*) parameters are selected.

The available report filters are:

• \* Regional Schema

For details on using this report filter refer to "Filter by Region - Regional Schema"

- 4. Select one of the following outputs:
  - Table (see "Output to Table")
  - Export to Spreadsheet (see "Export to Spreadsheet")

5. Click on **View Report** to display the report data. While the report is building, the screen will display the **Building Report** ... page illustrated in **Fig. 12.45** below.

Alternatively: Click Cancel to reset the filters to their default settings

Clicking Back returns you to the "Service Reports menu".

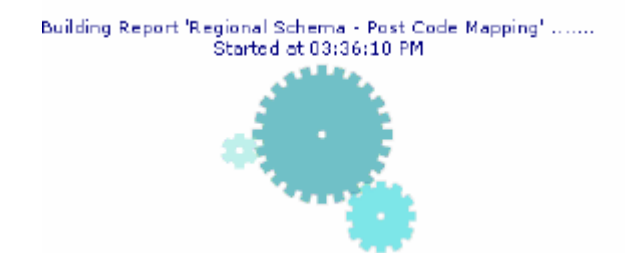

Fig. 12.45 Building the Regional Schema - Post Code Mapping report

Note: The recommended output for the **Regional Schema - Post Code Mapping** report is the Table format, an extract of which, is illustrated in **Fig. 12.46**.

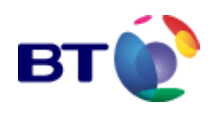

| eports & graphs          |                       | [2                      |  |  |
|--------------------------|-----------------------|-------------------------|--|--|
| Print                    | Back                  | Download as SpreadSheet |  |  |
| Regio                    | nal Schema - Postcode | • Mapping               |  |  |
| ITV Broadcasting Regions |                       |                         |  |  |

| Anglia | Television |  |
|--------|------------|--|
|        |            |  |

| Post<br>Code | Dialling Codes                                                                                                    |
|--------------|----------------------------------------------------------------------------------------------------|
| CB1 3        | 1223                                                                                                    |
| CB1 5        | 1223290; 1223291; 1223299; 122388                                                                                                    |
| CB1 6        | 122389; 1799584; 1799585                                                                                                    |
| CB1 9        | 122321; 122324; 1223271; 1223274; 1223275; 1223278; 1223296; 122340; 1223410; 1223411; 1223412; 1223413; 1223414; 1223415; 1223416; 1223866; 1223868                                                        |
| CB10 1       | 179953                                                                                                    |
| CB10 2       | 1799; 1799580; 1799586; 179959                                                                                                    |
| CB11 3       | 179954                                                                                                    |
| CB11 4       | 17995D; 179951; 179952; 179955; 179956; 179957; 1799581; 1799582; 1799583;<br>17996                                                                                                    |
| CB2 4        | 122349; 1223822; 122383                                                                                                    |
| CB2 5        | 1223220; 1223270; 1223390; 1223391; 1223469; 122354; 1223550; 1223551;<br>1223554; 12235555; 12235556; 12235557; 1223559; 1223627; 1223626; 122364;<br>1223870; 1223871; 1223872; 1223873; 1223874; 1223875 |
| CB3 0        | 1223276; 1223277; 1223279; 1223814                                                                                                    |
| CB3 7        | 1223262; 1223263; 1223264; 1223265; 1954710; 1954711; 1954712; 1954713;<br>1954716; 1954717; 1954718; 1954719                                                                                               |

Fig. 12.46 Regional Schema - Post Code Mapping report (extract)

Click **Print** to print the report.

Click **Back** to return to the report filtering screen in Fig. 12.44.

Click Download as Spreadsheet to download the data in spreadsheet format, which is described in **"Export to Spreadsheet"**.

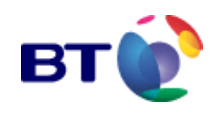

### 12.4.10 Scheduled Changes - List by Service

**Scheduled Changes - List by Service** provides a list of all scheduled variable and/or status updates for a particular Service. The report can also show all scheduled updates for all Services.

The report allows the user to select a specific time frame in the future by means of the **From Date** and **To Date** filters. The report then displays all scheduled changes for the chosen Service within the set period.

1. To access this report follow the procedures described in "Accessing Reports via the Navigation Menu".

2. The **Scheduled Changes - List by Service** page in **Fig. 12.47** is displayed where the report filters are applied.

| reports & graphs                                    |                               | ?.                       |
|-----------------------------------------------------|-------------------------------|--------------------------|
| View Report                                         | Cancel                        | Back                     |
| Sch                                                 | neduled Changes - List by Ser | vice                     |
| * From Date                                         | 16:19:47 14-Ja                | n-2005 🛄                 |
| * To Date                                           | 16:19:47 21-Ja                | n-2005 🔳                 |
| Convert times from GMT to curren                    | t local time Convert to loc   | al time if appropriate 💌 |
| * Service Name                                      | All Services                  |                          |
| * Output To                                         | Toble                         | ×                        |
| <ul> <li>Indicates mandatory parameters.</li> </ul> |                               |                          |
| View Report                                         | Cancel                        | Back                     |

Fig. 12.47 Scheduled Changes - List by Service - Filter screen

3. Select the report filter parameters ensuring that all mandatory (\*) parameters are selected.

The available report filters are:

- \* From Date
- \* To Date
- LOCAL/GMT Time Conversion
- \* Service Name

For details on using the report filters refer to "Filtering Conventions"

- 4. Select one of the following outputs:
  - Table (see "Output to Table")
  - Export to Spreadsheet (see "Export to Spreadsheet")

5. Click on **View Report** to display the report data. While the report is building, the screen will display the **Building Report** ... page illustrated in **Fig. 12.48** below.

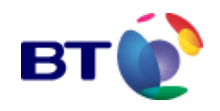

Alternatively: Click Cancel to reset the filters to their default settings

Clicking Back returns you to the "Service Reports menu".

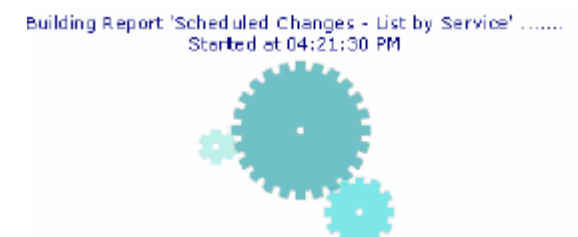

Fig. 12.48 Building the Scheduled Changes - List by Service report

Note: The recommended output for the Scheduled Changes - List by Service report is the Table format.

Click **Print** to print the report.

Click **Back** to return to the report filtering screen in Fig. 12.47.

Click Download as Spreadsheet to download the data in spreadsheet format, which is described in "Export to Spreadsheet".

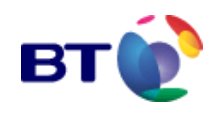

## 12.4.11 Service Type - Variable Configuration

**Service Type - Variable Configuration** is designed to help a RIDE Interactive user view the set-up of a RIDE Interactive service. The report will return the variables on a service that have been modified from the default. Due to the number of variables on RIDE Interactive, it is difficult to work out how a service is configured. The report will display only those variables that are in use and the values to which they are set.

1. To access this report follow the procedures described in "Accessing Reports via the Navigation Menu".

2. The **Service Type - Variable Configuration** page in **Fig. 12.50** is displayed where the report filters are applied.

#### reports & graphs

| View Report                     | Cancel                               | Back                      |
|---------------------------------|--------------------------------------|---------------------------|
| S                               | ervice Type - Variable Configuration |                           |
| * Service Name                  | Copy of Default CRA                  | KFT 1.03.05 DDI 951 951 💌 |
| List Type                       | All Variables List                   | •                         |
| * Output To                     | Export To SpreadSheet 💌              |                           |
| Indicates mandatory parameters. |                                      |                           |
| View Report                     | Cancel                               | Back                      |

Fig. 12.50 Service Type - Variable Configuration - Filter screen

3. Select the report filter parameters ensuring that all mandatory (\*) parameters are selected.

The available report filters are:

- \* Service Name
- List Type
- 4. Select the output format required.

Only **Export to Spreadsheet** is available for this report. The export process is initialised when you click **View Report**. This process is described in "**Export to Spreadsheet**"

**Note:** The only indication of the report building, is by viewing the progress bar at the bottom of the screen

5. Click View Report to display the report to the screen

The report is viewed within a spreadsheet application (usually Microsoft Excel) which is launched automatically once the report information has compiled. This process may take a few minutes depending on the size of the report. An extract of this report can be seen in **Fig. 12.51 'Service Type - Variable Configuration report (extract)**'.

Alternatively: Click Cancel to reset the filters to their default settings

Clicking Back returns you to the "Service Reports menu".

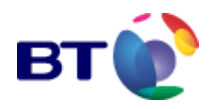

| 8  | Aicrosoft Excel | - spreadsheet[1].xls                                 |                                   |                        |
|----|-----------------|------------------------------------------------------|-----------------------------------|------------------------|
|    | Ele Edit View   | Insert Format Iools Data <u>Wi</u> ndow <u>H</u> elp |                                   |                        |
|    |                 | 西国 ジゴ 陽 開 🧭 (ロマロマ) 🍭 Σ た 剣                           | lin 🛛 🙄 Arat 🔹 🗉                  | 0 • B / U = = 3        |
|    | 613             |                                                      |                                   |                        |
| _  | Δ               | 8                                                    | C.                                | n                      |
| 1  | VariableName    | Description                                          | Value                             | Uncoded Value          |
| ż  | DISANNO         | Disabled Ann                                         | craft-dis-ann way                 | 2004013596540000529658 |
| 3  | SEVENADO        | Enable/Disable Service                               | Enable                            |                        |
| 4  | SERVSTRT        | Service Start                                        | 10.06/04 14:02                    | 10/06/04 1             |
| 5  | SERVISTOR       | Service Stop                                         | 31/12/37 23:59                    | 31/12/37.2             |
| Б  | DDIND001        | Dialled Number                                       | 01120120.00                       | 011121012              |
| 7  | RDLPINNB        | RDL:Service PIN                                      | ******                            | 10                     |
| 8  | TMMSGELG        | RDL:Play Session Capture Time                        | On                                |                        |
| 9  | DELPINEN        | RDI :Enable Bulk Dalete PIN Check                    | Qn.                               |                        |
| 10 | DELPINNB        | RDL:Bulk Delete PIN Number                           | 232002                            |                        |
| 11 | SESCOL          | VDC: Session Storage Limit                           | 100                               |                        |
| 12 | \$SESSMAX       | VDC: Maximum Session Storage Limit                   | 300                               |                        |
| 13 | ATCENACO        | SN:Authenticate CLI:Enable                           | Off                               |                        |
| 14 | ATCTYPED        | SN:Authenticate CLI:Authenticate Type                | List loaded via the Web Interface |                        |
| 16 | ATCMALO         | SN: Authenticate CLL:Multiple Access Limit           | 1                                 |                        |
| 16 | ATCR. ADD       | SN:Authenticate CLI:Reject Ann                       | craft-cli-rei way                 | 2004013596490000529657 |
| 17 | CCLENAGO        | SN: Collect CLI:Enable                               | On                                |                        |
| 18 | RTEENACO        | SN: Bingtone: Enable                                 | On .                              |                        |
| 19 | RTEDBNOD        | SN: Riontane: Duration (Secs)                        | 2                                 |                        |
| 2n | CDNENA00        | SN: Call Distribution: Enable                        | Off                               |                        |
| 21 | CDNE0100        | SN: Call Distribution Dest Ont 1:Enable              | Off                               |                        |
| 20 | SKEVPDV1        | SN: Call Distribution Dest Opt 1: Success Descr      | Location 1 Successful             | Location 1 Successful  |
| 73 | SKE VPDVB       | SN: Call Distribution Dest Opt 1:Busy Description    | Location 1 Busy                   | Location 1 Busy        |
| 24 | CDNE1200        | SN: Call Distribution Dest Opt 1:005 People          | Off                               | Location ( Dab)        |
| 25 | SKEVPDV2        | SN: Call Distribution Dest Opt 2:Surcess Desnr       | Location 2 Successful             | Location 2 Successful  |
| 26 | SKEVPDVC        | SN: Call Distribution Dest Opt 2:Busy Description    | Location 2 Busy                   | Location 2 Busy        |
| 77 | CONFIGUR        | SN: Call Distribution Dest Opt 2:0009 Description    | Off                               | Cocation 2 Dasj        |
| 28 | SKEVPING        | SN: Call Distribution Dest Opt 3:Surcess Descr       | Location 3 Successful             | Location 3 Successful  |
| 29 | SKEVPDVD        | SN: Call Distribution Dest Opt 3:Busy Description    | Location 3 Busy                   | Location 3 Busy        |
| 30 | CONFIAND        | SN: Call Distribution Dest Opt 5.5009 Description    | Off                               | Ecoloria Ecol          |
| 31 | SKEVPDV4        | SN: Call Distribution Dest Opt 4. Surcess Desrr      | Location A Successful             | Location & Successful  |
| 32 | SKEVPID/E       | SN: Call Distribution Dest Opt 4:Busy Description    | Location 4 Buey                   | Location & Busy        |
| 32 | CDNEISID        | SN: Call Distribution Dest Opt 5:Enable              | Off                               | cocaran 4 Daby         |
| 34 | SKEVPDVS        | SN: Call Distribution Dest Opt 5:Success Dearr       | Location 5 Successful             | Location 5 Successful  |
| 35 | SKEVPOVE        | SN: Call Distribution Dest Opt 5:Busy Description    | Location 5 Busy                   | Location 5 Busy        |
| 35 | CONFIGUR        | SN: Call Distribution Dest Opt 5:Enable              | Off                               | Cooking Cool           |
| 37 | SKEVPINS        | SN: Call Distribution Dest Opt 8:Surcase Deens       | Location 6 Successful             | Location 6 Successful  |
| 39 | SKEVPDVG        | SN: Call Distribution Dest Ont B:Busy Description    | Location 6 Busy                   | Location & Busy        |
| 39 | CDNEIZID        | SN: Call Distribution Dest Opt 7:Enable              | Off                               | cooking Day            |
| 40 | SKEVPDV2        | SN: Call Distribution Dest Ort 7: Surcess Descr      | Location Z. Successful            | Location 7 Successful  |
| 40 | AUT LEDAL       | ow our outrouton pest op 7.5000ess besch             | Eaconorr addression               | cocondi r Guccessioi   |

Fig. 12.51 Service Type - Variable Configuration report (extract)
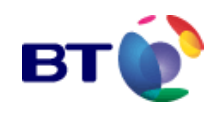

### **12.4.12 Services - List of Active Services**

**List of Active Services** provides quick access to the entire list of active services for the Service Provider grouped into discrete time periods across a defined time range. The term 'active' is used to describe services with activity levels over a user-defined threshold. The user may set the Call Threshold to a particular figure, or leave the threshold in the default value (1000 calls).

#### Accessing the report:

1. To access this report follow the procedures described in "Accessing Reports via the Navigation Menu".

2. The **Services - List of Active Services** page in **Fig. 12.52** is displayed where the report filters are applied.

| reports & graphs                              |                  |                  |          |               | 2 |
|-----------------------------------------------|------------------|------------------|----------|---------------|---|
| View Report                                   | Cancel           |                  |          | Back          |   |
| S                                             | ervices - List o | f Active Service | 5        |               |   |
| * Regional Schema                             |                  | None             |          | ¥             |   |
| * From Date (Warehouse complete 2004 12:00AM) | e back to Nov 19 | 08:15:00 14-Jan- | 2005     |               |   |
| " To Date (Warehouse complete u<br>B:15AM)    | ntil Jan 17 2005 | 08:15:00 17-Jan- | 2005     |               |   |
| Convert times from GMT to curren              | nt local time    | Convert to local | tim e if | appropriate 💻 |   |
| * More Calls than                             |                  | 1000             |          |               |   |
| * Output To                                   |                  | Table            |          | ¥             |   |
| Indicates mandatory parameters.               |                  |                  |          |               |   |
| View Report                                   | Car              | icel             |          | Back          |   |

Fig. 12.52 Services - List of Active Services - Filter screen

3. Select the report filter parameters ensuring that all mandatory (\*) parameters are selected.

The available report filters are:

- \* Regional Schema
- \* From Date
- \* To Date
- LOCAL/GMT Time Conversion
- \* More calls than (Call Threshold)

You may also choose to filter the **Services - List of Active Services** report by a regional schema. For information on using this filter see "**Filter by Region - Regional Filter Type**" For instructions on how to use the other report filters refer to "**Filtering Conventions**"

- 4. Select one of the following outputs:
  - Table (see "Output to Table")

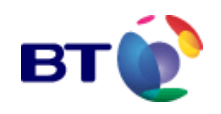

• Export to Spreadsheet (see "Export to Spreadsheet")

5. Click on **View Report** to display the report data. While the report is building, the screen will display the **Building Report** ... page illustrated in **Fig. 12.53** below.

Alternatively: Click Cancel to reset the filters to their default settings Clicking Back returns you to the **"Service Reports menu"**.

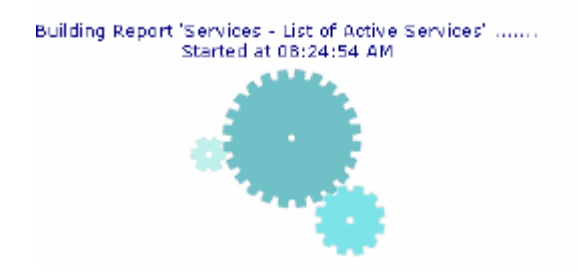

Fig. 12.53 Building the List of Active Services report

Note: The recommended output for the Services - List of Active Services report is the Table format as illustrated in Fig. 12.54.

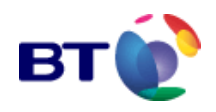

| Print                             | Back                           | D                  | Download as SpreadSheet     |  |
|-----------------------------------|--------------------------------|--------------------|-----------------------------|--|
|                                   | Services - List of Activ       | ve Services        |                             |  |
| From 14 Ja                        | n 2005 08:15:00 GMT to 1       | 7 Jan 2005 08:1    | 5:00 GMT                    |  |
| Call 1                            | Threshold: More than 1,00      | 0 (Answered Cr     | ells)                       |  |
|                                   | For All Regio                  | ns                 |                             |  |
| 00 Teligent Service Provider      |                                |                    |                             |  |
| Service Name                      | Service Type                   | Number of<br>Calls | Time of Last Cal            |  |
| 10 Second LinkLine CNA            | Link Line CNA                  | 356,647            | 17 Jan 2005 08:14:58<br>GMT |  |
| 5 Minute Average Messagelink<br>1 | Message Link 1                 | 100,539            | 17 Jan 2005 08:14:48<br>GMT |  |
| 944393000200067520                | Message Link 2 - PCM           | 33,181             | 17 Jan 2005 08:14:51<br>GMT |  |
| 944393000300067544                | Courtesy Link                  | 197,290            | 17 Jan 2005 08:14:50<br>GMT |  |
| A Small Cigar                     | Message Link 1                 | 21,005             | 17 Jan 2005 08:13:57<br>GMT |  |
| A Song For Europe                 | Televote Large - BT<br>Managed | 816,372            | 17 Jan 2005 08:14:53<br>GMT |  |
| Big Brother                       | Televote Large - SP<br>Managed | 642,081            | 17 Jan 2005 08:14:51<br>GMT |  |
| Changed Number Service            | PSTN CNA                       | 494,045            | 17 Jan 2005 08:14:58<br>GMT |  |
| Fame Acadamy Z                    | Televote Large - BT<br>Managed | 385,856            | 17 Jan 2005 08:14:47<br>GMT |  |
| Kids Stars in Their Eyes          | Televote Small                 | 76B,372            | 17 Jan 2005 08:14:53<br>GMT |  |
| ink Line CNA Service              | Link Line CNA                  | 132,055            | 17 Jan 2005 08:14:56<br>GMT |  |
| Stars In Their Eyes               | Televote Large - BT<br>Managed | 21,991             | 14 Jan 2005 13:27:46<br>GMT |  |

Fig. 12.54 Services - List of Active Services report

Click **Print** to print the report.

Click **Back** to return to the report filtering screen in **Fig. 12.52**.

Click Download as Spreadsheet to download the data in spreadsheet format, which is described in **"Export to Spreadsheet"**.

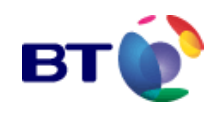

### **12.4.13 Services - List of Dormant Services**

**List of Dormant Services** provides quick access to the entire list of services with a particularly low call rate. for the Service Provider grouped into discrete time periods across a defined time range.

The user may set the Call Threshold to a particular figure, or leave the threshold in the default value (1000 calls). Accepting the default value and running the report would return a list of services that received less than 1000 within the user specified time frame.

1. To access this report follow the procedures described in "Accessing Reports via the Navigation Menu".

2. The **Services - List of Dormant Services** page in **Fig. 12.55** is displayed where the report filters are applied.

| reports & graphs                              |                  |                  |                         |
|-----------------------------------------------|------------------|------------------|-------------------------|
| View Report                                   | Cancel           |                  | Back                    |
| Se                                            | rvices - List of | Dormant Servic   | :05                     |
| " Regional Schema                             |                  | None             | <b>T</b>                |
| * From Date (Warehouse complete 2004 12:00AM) | e back to Nov 19 | 08:30:00 14-Jan  | -2005 🔳                 |
| * To Date (Warehouse complete u<br>8:30AM)    | ntil Jan 17 2005 | 08:30:00 17-Jan  | -2005 🔳                 |
| Convert times from GMT to curren              | nt local time    | Convert to local | l time if appropriate 💌 |
| * Fewer Calls than                            |                  | 1000             |                         |
| <sup>*</sup> Output To                        |                  | Table            | •                       |
| * Indicates mandatory parameters.             |                  |                  |                         |
| View Report                                   | Car              | icel             | Back                    |

Fig. 12.55 Services - List of Dormant Services - Filter screen

3. Select the report filter parameters ensuring that all mandatory (\*) parameters are selected.

The available report filters are:

- \* Regional Schema
- \* Regions
- \* From Date
- \* To Date
- LOCAL/GMT Time Conversion
- \* Fewer calls than (Call Threshold)

You may also choose to filter the **Services - List of Dormant Services** report by a regional schema. For information on using this filter see "Filter by Region - Regional Filter Type" For instructions on how to use the other report filters refer to "Filtering Conventions"

4. Select one of the following outputs:

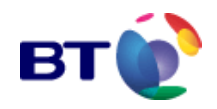

- Table (see "Output to Table")
- Export to Spreadsheet (see "Export to Spreadsheet")

Click on **View Report** to display the report data. While the report is building, the screen will display the **Building Report** ... page illustrated in **Fig. 12.56** below.

Alternatively: Click Cancel to reset the filters to their default settings

Clicking Back returns you to the "Service Reports menu".

Building Report 'Services - List of Dormant Services' ...... Started at 08:40:04 AM

Fig. 12.56 Building the List of Dormant Services report

Note: The recommended output for the Services - List of Dormant Services report is the Table format, an extract of which, is illustrated in Fig. 12.60.

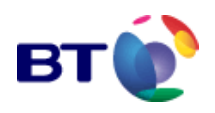

| Print                             | Back                            | Download as        | SpreadSheet          |
|-----------------------------------|---------------------------------|--------------------|----------------------|
| Service                           | es - List of Dormant Ser        | vices              |                      |
| From 14 Jan 2005                  | 08:30:00 GMT to 17 Jan 20       | 05 08:30:00 GMT    |                      |
| Call Thresho                      | ld: Fewerthan 1.000 (Answ       | ered Calls1        |                      |
|                                   | For All Regions                 |                    |                      |
|                                   |                                 |                    |                      |
| 00 Teligent Service Provider      |                                 |                    |                      |
| Service Name                      | Service Type                    | Number of<br>Calls | Time of Last<br>Call |
| 10 Second LinkLine CNA            | Link Line CNA                   | 0                  | None in Period       |
| 3 CAFs                            | Message Link 2 - PCM            | 0                  | None in Period       |
| 3.1 Final Drop Televote           | Televote Large - BT<br>Managed  | 0                  | None in Period       |
| 4 Second Average Televote         | Televote Large - BT<br>Managed  | 0                  | None in Period       |
| 5 Minute Average Messagelink 1    | Message Link 1                  | 0                  | None in Period       |
| 944393000000067597                | Link Line CNA                   | 0                  | None in Period       |
| 4439300000067605                  | Link Line CNA                   | 0                  | None in Period       |
| 244393000000067606                | Link Line CNA                   | 0                  | None in Period       |
| 944393000000067607                | Link Line CNA                   | 0                  | None in Period       |
| 944393000000069423                | Link Line CNA                   | 0                  | None in Period       |
| 944393000100067517                | Message Link 1                  | 0                  | None in Period       |
| 9443920004                        |                                 | 0                  | Marin Period         |
| Small Televate                    | Televote Si                     | 0                  | None in Period       |
| Small Televote - New RUD defaults | Televote Small                  | 0                  | None in Period       |
| Small Vote                        | Televote Small                  | 0                  | None in Period       |
| Small vote for migration          | Televote Small                  | 0                  | None in Period       |
| Stars In Their Eyes               | Televote Large - BT<br>Managed  | 0                  | None in Period       |
| Televote Large Macro Test         | Televote Large - BT<br>Managed  | 0                  | None in Period       |
| The Games                         | Televote Large - BT<br>Managod  | 0                  | None in Period       |
| Variable Indicators               | Variable Indicators<br>Televote | 0                  | None in Period       |
| Print                             | Back                            | Download as        | SpreadSheet          |

Fig. 12.57 Services - List of Dormant Services report (extract)

Click **Print** to print the report.

Click **Back** to return to the report filtering screen in **Fig. 12.55**.

Click Download as Spreadsheet to download the data in spreadsheet format, which is described in "Export to Spreadsheet".

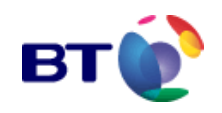

## 12.4.14 Service Type - Variable Configuration

**Service Type - Variable Configuration** shows the variable configuration of a RIDE Interactive service.

1. To access this report follow the procedures described in "Accessing Reports via the Navigation Menu".

2. The **Service Type - Variable Configuration** page in **Fig. 12.58** is displayed where the report filters are applied.

#### reports & graphs

| View Report                      | Cancel                               | Back                      |
|----------------------------------|--------------------------------------|---------------------------|
|                                  | Service Type - Variable Configuratio | n                         |
| * Service Name                   | Copy of Default Cl                   | RAFT 1.03.05 DDI 951951 💌 |
| List Type                        | All Variables List                   | •                         |
| * Output To                      | Export To Spread                     | Sheet 💌                   |
| Indicates mandatory plarameters. |                                      |                           |
| View Report                      | Cancel                               | Back                      |

Fig. 12.58 Service Type - Variable Configuration - Filtering

3. Select the report filter parameters ensuring that all mandatory (\*) parameters are selected.

The available report filters are:

- \* Service Name.
- List Type
- 4. Select the output format required.

Only **Export to Spreadsheet** is available for this report. The export process is initialised when you click **View Report**. This process is described in "**Export to Spreadsheet**"

**Note:** The only indication of the report building, is by viewing the progress bar at the bottom of the screen

5. Click View Report to display the report to the screen.

The report is viewed within a spreadsheet application (usually Microsoft Excel) which is launched automatically once the report information has compiled. This process may take a few minutes depending on the size of the report. An extract of this report can be seen in Fig. 12.59 'Service Type - Variable Configuration report (Extract)'.

Alternatively: Click Cancel to reset the filters to their default settings.

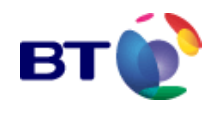

Clicking Back returns you to the "Service Reports menu".

|            | 🛛 Microsoft Excel - spreadsheet[1].sks |                                                  |                                                |         |
|------------|----------------------------------------|--------------------------------------------------|------------------------------------------------|---------|
|            | <u>Die Edit View</u>                   | Insert Format Tools Data Window Help             |                                                |         |
| <b>I</b> D |                                        | 🖴 🕞 💯 🔍 🖻 🙉 🝼 🖕 - 🖂 🔍 🔊 🗛 🏄                      | Ariel -                                        | 10 🖃 :  |
| 1          | 613                                    |                                                  |                                                |         |
|            | 013                                    |                                                  | C                                              |         |
|            |                                        | Description                                      | Valua                                          | Lineada |
| -          | DIRANNOO                               | Disabled App                                     | ovaft, die je op wew                           | 2004D4  |
| 2          | POVENADO                               | East a Disstant Service                          | Eachte                                         | 200401  |
| 4          | REPARTOT                               | Canica Ptart                                     | 10/02/04 14:02                                 |         |
|            |                                        | Cervice Diari                                    | 21/12/07 22:50                                 |         |
| 5          | DDINGDR                                | Diallad Number                                   | 31/12/3/ 23.33                                 |         |
| 7          | DOI OBIND                              | Daned Namber                                     | And to And to                                  |         |
| 6          | TMMOGELO                               | RDL: Blow Section Conture Time                   | 0.0                                            |         |
|            | DELDINEN                               | DDL Earble Bulls Delete DM Charls                |                                                |         |
| 10         |                                        | DL : Dulk Delete PIN Check                       | Un history                                     |         |
| 10         |                                        | ND 0: Cession Oterses Limit                      | 400                                            |         |
| 11         | PRESCOIL<br>REFERENCE                  | VDC Session Storage Limit                        | 100                                            |         |
| 12         | \$acaamaa<br>Atotikano                 | Oli Authoritante Oli Englis                      |                                                |         |
| 13         | ATCENAUU                               | SN:Authenticate CLI:Enable                       | UΠ<br>List has desired as the Mich. Interface. |         |
| 14         | ATCIVED                                | SN:Authenticate CLI:Authenticate Type            | List loaded via the web interface              |         |
| 15         | ATCMALLU                               | SN:Authenticate CLI:Multiple Access Limit        | l and all mainteners                           | 000404  |
| 16         | ATCRUADU                               | SN:Authenticate CLI:Reject Ann                   | Craft- cli-rej.wav                             | 2004D1  |
| 1/         | CCLENAUU                               | SN:Collect CLI:Enable                            | On .                                           |         |
| 18         | RTEENADO                               | SN:Ringtone:Enable                               | On                                             |         |
| 19         | RTEDRNOO                               | SN:Ringtone:Duration (Secs)                      | 2                                              |         |
| 20         | CONENADO                               | SN:Call Distribution:Enable                      | Off                                            |         |
| 21         | CONED100                               | SN:Call Distribution:Dest Opt 1:Enable           | Off                                            |         |
| 22         | 8KEYPDV1                               | SN:Call Distribution:Dest Opt 1:Success Descr    | Location 1 Successful                          | Locatio |
| 23         | \$KEYPDVB                              | SN:Call Distribution:Dest Opt 1:Busy Description | Location 1 Busy                                | Locatio |
| 24         | CDNE0200                               | SN:Call Distribution:Dest Opt 2:Enable           | Off                                            |         |
| 25         | \$KEYPDV2                              | SN:Call Distribution:Dest Opt 2:Success Descr    | Location 2 Successful                          | Locatio |
| 26         | \$KEYPDVC                              | SN:Call Distribution:Dest Opt 2:Busy Description | Location 2 Busy                                | Locatio |
| 27         | CONECCO                                | SN:Call Distribution:Dest Opt 3:Enable           | Off                                            |         |
| 28         | \$KEYPDV3                              | SN:Call Distribution:Dest Opt 3:Success Descr    | Location 3 Successful                          | Locatio |
| 29         | \$KEYPDYD                              | SN:Call Distribution:Dest Opt 3:Busy Description | Location 3 Busy                                | Locatio |
| 30         | CONE0400                               | SN:Call Distribution:Dest Opt 4:Enable           | Off                                            |         |
| 31         | \$KEYPD∨4                              | SN:Call Distribution:Dest Opt 4:Success Descr    | Location 4 Successful                          | Locatio |
| 32         | \$KEYPDVE                              | SN:Call Distribution:Dest Opt 4:Busy Description | Location 4 Busy                                | Locatio |
| 33         | CONE0500                               | SN:Call Distribution:Dest Opt 5:Enable           | Off                                            |         |
| 34         | \$KEYPDV5                              | SN:Call Distribution:Dest Opt 5: Success Descr   | Location 5 Successful                          | Locatio |
| 35         | \$KEYPDVF                              | SN:Call Distribution:Dest Opt 5:Busy Description | Location 5 Busy                                | Locatio |
| 35         | CONEDEDD                               | SN:Call Distribution:Dest Opt 5:Enable           | Oπ                                             |         |
| 37         | \$KEYPDV6                              | SN:Call Distribution:Dest Opt 6:Success Descr    | Location 6 Successful                          | Locatio |
| 38         | \$KEYPDVG                              | SN:Call Distribution:Dest Opt 6:Busy Description | Location 6 Busy                                | Locatio |
| 39         | CONE0700                               | SN:Call Distribution:Dest Opt 7:Enable           | Oπ                                             |         |
| 40         | \$KEYPDV7                              | SN:Call Distribution:Dest Opt 7:Success Descr    | Location 7 Successful                          | Locatio |

Fig. 12.59 Service Type - Variable Configuration report (Extract)

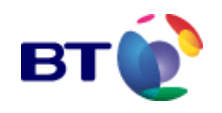

### 12.4.15 Voice & Data Capture - Session Data

**Voice & Data Capture - Session Data** returns all captured session data for a service. At SP level only the session ID is listed.

1. To access this report follow the procedures described in "Accessing Reports for a Service Name".

2. The **Voice & Data Capture - Session Data** page in **Fig. 12.60** is displayed where the report filters are applied.

| reports & graphs                             |                          | ?_                       |
|----------------------------------------------|--------------------------|--------------------------|
| View Report                                  | Cancel                   | Back                     |
| Voice &                                      | Data Capture - Session E | Data                     |
| " From Date                                  | 09:24:44 14-Jar          | r-2005 🔲                 |
| * To Date                                    | 09:24:4415-Jar           | -2005                    |
| Convert times from GMT to current loc        | al time Convert to loca  | al time if oppropriate 💌 |
| <sup>4</sup> Output To                       | Table                    | ¥                        |
| <sup>*</sup> Indicates mandatory parameters. |                          |                          |
| View Report                                  | Cancel                   | Back                     |

Fig. 12.60 Voice & Data Capture - Session Data - filtering

3. Select the report filter parameters ensuring that all mandatory (\*) parameters are selected.

The available report filters are:

- \* From Date
- \* To Date
- LOCAL/GMT Time Conversion

For instructions on how to use the other report filters refer to "Filtering Conventions"

4. Select one of the following outputs:

• Table (see "Output to Table")

• Export to Spreadsheet (see "Export to Spreadsheet")

5. Click on **View Report** to display the report data. While the report is building, the screen will display the **Building Report** ... page illustrated in **Fig. 12.61** below.

Alternatively: Click **Cancel** to reset the filters to their default settings

Clicking Back returns you to the "Reports for a specific Service".

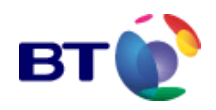

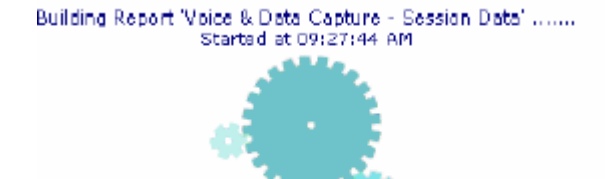

Fig. 12.61 Building the Voice & Data Capture - Session Data report

Note: The recommended output for the Voice & Data Capture - Session Data report is the Table format as illustrated in Fig. 12.62.

| Print                               | Back                       | Download as SpreadSheet |  |  |
|-------------------------------------|----------------------------|-------------------------|--|--|
| Voice & Data Capture - Session Data |                            |                         |  |  |
| Service 0                           | 0067520 - 944393000200067  | 520                     |  |  |
| For the period from 14 Jan          | 2005 09:24:44 GMT to 15 Ja | n 2005 09:24:44 GMT     |  |  |
| 022142 173387                       |                            |                         |  |  |
| Variable Name                       | Varia                      | ble Value               |  |  |
| STRTCALL - Call Start Time          | 14-Ja                      | n-2005 14:08:15         |  |  |
| ENDSICALL - Call Stop Time          | 14-Ja                      | n-2005 14:08:33         |  |  |
| CALLCLIN - Call CLI if not withheld | 01473                      | 3606201                 |  |  |
| 022142 173365                       |                            |                         |  |  |
| Variable Name                       | Varia                      | ible Value              |  |  |
| STRTCALL - Call Start Time          | 14-Ja                      | n-2005 14:07:56         |  |  |
| ENDSCALL - Call Stop Time           | 14-Ja                      | n-2005 14:08:14         |  |  |
| CALLOLIN - Call OLI if not withheld | 01473                      | 0606201                 |  |  |
| 022142 173336                       |                            |                         |  |  |
| Variable Name                       | Varia                      | ible Value              |  |  |
| STRTCALL - Call Start Time          | 14-Ja                      | n-2005 14:07:3B         |  |  |
| ENDSICALL - Call Stop Time          | 14-Ja                      | n-2005 14:07:56         |  |  |
| CALLOLIN - Call OLI if not withheld | 01473                      | 01473606201             |  |  |
| 022142 173675                       |                            |                         |  |  |
|                                     | Maria                      | hle Value               |  |  |

Fig. 12.62 Voice & Data Capture - Session Data report (extract)

Click **Print** to print the report.

Click **Back** to return to the report filtering screen in **Fig. 12.60**.

Click Download as Spreadsheet to download the data in spreadsheet format, which is described in "Export to Spreadsheet".

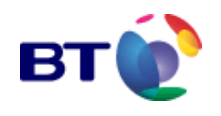

## **12.5 Platform Reports**

#### **12.5.1 Accessing the Platform Reports**

| REPORTS AND GRAPHS >Service reports >Platform reports | From the Navigation Menu click <b>REPORTS AND GRAPI</b><br>Platform Reports. The reports & graphs screen illustr<br>in Fig. 12.63 is displayed. |  |  |
|-------------------------------------------------------|----------------------------------------------------------------------------------------------------|--|--|
| reports & graphs                                      | ?                                                                                                    |  |  |
| Current Service Provider : workshop                   |                                                                                                    |  |  |
|                                                       | Report Description                                                                                                    |  |  |
|                                                       | Audit Log - Platform                                                                                                    |  |  |
| Sessi                                                 | on Capacity - Utilisation Snapshot by Service                                                                                                   |  |  |
|                                                       | Traffic Analysis - Busy Period Traffic                                                                                                    |  |  |
|                                                       | User Rights - Access Control Privileges                                                                                                    |  |  |
|                                                       | Users - Access Log                                                                                                    |  |  |
|                                                       | 4   4 Page 1   ■ of [1]   > >>                                                                                                    |  |  |
|                                                       | Copyright 2006. British Telecommunications Plc.                                                                                                 |  |  |

#### Fig. 12.63 Platform Reports menu

All Platform Reports are listed in **Table 12.2** below and are described in the subsequent sections. Each report can be accessed by clicking on the required link.

| Platform Reports                                   |
|----------------------------------------------------|
| Audit Log - Platform                               |
| Session Capacity – Utilisation snapshot by service |
| Traffic Analysis - Busy Period Traffic             |
| User rights – access control privileges            |
| User - Access Log                                  |

Table 12.2 Platform reports

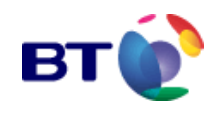

## 12.5.2 Audit Log - Platform

Audit Log - Platform provides the User with a means of tracing actions that have been executed by users at all levels of access.

The types of events that are:

- Logins to the RIDE Web Interface
- Failed Logins
- Remote Update Application Logins
- Scheduled Service Changes
- Completed Service Changes
- User Account Changes
- Report Access

1. To access this report follow the procedures described in "Accessing the Platform Reports".

2. The **Platform** \_ **Audit Log** page in **Fig. 12.64** is displayed where the report filters are applied.

| View Report                                  | Cancel               | Back |  |  |  |
|----------------------------------------------|----------------------|------|--|--|--|
| Audit Log - Platform                         |                      |      |  |  |  |
| * From Date (Logs complete back to Jan 8 20  | 16:27:35 08-Mar-200  | 6 🛄  |  |  |  |
| * To Date                                    | 16:27:35 09-Mar-2006 | 6 🔳  |  |  |  |
| * Severity Level                             | All Severities 💌     |      |  |  |  |
| Event Number                                 |                      |      |  |  |  |
| Event Message Contains Search Value          |                      |      |  |  |  |
| * Message Source                             | All Sources 💌        |      |  |  |  |
| * Output To                                  | Table                |      |  |  |  |
| * Indicates mandatory parameters.            |                      |      |  |  |  |
| View Report                                  | Cancel               | Back |  |  |  |
| Convicts 2006 British Talecommunications Blo |                      |      |  |  |  |

Fig. 12.64 Audit Log - Platform- Filter screen

3. Select the report filter parameters ensuring that all mandatory (\*) parameters are selected.

The available report filters are:

- \* From Date
- \* To Date
- \* Severity Level
- Event Number
- Event Message Search
- \* Message Source

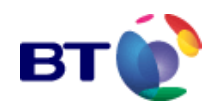

For instructions on how to use the report filters refer to "Filtering Conventions"

- 4. Select one of the following outputs:
  - Table (see "Output to Table")
  - Export to Spreadsheet (see "Export to Spreadsheet")

5. Click on **View Report** to display the report data. While the report is building, the screen will display the **Building Report** ... page illustrated in **Fig. 12.65** below.

Alternatively: Click Cancel to reset the filters to their default settings

Clicking Back returns you to the Platform Reports menu

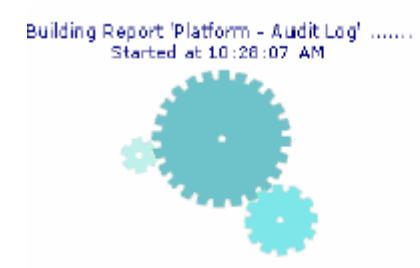

Fig. 12.65 Building the Audit Log - Platform report

**Note:** The recommended output for the **Platform** \_ **Audit Log** report is the Table format as illustrated in Fig. 12.66.

| F                                                                                                    | Print           |         | Ba            | ck           |                               | Download as SpreadSheet                                                                          |
|----------------------------------------------------------------------------------------------------|-----------------|---------|---------------|--------------|-------------------------------|--------------------------------------------------------------------------------------------------|
| <b>Platform - Audit Log</b><br>For audit entries from 09 Jen 2005 10:14:18 GMT to 12 Jan 2005 10:14:18 GMT<br>All Message Sources |                 |         |               |              |                               |                                                                                                  |
| Audit Time                                                                                                    | Service<br>Type | User ID | Severity      | Event<br>No. | Messa                         | je                                                                                               |
| 11 Jan 2005<br>12:44:14 GMT                                                                                                    |                 | SPAMark | Informational | 3504         | Report:<br>Started<br>2005 12 | [Televote - Vote Count], Execution<br>by User ID; SPAMark at 11 Jan<br>::44:14 GMT               |
| 11 Jan 2005<br>12:43:14 GMT                                                                                                    |                 | SPAMark | Informational | 3504         | Report:<br>Started<br>2005 12 | [Televote - Vote Count], Execution<br>by User ID: SPAMark at 11 Jan<br>:43:14 GMT                |
| 11 Jan 2005<br>12:42:41 GMT                                                                                                    |                 | SPAMark | Informational | 3504         | Report:<br>Started<br>2005 12 | [Televote - Vote Count], Execution<br>by User ID: SPAMark at 11 Jan<br>::42:41 GMT               |
| 11 Jan 2005<br>12:42:35 GMT                                                                                                    |                 | SPAMark | Informational | 3504         | Report:<br>Started<br>2005 12 | [Televote - Vote Count], Execution<br>by User ID: SPAMark at 11 Jan<br>::42:35 GMT               |
| 11 Jan 2005<br>11:40:23 GMT                                                                                                    |                 | SPAMark | Informational | 3504         | Report:<br>Started<br>2005 11 | [Televote - Vote Count], Execution<br>by User ID: SPAMark at 11 Jan<br>:40:23 GMT                |
| 11 Jan 2005<br>11:13:13 GMT                                                                                                    |                 | SPAMark | Informational | 3504         | Report:<br>Screenii<br>SPAMar | [Televote - Multiple Vote<br>ng], Execution Started by User ID:<br>k at 11 Jan 2005 11:13:13 GMT |
| F                                                                                                    | Print           |         | Ba            | ck           |                               | Download as SpreadSheet                                                                          |

Fig. 12.66 Audit Log - Platform report Click **Print** to print the report.

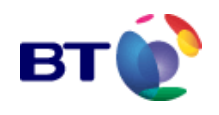

Click **Back** to return to the report filtering screen in Fig. 12.64.

Click Download as Spreadsheet to download the data in spreadsheet format, which is described in "Export to Spreadsheet".

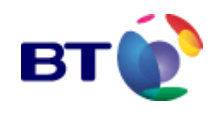

## 12.5.3 Session capacity – Utilisation snapshot by service

**Session Capacity - Utilisation Snapshot by Service** provides information to show a break down of actual session allocation to a specific service within a defined time period.

1. To access this report follow the procedures described in 'Accessing the Reports'.

2. Once the reports have been accessed, the **Session Capacity - Utilisation Snapshot byService** page in **Fig. 12.67** is displayed where the report filters are applied.

| reports & graphs                  |                                            | 2-   |
|-----------------------------------|--------------------------------------------|------|
| View Report                       | Cancel                                     | Back |
| Session                           | Capacity - Utilisation Snapshot by Service |      |
| * Service Name                    | All Your Services 🛛 👻                      |      |
| * Service Type                    | All Fiva Service Types                     | ~    |
| * Report Type                     | By Service 💙                               |      |
| * Output To                       | Table 💌                                    |      |
| * Indicates mandatory parameters. |                                            |      |
| View Report                       | Cancel                                     | Back |

Fig. 12.67 Session capacity – utilisation snapshot by service – filter screen

3. Select the report filter parameters ensuring that all mandatory (\*) parameters are selected. The available report filters are:

- \* Service Name (select a specific service or All Your Services)
- \* Service Type (All V&DC Service Types (default), All FIVA Service Types, FIVA
   Without Call Distribution, FIVA With Call Distribution, Message Link 2) •
- \* Report Type (By Service or By Service Type)
- 4. Select one of the following outputs:
- Table
- Export to Spreadsheet

Click on **View Report** to display the report data. While the report is building, the screen will display the **Building Report**... page illustrated in **Fig. 12.68**.

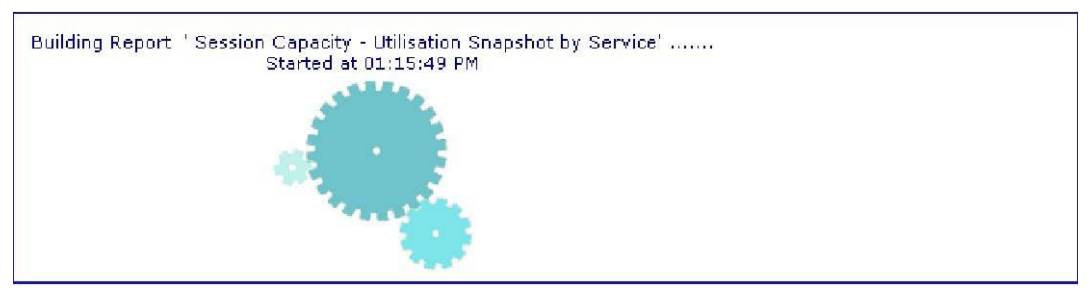

Fig.12.68 Building the Session Capacity – utilisation snapshot by service report Alternatively: Click **Cancel** to reset the filters to their default settings.

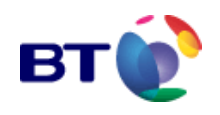

The output for the **Session Capacity - Utilisation Snapshot by Service** report illustrated in **Fig. 12.69** is the Table format.

|               | Print                        | Back                           |                    | Download     | as SpreadSheet |
|---------------|------------------------------|--------------------------------|--------------------|--------------|----------------|
|               | Session Capacity ·           | - Utilisation Snapshot by Serv | rice at 09 Mar 200 | 6 17:28:24 G | MT             |
|               |                              | All Your Services All Five Ser | vice Types         |              |                |
| 00000030-FIVA | - With Call Distribution     |                                |                    |              |                |
| ServiceID     | Name                         | Service Provider               | Storage            | Used         | % Storage Used |
| 69935         | Lucky Winner                 | A Service Provider             | 100                | 0            | 0%             |
| 00000031-FIVA | - Without Call Distribution  |                                |                    |              |                |
| ServiceID     | Name                         | Service Provider               | Storage            | Used         | % Storage Used |
| 69886         | Charity Event                | A Service Provider             | 3000               | 0            | 0%             |
| 69899         | TV Quiz                      | A Service Provider             | 1000               | 12           | 1%             |
| 70414         | Project X                    | A Service Provider             | 1000               | 0            | 0%             |
| 70427         | MH - Test Service            | A Service Provider             | 100                | 0            | 0%             |
| 00000033-FIVA | Debug - Without Call Distrib | oution                         |                    |              |                |
| ServiceID     | Name                         | Service Provider               | Storage            | Used         | % Storage Used |
| 69887         | Televote Service             | A Service Provider             | 1000               | 0            | 0%             |
|               |                              |                                | 6200               | 12           | 0.9%           |

Fig.12.69: Session capacity – utilisation snapshot by service report

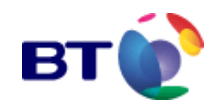

2

| Session Capacity - Utili | Session Capacity - Utilisation Snapshot by Service Output parameters                                      |  |  |  |  |  |  |
|--------------------------|----------------------------------------------------------------------------------------------------|--|--|--|--|--|--|
| Column Heading           | Description                                                                                               |  |  |  |  |  |  |
| Storage Used             | The number of sessions specified for the Session Storage Limit.<br>The actual number of sessions created. |  |  |  |  |  |  |
| % Storage Used           | The number of sessions created as a percentage of the Session Storage Limit                               |  |  |  |  |  |  |

Click **Print** to print the report.

Click **Back** to return to the report filtering screen in Fig. 12.67.

Click **Download as Spreadsheet** to download the data in spreadsheet format.

### 12.5.4 Traffic Analysis - Busy Period Traffic

**Traffic Analysis - Busy Period Traffic** lists the total number of calls, the total time of the calls and the total hourly time of the calls, in fixed granularity 15 minute segments, within a configurable period of time.

1. To access this report follow the procedures described in "Accessing the Platform Reports".

2. The **Traffic Analysis - Busy Period Traffic** page in **Fig. 12.70** is displayed where the report filters are applied.

#### reports & graphs

| View Report                                                     | Cancel Back                            |   |
|-----------------------------------------------------------------|----------------------------------------|---|
| Traffic Analysi                                                 | s - Busy Period Traffic                |   |
| * Regional Schema                                               | Fixed v. Mobiles                       |   |
| * Regions                                                       | Fixed Line                             |   |
| * From Date (Warehouse complete back to Nov 14<br>2004 12:00AM) | 10:45:00 09-Jan-2005 🔲 💷               |   |
| * To Date (Warehouse complete until Jan 12 2005<br>10:45AM)     | 10:45:00 10-Jan-2005 🛛 💷               |   |
| Convert times from GMT to current local time                    | Convert to local time it appropriate 💌 |   |
| Service Name                                                    | Stars In Their Eyes                    | • |
| Method to use for calculating hourly call rate                  | Simple (multiply each period by 4) 💌   |   |
| * Output To                                                     | Table                                  |   |
| Indicates mandatory parameters.                                 |                                        |   |
| View Report                                                     | Cancel Back                            |   |

Fig. 12.70 Traffic Analysis - Busy Period Traffic - Filter screen

3. Select the report filter parameters ensuring that all mandatory (\*) parameters are selected.

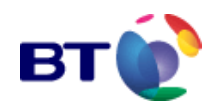

The available report filters are:

- \* Regional Schema
- \* Regions
- \* From Date
- \* To Date
- LOCAL/GMT Time Conversion
- \* Service Name
- Hourly Call Calculating Method

For instructions on how to use the report filters, refer to "Filtering Conventions"

- 4. Select one of the following outputs:
  - Table (see "Output to Table")
  - Export to Spreadsheet (see "Export to Spreadsheet")
  - Bar Chart (see "Output to Bar Chart")

5. Click on **View Report** to display the report data. While the report is building, the screen will display the **Building Report** ... page illustrated in **Fig. 12.71** below.

Alternatively: Click Cancel to reset the filters to their default settings

Clicking Back returns you to the "Platform Reports menu".

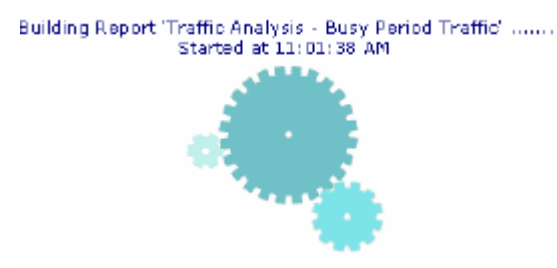

Fig. 12.71 Building the Traffic Analysis - Busy Period Traffic report

**Note:** The recommended output for the **Traffic Analysis - Busy Period Traffic** report is the Table format as illustrated in **Fig. 12.72**.

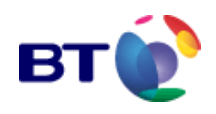

| reports & graphs         |                      |                   |                          | I          |
|--------------------------|----------------------|-------------------|--------------------------|------------|
| Print                    |                      | Back              | Download as S            | preadSheet |
|                          | Traffic Analysis     | s - Busy Period   | l Traffic                |            |
| For the period D9 v      | lan 2005 10:45:00 (  | GMT to 10 Jan 20  | 05 10:45:00 GMT Fixed Li | ne         |
|                          | F                    | ixed Line         |                          |            |
| Fore                     | service : Stars In T | heir Eyes, and Ai | nswered Calls            |            |
| Date & Time              | Total Calls          | Total Time        | Hourly Total Time        |            |
| 09 Jan 2005 10:45 - D:0D | 3108                 | 3:53:10           | 15:32:40                 |            |
| 09 Jan 2005 11:00 - 5:00 | 3085                 | 3:53:30           | 15:34:00                 |            |
| 09 Jan 2005 11:15 - D:00 | 3088                 | 3:52:12           | 15:28:48                 |            |
| 09 Jan 2005 11:30 - 5:00 | 3090                 | 3:52:38           | 15:30:32                 |            |
| 09 Jan 2005 11:45 - D:0D | 3110                 | 3:55:27           | 15:41:48                 |            |
| 09 Jan 2005 12:00 - 5:00 | 3068                 | 3:51:28           | 15:25:52                 |            |
| 09 Jan 2005 12:15 - D:0D | 3088                 | 3:53:33           | 15:34:12                 |            |
| 09 Jan 2005 12:30 - 5:00 | 3114                 | 3:53:10           | 15:32:40                 |            |
| 09 Jan 2005 12:45 - D:0D | 3088                 | 3:53:01           | 15:32:04                 |            |
| 09 Jan 2005 13:00 - 5:00 | 3092                 | 3:53:21           | 15:33:24                 |            |
| 09 Jan 2005 13:15 - D:0D | 3068                 | 3:49:57           | 15:19:48                 |            |
| 09 Jan 2005 13:30 - 5:00 | 3089                 | 3:53:26           | 15:33:44                 |            |
| 09 Jan 2005 13:45 - D:0D | 3110                 | 3:55:31           | 15:42:04                 |            |
| 09 Jan 2005 14:00 - 5:00 | 3093                 | 3:53:23           | 15:33:32                 |            |

Fig. 12.72 Traffic Analysis - Busy Period Traffic report (extract)

Click **Print** to print the report.

Click **Back** to return to the report filtering screen in **Fig. 12.70** 

Click Download as Spreadsheet to download the data in spreadsheet format, which is described in **"Export to Spreadsheet"**.

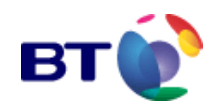

### 12.5.5 User rights – access control privileges

This report summarises access control privileges of all users under your control.

**1.** To access this report follow the procedures described in "**Accessing the Platform Reports**".

2. The **User rights - Access control privileges** page in **Fig. 12.73** is displayed where the report filters are applied.

| reports & graphs                  |                                                 | ?.   |
|-----------------------------------|-------------------------------------------------|------|
| View Report                       | Cancel                                          | Back |
|                                   | User Rights - Access Control Privileges         |      |
| * User ID                         | Yourself                                        | •    |
| * Output To                       | Table                                           |      |
| * Indicates mandatory parameters. |                                                 |      |
| View Report                       | Cancel                                          | Back |
|                                   | Copyright 2006. British Telecommunications Plc. |      |

Fig. 12.73 User Rights - Access control privileges - Filter screen

- 3. Select the only available report filter parameter, which is mandatory (\*):
  - \* User ID

For instructions on how to use the report filters refer to "Filtering Conventions"

- 4. Select one of the following outputs:
  - Table (see "Output to Table")
  - Export to Spreadsheet (see "Export to Spreadsheet")

5. Click on **View Report** to display the report data. While the report is building, the screen may display the **Building Report** ... page illustrated, but this may not be seen because the report is generally produced very quickly.

Alternatively: Click Cancel to reset the filters to their default settings

Clicking Back returns you to the "Platform Reports menu".

**Note:** The recommended output for the **User - Access Log** report is the Table format as illustrated in **Fig. 12.74**.

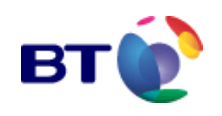

| Print                                                            |                  |                      | Back                       |           | Download as SpreadSheet |                                |
|------------------------------------------------------------------|------------------|----------------------|----------------------------|-----------|-------------------------|--------------------------------|
| Users - Access Control Privileges<br>For Dark Mavis (LXJB000001) |                  |                      |                            |           |                         |                                |
| Object Type                                                      | Object           | Group                |                            | Provision | Modify<br>A.C.E.        | Access Level                   |
| Product Types                                                    | ALL<br>(Default) | Default Ser          | vice Provider User Group   |           |                         | User                           |
| Real Time<br>Statistics                                          | ALL<br>(Default) | Default Ser          | vice Provider User Group   |           |                         | Use Service Type<br>Definition |
| Reports                                                          | ALL<br>(Default) | Default Ser          | vice Provider User Group   |           |                         | User                           |
| User Groups                                                      | ALL<br>(Default) | Default Ser          | vice Provider User Group   |           |                         | Hidden                         |
| Users                                                            | ALL<br>(Default) | Default Ser<br>Group | vice Provider Adminstrator | Yes       |                         | Administrator                  |
|                                                                  | Print            |                      | Back                       |           | Downloa                 | ad as SpreadSheet              |

Fig. 12.74 User rights - access control privileges report

Click **Print** to print the report.

Click **Back** to return to the report filtering screen in **Fig. 12.73**.

Click Download as Spreadsheet to download the data in spreadsheet format, which is described in **"Export to Spreadsheet"**.

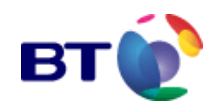

#### User - Access Log

User - Access Log details all login activity whether successful or unsuccessful.

**1.** To access this report follow the procedures described in "**Accessing the Platform Reports**".

2. The **Users - Access Log** page in **Fig. 12.75** is displayed where the report filters are applied.

|                   |                                                                                                   | 2           |
|-------------------|---------------------------------------------------------------------------------------------------|-------------|
| Cancel            | Back                                                                                              | :           |
| ers - Access Log  |                                                                                                   |             |
| 4 09:00:0310-Jan- | 2005 🛄                                                                                            |             |
| 12:00:03 10-Jan-  | 2005 🔲                                                                                            |             |
| UserID 💌          |                                                                                                   |             |
| Table             | ¥.                                                                                                |             |
|                   |                                                                                                   |             |
| Cancel            | Back                                                                                              | :           |
|                   | Cancel<br>ers - Access Log<br>4 09:00:03 10-Jan-<br>12:00:03 10-Jan-<br>UserID<br>Table<br>Cancel | Cancel Back |

Fig. 12.75 User - Access Log - Filter screen

3. Select the report filter parameters ensuring that all mandatory (\*) parameters are selected.

The available report filters are:

- \* From Date
- \* To Date
- \* Sort Column (Audit Date or User ID)

For instructions on how to use the report filters refer to "Filtering Conventions"

- 4. Select one of the following outputs:
  - Table (see "Output to Table")
  - Export to Spreadsheet (see "Export to Spreadsheet")

5. Click on **View Report** to display the report data. While the report is building, the screen will display the **Building Report** ... page illustrated in **Fig. 12.76** below.

Alternatively: Click Cancel to reset the filters to their default settings

Clicking Back returns you to the "Platform Reports menu".

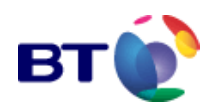

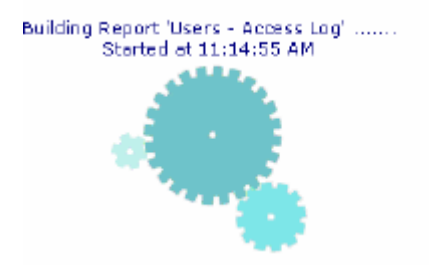

Fig. 12.76 Building the User - Access Log report

Note: The recommended output for the User - Access Log report is the Table format as illustrated in Fig. 12.77.

| Print                                                                                                    |          | Bac      | k          | Downlo  | oad as S | preadSheet |  |
|----------------------------------------------------------------------------------------------------|----------|----------|------------|---------|----------|------------|--|
| Users - Access Log<br>For audit entries from 02 Jan 2005 11:50:46 GMT — to 14 Jan 2005 11:50:46 GMT<br>00 Teligent Service Provider |          |          |            |         |          |            |  |
|                                                                                                    | Service  | Lices ID | TD Address | Couedtu | Event    |            |  |
| Audit Date                                                                                                    | Provider | USER ID  | IP Address | Sevency | No.      | message    |  |

Fig. 12.77 User - Access Log report

Click **Print** to print the report.

Click **Back** to return to the report filtering screen in Fig. 12.75.

Click Download as Spreadsheet to download the data in spreadsheet format, which is described in "Export to Spreadsheet".

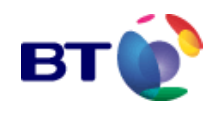

# 13 TALK TO US

# **13.1 Introduction**

This facility provides the user with a utility to send feedback to the BT service Centre. These messages will be dealt with but will never receive the urgent attention reserved for fault reports. Do not use this facility to report service problems.

# **13.2 Accessing the Report**

1. From the Navigation Menu click **TALK TO US**.

The talk to us screen in Fig. 13.1 is displayed.

| 9             | 🎒 Talk to us - Microso      | ft Internet Explorer provided by | y BT [build60A]         |       |                | × |
|---------------|-----------------------------|----------------------------------|-------------------------|-------|----------------|---|
| e<br> -<br> - | talk to <b>US</b>           |                                  |                         |       |                | 1 |
| -             | * Full Name :               | Mark Davies                      |                         |       |                |   |
|               | *Email Address :            | mark.v.davies@bt.com             |                         |       |                |   |
|               | * Subject :                 |                                  |                         |       |                |   |
|               | * Message :                 |                                  |                         |       | X              |   |
| н             | *Туре:                      | O Technical Feedback 🖲 Gene      | eral Feedback           |       |                |   |
|               | * Indicates mandatory field | 8.                               |                         |       |                |   |
| 1             |                             | Send                             |                         | Clear |                |   |
|               |                             | Copyright 2006. British          | Telecommunications Plc. |       |                |   |
|               | ど Done                      |                                  |                         |       | Local intranet | - |

Fig. 13.1 Talk to us screen

2. Enter your message or request ensuring that all mandatory (\*) information is completed.

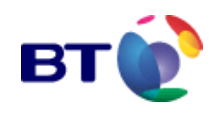

The following information is required:

| Field Name      | Description                                                                                                   |
|-----------------|----------------------------------------------------------------------------------------------------|
| * Full Name     | Automatically completed                                                                                       |
| * Email Address | Automatically completed                                                                                       |
| * Subject       | A meaningful title to give your message or request                                                            |
| * Message       | Details of your message or request                                                                            |
| * Туре          | Click the appropriate radio button to indicate whether your communication is of a Technical or General nature |

Table 13.1: required input information.

When you have completed writing your communication:

3. Click **Send**. A confirmation dialogue box, illustrated in **Fig. 13.2** is displayed.

Alternatively, click **Clear**. A confirmation dialogue box, illustrated in **Fig. 13.3** is displayed. Clicking **OK** will clear the **Subject** and **Message** text boxes.

| Microsoft Internet Explorer 🛛 💌    |  |
|------------------------------------|--|
| You are about to send the message. |  |
| OK Cancel                          |  |

Fig. 13.2 Send message confirmation dialogue box

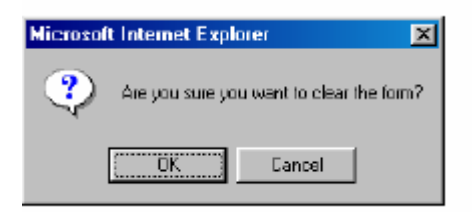

Fig. 13.3 Clear message confirmation dialogue box

4. To send the message, click **OK**. As illustrated in **Fig. 13.4**, confirmation that your message has been sent, is displayed to the screen.

| talk to | us |                                                            |  |
|---------|----|------------------------------------------------------------|--|
|         |    |                                                            |  |
|         |    | V                                                          |  |
|         |    | Your message has been sent.<br>Thank you for the feedback. |  |

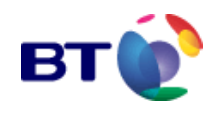

#### Fig. 13.4 Message sent

Your communication will be emailed to the appropriate Super User responsible for your services.

To close the **talk to us** window, click in the top right hand corner of the window.

# 14 FAULT REPAIR AND OUT OF HOURS ASSISTANCE

All faults with the service must be reported to 0800 110011 (option 1) where the service repair team are available at all times to deal with your problem. You should not use this team to fix problems which are under your own control e.g. password re-sets or to request announcement update.

Dedicated out of hours support can be made available at a cost and this must be negotiated well in advance of the event. This can be arranged via your account team.

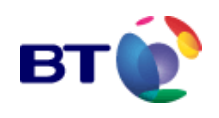

# **15 APPENDICES**

## 15.1 Appendix A - Introduction to Microsoft Sound Recorder

In order to customise service announcements, the user must first record the required announcements using a sound recorder utility. Announcements must also be recorded in the correct file format for deployment to the service nodes.

Microsoft Sound Recorder allows users to record announcements for upload to the RIDE Web Interface. The various features of sound recorder are shown in **Fig. 14.1**.

Microsoft Sound Recorder is opened by opening the **Start menu**, choosing **All Programs**-> **Accessories** -> **Entertainment**, and then clicking **Sound Recorder**.

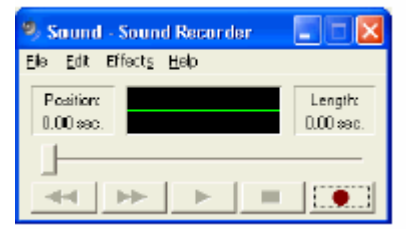

Fig. 14.1 Recording Announcements - Microsoft Sound Recorder

| • |   |
|---|---|
|   | 1 |
|   |   |
|   | _ |

Record - Starts recording from the selected input source (refer to paragraph **14.1.1**).

Play - Replays the recording from the selected position.

Seek-to-Start - Returns to the beginning of a recording.

Stop - Halts the playback of recordings.

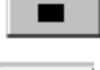

Seek-to-End - Jumps to the end of a recording.

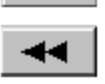

Position - Displays the position of the slider within the recording duration.

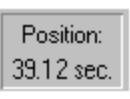

Length: 41.12 sec. Length - Displays the total length of the recording.

Waveform Display - Displays a graphical representation of the recorded sound wave.

Slider - Allows the user to jump to any point in a recording. Hold the left mouse-button down on the slider and drag it to the required position.

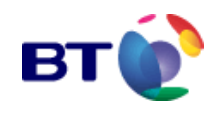

### **15.1.1 Selecting an Input Source**

Before a recording can be made an audio input device must be selected to provide an audio source.

1. Click on the Start menu, and choose All Programs-> Accessories -> Entertainment, and then click Volume Control.

This opens the Volume Control window similar to that shown in Fig. 14.2.

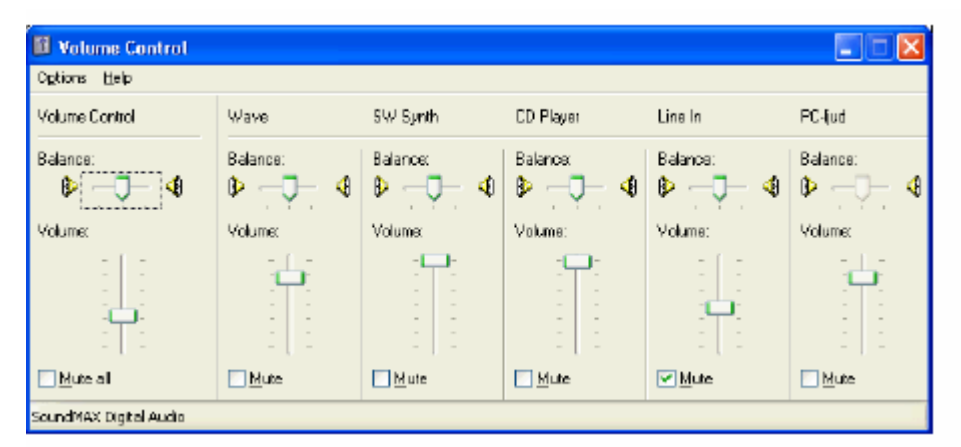

Fig. 14.2 Selecting an Input Source - Master Volume Control

2. Select **Properties** from the 'Options' menu.

The Properties window will be displayed (Fig. 14.3).

3. Click on the radio button labelled **Recording** and ensure that the appropriate checkbox is selected for the required input source.

| Properties                          |            |              | ? 🛛    |
|-------------------------------------|------------|--------------|--------|
| <u>Mixer device</u> :               | SoundMAX D | igital Audio | ~      |
| Adjust volum                        | e for      |              |        |
| O Bayback.                          |            |              |        |
| <ul> <li>Recording</li> </ul>       | â          |              |        |
| ○ <u>D</u> ther                     |            |              | *      |
| Show the following volume controls: |            |              |        |
| CD Player     Microphone            |            |              |        |
| C Line In                           |            |              |        |
| E wave be                           | 2. INTK    |              |        |
|                                     |            |              |        |
| 4                                   |            |              | 2      |
|                                     |            |              | Cancel |

Fig. 14.3 Selecting an Input Source - Master Volume Control Properties

4. Once this has been completed, click on **OK** to close the window and show the recording controls for the selected input source(s).

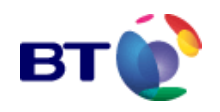

**Fig. 14.3** shows that the following input sources were selected: 'CD Player', 'Microphone' and 'Line In'. Hence, the volume controls displayed in the **Recording Control** window are those shown in **Fig. 14.4**.

| 🕫 Recording Control    |                 |                |  |
|------------------------|-----------------|----------------|--|
| Options Help           |                 |                |  |
| CD Player              | Microphone      | LineIn         |  |
| Balance:               | Balance<br>() 4 | Balance:       |  |
| Volume:                | Volume          | Volume:        |  |
|                        |                 |                |  |
| Select                 | ✓ Select        | <u>S</u> elect |  |
| SoundMAX Digital Audio |                 |                |  |

Fig. 14.4 Selecting an Input Source - Recording Controls

5. Tick the checkbox for the intended **input source**. If the intended input source is a microphone, selecting the microphone checkbox has the effect of de-selecting allothers.

6. Close the **Recording Control** window. Microsoft Sound Recorder will now use the selected input device.

## 15.1.2 Making a Recording

To make a new recording you must first select an audio input device (paragraph 14.1.1). Once a device has been selected as the audio source, configure Sound Recorder to record in the required file format.

1. Open the Sound Recorder, as described in paragraph **14.1**, select **Properties** from the 'File' menu. The **Properties for Sound** window shown in **Fig. 14.5** will be displayed.

2. Select **Recording formats** from the drop-down list and click on **Convert Now...** to open the **Sound Selection** window (**Fig. 14.6**).

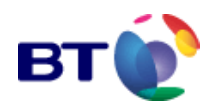

| Properties for Sound 🛛 💽 🛛                                                     |                             |  |
|--------------------------------------------------------------------------------|-----------------------------|--|
| Details                                                                        |                             |  |
| ٩                                                                              | Sound                       |  |
| Eopyright:                                                                     | No Copyright information    |  |
| Length:                                                                        | 0,00 sec.                   |  |
| Diata Size:                                                                    | D byte:                     |  |
| Audio Format                                                                   | PCM 22,050 kHz; 8 Bit; Mano |  |
| Formal Conversion                                                              |                             |  |
| To actual the sound quarky or use less space for this sound, dick Convert Now. |                             |  |
| Eboose from:<br>Recording formateEonvert Now                                   |                             |  |
|                                                                                |                             |  |
|                                                                                | OK Cancel                   |  |

Fig. 14.5 Making a Recording - Microsoft Sound Recorder Properties

- 3. Select **CCITT A-Law** from the 'Format' drop-down list.
- 4. Select **8.000kHz**, **8 Bit**, **Mono 7kb/sec** from the 'Attributes' drop-down list.

| Sound Set                   | ection 🔹 💽 🔀                      |
|-----------------------------|-----------------------------------|
| <u>N</u> ame:<br>[untitled] | Save As Bemove                    |
| Eornal:                     | COTT ALaw                         |
| Athibutes                   | 8.000 kHz: 8 Bit: Mono 7 kb/sec 💌 |
|                             | 0K Cancel                         |

Fig. 14.6 Making a Recording - Announcement File Format

5. Click on **OK** to update the recording format and close the **Sound Selection** window.

6. Now click on **OK** to exit from the **Properties for Sound** window.

Any recordings made using Sound Recorder will now record and save files in the correct file format.

To make a recording:

- 1. Open the Sound Recorder, as described in paragraph **14.1**.
- 2. Choose **New** from the **File** menu.
- 3. To start recording, click on the **Record** button.
- 4. To stop recording at any time, click the **Stop** button.
- 5. To play the new recording, click on the **Play** button.
- 6. Choose **Save** from the **File** menu.

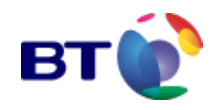

7. Assign a **file name** and **location** for the new sound file.

Refer to paragraph **14.1.8** for details of announcement file calibration.

## 15.1.3 Modifying Recordings

Once a recording has been made, it can then be modified in the following ways:

The recording may added to an existing recording (refer to paragraph 14.1.4).

Portions of the recording may be over-written (refer to paragraph 14.1.5).

The recording may be discarded (refer to paragraph 14.1.6).

Portions of the recording may be deleted (refer to paragraph 14.1.7).

## 15.1.4 Adding to an Existing Recording

Existing recordings may be added to by using Microsoft Sound Recorder.

1. Unless the file to be added to is already open in Sound Recorder, choose **Open** from the 'File' menu. This displays the **Open File** window. Locate the file to be modified and click once on the file name. Now click on **Open** to open the file in Sound Recorder. Follow the steps detailed below:

- 2. Click on the **Seek-to-end** button.
- 3. Prepare the audio to be recorded and click the **Record** button.
- 4. To stop recording, click the **Stop** button.
- 5. The new recording is added to the end of the original.
- 6. To review the new extended recording, click on the **Play** button.

7. To undo any changes to an unsaved recording, choose **Revert** from the 'File' menu and click **OK** to confirm the restoration to the original recording.

Note: When a file is saved, no changes can be undone.

8. To continue to add to the recording, repeat steps 2-4.

9. Choose **Save** from the 'File' menu to save the changes under the current file name.

Alternatively, choose **Save As** from the 'File' menu to save the modified recording as a new file. Assign a file name and location for the new sound file.

# 15.1.5 Over-writing Recordings

If required, an existing recording may be over-written - either entirely or in part.

1. Unless the file to be over-written is already open in Sound Recorder, choose **Open** from the 'File' menu. This displays the **Open File** window. Locate the file to be modified and click once on the file name. Now click on the button labelled **Open** to open the file in Sound Recorder. Follow the steps detailed below:

- 2. Use the slider to locate the position from which the recording will be over-written.
- 3. Prepare the audio to be recorded and click the **Record** button.
- 4. To stop recording, click the **Stop** button.

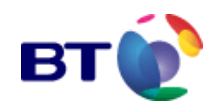

- 5. The new recording over-writes the remainder of the original.
- 6. To review the new recording, click the **Play** button.

7. To undo any changes to an unsaved recording, choose **Revert** from the 'File' menu and click **OK** to confirm the restoration to the original recording.

Note: When a file is saved, no changes can be undone.

8. Choose **Save** from the 'File' menu to save the change under the current file name.

Alternatively, choose **Save As** from the 'File' menu to save the modified recording as a new file. Assign a file name and location for the new sound file.

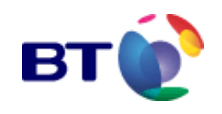

## 15.1.6 Discard a Recording

Recordings may be discarded completely with any of the following procedures.

- Choose New from the 'File' menu and select No when prompted to save any changes.
- Click the Seek-to-end button, and then choose Delete Before Current Position from the 'Edit' menu. Click **OK** to confirm the dialogue prompt.
- Click the Seek-to-start button, and then choose Delete After Current Position from the 'Edit' menu. Click **OK** to confirm the dialogue prompt.

## 15.1.7 Delete Portions of a Recording

Specific portions of a recording may be deleted in Microsoft Sound Recorder. Recordings can be deleted. Follow the procedure outlined below.

1. Move the slider to the position where the deletion should start (or end).

2. Choose either **Delete Before Current Position** (i.e. delete the entire recording from zero seconds up to the position of the slider) or **Delete After Current Position** (i.e. delete the entire recording from the position of the slider up to the end of recording) from the 'Edit' menu.

3. To undo any changes to an unsaved recording, choose **Revert** from the 'File' menu and click **OK** to confirm the restoration to the original recording.

Note: When a file is saved, no changes can be undone.

4. Choose **Save** from the 'File' menu to save the change under the current file name.

Alternatively, choose **Save As** from the 'File' menu to save the modified recording as a new file. Assign a file name and location for the new sound file.

## **15.1.8 Announcement Calibration**

The recommended method for calibrating recordings is based on using the human ear to compare a test recording with a calibration recording, which is available for download from the RIDE platform.

The following procedure should be used in order to properly calibrate a recording:

1. Use Sound Recorder to make a test recording by following the steps detailed in paragraph **14.1.2** 'Making a Recording'.

2. Use Sound Recorder to alternately play back first the test recording and then the calibration file.

3. Based on the comparison between the two files, adjust the recording volume of the selected input device (refer to paragraph **14.1.1**) and then re-record the test recording.

4. Continue until there is no noticeable difference between the calibration recording and the test recording.

Once the recording volume/level is set correctly and the microphone is set the same distance from the mouth, each recording should be at an acceptable level. However each recording should be checked using the steps above to confirm the level and to check for hiss, hum, crackles, pops etc.

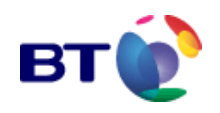

Tips:

- Do not speak louder or quieter to adjust the recording volume use the recording volume control (see paragraph 14.1.1).
- Avoid rooms with air-conditioning or fans that produce sub-sonic noise that can become audible when recorded.
- To play back the calibration file and the test recording, open two instances of Microsoft Sound Recorder.

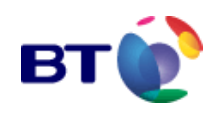

# **16 GLOSSARY AND ABBREVIATIONS**

| Acronym | Expansion                                                                    |
|---------|------------------------------------------------------------------------------|
| ASCII   | American Standard Code for Information Interchange                           |
| BHCA    | Busy Hour Call Attempts                                                      |
| BT      | British Telecom                                                              |
| CDR     | Call Data Record                                                             |
| CPM     | Calls per Minute                                                             |
| CLI     | Calling Line Identity                                                        |
| CSV     | Comma separated values                                                       |
| DDI     | Direct Dial In                                                               |
| DISP    | Distributed Services Intelligent Platform                                    |
| DTD     | Document Type Definition                                                     |
| DTMF    | Dual Tone Multi Frequency                                                    |
| EN      | End Node                                                                     |
| FN      | Function Node                                                                |
| GIF     | Graphics Interchange Format                                                  |
| GMT     | Greenwich Mean Time                                                          |
| GUI     | General User Interface                                                       |
| HTML    | Hypertext Mark Up Language                                                   |
| HTTPS   | Secure Hypertext Transfer Protocol                                           |
| ICSTIS  | Independent Committee for the Supervision of Telephone Information Standards |
| ID      | Identifier                                                                   |
| IMS     | Intelligent Media Server                                                     |
| IP      | Internet Protocol                                                            |
| IPS     | Intelligent Programmable Switch                                              |
| JPEG    | Joint Photographic Experts Group                                             |
| MEM     | Mediation Element Manager                                                    |
| MSS     | Master Statistics Summariser                                                 |
| NIP     | Network Intelligent Platform                                                 |
| ODBC    | Open DataBase Connectivity                                                   |
| PC      | Personal Computer                                                            |
| PIN     | Personal Identification Number                                               |
| PIUR    | Product Independent Usage Record                                             |

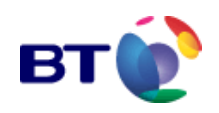

| Acronym | Expansion                                   |
|---------|---------------------------------------------|
| PSTN    | Public Switched Telephone Network           |
| RAM     | Random Access Memory                        |
| RDL     | Remote Download                             |
| RIDE    | Recorded Information Distribution Equipment |
| RTS     | Real Time Statistics                        |
| RUD     | Remote Update                               |
| SACI    | Service Application Configuration Interface |
| SCPU    | Statistics Collection and Processing Unit   |
| SCU     | System Control Unit                         |
| SDW     | Statistics Data Warehouse                   |
| SIV     | Session Index Variable                      |
| SMD     | Service Management Database                 |
| SMU     | Service Management Unit                     |
| SN      | Start Node                                  |
| SP      | Service Provider                            |
| SPA     | Service Provider Administrator              |
| SPU     | Service Provider User                       |
| SS7     | Signalling System No. 7                     |
| TIS     | Telephone Information Services              |
| VoIP    | Voice over Internet Protocol                |
| V&DC    | Voice and Data Capture                      |
| WAV     | Windows Audio File Format                   |
| XML     | Extensible Markup Language                  |